# **InlineControlServer**

# **ICS Manual**

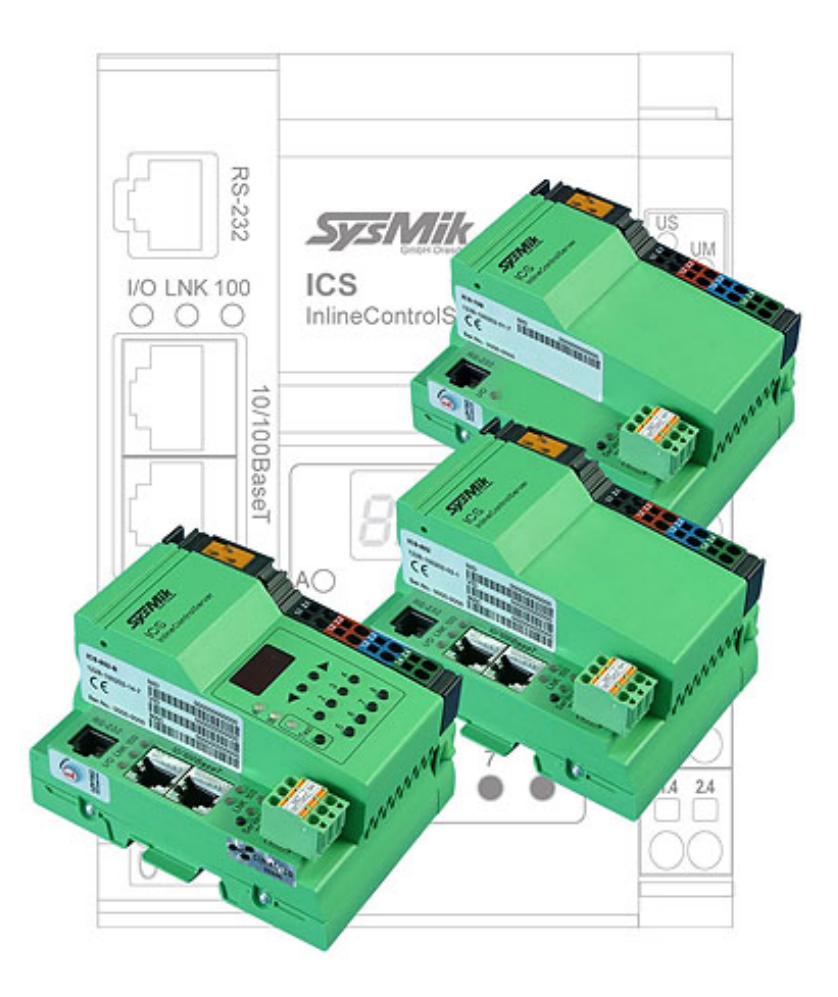

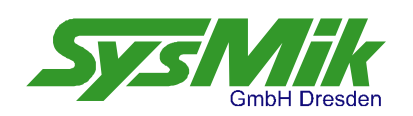

This manual is intended to provide support for installation and usage of the device. The information is believed to be accurate and reliable. However, SysMik GmbH Dresden assumes no responsibility for possible mistakes and deviations in the technical specifications. SysMik GmbH Dresden reserves the right to make modifications in the interest of technical progress to improve our modules and software or to correct mistakes.

We are grateful for any feedback and suggestions. Further information (device description, available software) can be found on our homepage www.sysmik.de. Please ask for latest information from either our local authorized representatives or directly.

SysMik disclaims all warranties in case of improper use or disassembly and software modifications not described in this document or when using improper or faulty tools. Commissioning and operation of the device by qualified personnel only. All applicable regulations have to be observed.

SysMik<sup>©</sup> and the SysMik logo are registered trademarks of SysMik GmbH Dresden. IPOCS<sup>™</sup> is trademark of SysMik GmbH Dresden; "the new intelligence of control<sup>™</sup>, "beyond the limits!<sup>™®</sup> and "networking together!<sup>™®</sup> are subject to copyright of SysMik GmbH Dresden. Echelon<sup>®</sup>, LON<sup>®</sup>, LONWORKS<sup>®</sup>, LONMARK<sup>®</sup>, LonBuilder<sup>®</sup>, NodeBuilder<sup>®</sup>, LonManager<sup>®</sup>, LonTalk<sup>®</sup>, LonUsers<sup>®</sup>, LonPoint<sup>®</sup>, Digital Home<sup>®</sup>, Neuron<sup>®</sup>, 3120<sup>®</sup>, 3150<sup>®</sup>, LNS<sup>®</sup>, *i*.LON<sup>®</sup>, LONWORLD<sup>®</sup>, Short Stack<sup>®</sup>, the Echelon logo, and the LonUsers logo are trademarks of Echelon Corporation, registered in the USA and other countries. LonLink<sup>™</sup>, LonResponse<sup>™</sup>, LonSupport<sup>™</sup>, LONews<sup>™</sup>, LonMaker<sup>™</sup>, Panoramix<sup>™</sup>, Open Systems Alliance<sup>™</sup>, LNS Powered by Echelon<sup>™</sup>, Panoramix Powered by Echelon<sup>™</sup> and LONWORKS Powered by Echelon<sup>™</sup> are trademarks of Echelon Corporation.

LC7093<sup>™</sup>, LC3020<sup>™</sup>, L-IP<sup>™</sup>, L-Switch<sup>™</sup> are trademarks of LOYTEC electronics GmbH.

All other trademarks mentioned in this document are registered properties of their owners. These and further trademarks are used in this document but not marked for better readability.

No part of this document may be reproduced or modified in any form without prior written agreement with SysMik GmbH Dresden.

Copyright © 2012 by SysMik GmbH Dresden

| SysMik GmbH Dresden     | Tel              | + 49 (0) 351 - 4 33 58 - 0  |
|-------------------------|------------------|-----------------------------|
| Bertolt-Brecht-Allee 24 | Fax              | + 49 (0) 351 - 4 33 58 - 29 |
| 01309 Dresden           | E-Mail (sales)   | sales@sysmik.de             |
|                         | E-Mail (support) | service@sysmik.de           |
| Germany                 | Homepage         | http://www.sysmik.de        |

# Contents

| 1                                                                                                    | Introduction                                                                                                    | 8                                                                                      |
|----------------------------------------------------------------------------------------------------|----------------------------------------------------------------------------------------------------|----------------------------------------------------------------------------------------|
| 2                                                                                                    | Overview                                                                                                    | 9                                                                                      |
| 2.1                                                                                                    | Programming                                                                                                    | 9                                                                                      |
| 2.2                                                                                                    | Communication                                                                                                    | 9                                                                                      |
| 2.2.1                                                                                                    | CEA-709                                                                                                    | 10                                                                                     |
| 2.2.2                                                                                                    | CEA-852                                                                                                    | 10                                                                                     |
| 2.2.3                                                                                                    | BACnet                                                                                                    | 10                                                                                     |
| 2.2.4                                                                                                    | Web Technologies                                                                                                    | 11                                                                                     |
| 2.2.4.1                                                                                                    | Configuration Websites                                                                                                    | 11                                                                                     |
| 2.2.4.2                                                                                                    | Web Services with HTTP and SOAP Binding                                                                                                    | 11                                                                                     |
| 2.2.4.3                                                                                                    | oBIX via HTTP                                                                                                    | 12                                                                                     |
| 2.2.4.4                                                                                                    | FTP Server                                                                                                    | 12                                                                                     |
| 2.2.4.5                                                                                                    | E-Mail Client                                                                                                    | 12                                                                                     |
| 2.2.4.6                                                                                                    | Telnet                                                                                                    | 12                                                                                     |
| 2.2.5                                                                                                    | Fidelio – Protocol for hotel automation                                                                                                    | 13                                                                                     |
| 2.2.6                                                                                                    | Lexicon Files - Localizing the User Interface                                                                                                    | 13                                                                                     |
|                                                                                                    |                                                                                                    |                                                                                        |
| 2.2.7                                                                                                    | Modbus                                                                                                    | 13                                                                                     |
| 2.2.7<br>2.3                                                                                                    | Modbus<br>Visualization                                                                                                    | 13<br>14                                                                               |
| 2.2.7<br><b>2.3</b><br>2.3.1                                                                                                    | Modbus<br>Visualization<br>IPOCS Web Designer                                                                                                    | 13<br>14<br>14                                                                         |
| 2.2.7<br>2.3<br>2.3.1<br>2.3.2                                                                                                    | Modbus<br>Visualization<br>IPOCS Web Designer<br>IPOCS PlugIn Creator                                                                                                | 13<br>14<br>14<br>14                                                                   |
| <ul><li>2.2.7</li><li>2.3</li><li>2.3.1</li><li>2.3.2</li><li>2.4</li></ul>                                                                   | Modbus<br>Visualization<br>IPOCS Web Designer<br>IPOCS PlugIn Creator<br>Functions                                                                                   | 13<br>14<br>14<br>14<br>14                                                             |
| 2.2.7<br>2.3<br>2.3.1<br>2.3.2<br>2.4<br>2.4.1                                                                                                | Modbus<br>Visualization<br>IPOCS Web Designer<br>IPOCS PlugIn Creator<br>Functions<br>Console                                                                        | 13<br>14<br>14<br>14<br>15<br>15                                                       |
| 2.2.7<br>2.3<br>2.3.1<br>2.3.2<br>2.4<br>2.4.1<br>2.4.2                                                                                       | Modbus<br>Visualization<br>IPOCS Web Designer<br>IPOCS PlugIn Creator<br>Functions<br>Console<br>Web Server                                                          | 13<br>14<br>14<br>14<br>15<br>15<br>15                                                 |
| <ul> <li>2.2.7</li> <li>2.3</li> <li>2.3.1</li> <li>2.3.2</li> <li>2.4</li> <li>2.4.1</li> <li>2.4.2</li> <li>2.4.3</li> </ul>                | Modbus<br>Visualization<br>IPOCS Web Designer<br>IPOCS PlugIn Creator<br>Functions<br>Console<br>Web Server<br>Schedules                                             | 13<br>14<br>14<br>14<br>15<br>15<br>15<br>15                                           |
| <ul> <li>2.2.7</li> <li>2.3</li> <li>2.3.1</li> <li>2.3.2</li> <li>2.4</li> <li>2.4.1</li> <li>2.4.2</li> <li>2.4.3</li> <li>2.4.4</li> </ul> | Modbus Visualization IPOCS Web Designer IPOCS PlugIn Creator Functions Console Web Server Schedules Trend Logging                                                    | 13<br>14<br>14<br>14<br>15<br>15<br>15<br>16<br>16                                     |
| 2.2.7<br>2.3<br>2.3.1<br>2.3.2<br>2.4<br>2.4.1<br>2.4.2<br>2.4.3<br>2.4.4<br>2.4.5                                                            | Modbus<br>Visualization<br>IPOCS Web Designer<br>IPOCS PlugIn Creator<br>Functions<br>Console<br>Web Server<br>Schedules<br>Trend Logging<br>Alarming                | 13<br>14<br>14<br>14<br>15<br>15<br>15<br>16<br>16<br>16                               |
| 2.2.7<br><b>2.3</b><br>2.3.1<br>2.3.2<br><b>2.4</b><br>2.4.1<br>2.4.2<br>2.4.3<br>2.4.4<br>2.4.5<br>2.4.6                                     | Modbus Visualization IPOCS Web Designer IPOCS PlugIn Creator Functions Console Web Server Schedules Trend Logging Alarming LPA Back End                              | 13<br>14<br>14<br>14<br>15<br>15<br>15<br>16<br>16<br>16                               |
| 2.2.7<br><b>2.3</b><br>2.3.1<br>2.3.2<br><b>2.4</b><br>2.4.1<br>2.4.2<br>2.4.3<br>2.4.4<br>2.4.5<br>2.4.6<br>2.4.7                            | Modbus Visualization IPOCS Web Designer IPOCS PlugIn Creator Functions Console Web Server Schedules Trend Logging Alarming LPA Back End RNI                          | 13<br>14<br>14<br>14<br>15<br>15<br>15<br>16<br>16<br>16<br>16<br>16                   |
| 2.2.7<br>2.3<br>2.3.1<br>2.3.2<br>2.4<br>2.4.1<br>2.4.2<br>2.4.3<br>2.4.4<br>2.4.5<br>2.4.6<br>2.4.7<br>2.4.8                                 | Modbus Visualization IPOCS Web Designer IPOCS PlugIn Creator Functions Console Web Server Schedules Trend Logging Alarming LPA Back End RNI LON Router               | 13<br>14<br>14<br>14<br>15<br>15<br>15<br>16<br>16<br>16<br>16<br>16<br>16             |
| 2.2.7<br>2.3<br>2.3.1<br>2.3.2<br>2.4<br>2.4.1<br>2.4.2<br>2.4.3<br>2.4.4<br>2.4.5<br>2.4.6<br>2.4.7<br>2.4.8<br>2.4.9                        | Modbus Visualization IPOCS Web Designer IPOCS PlugIn Creator Functions Console Web Server Schedules Trend Logging Alarming LPA Back End RNI LON Router BACnet Router | 13<br>14<br>14<br>14<br>15<br>15<br>15<br>16<br>16<br>16<br>16<br>16<br>16<br>16<br>16 |

| 2.5     | Design                                                                               | 18 |
|---------|--------------------------------------------------------------------------------------|----|
| 2.5.1   | Hardware                                                                             | 18 |
| 2.5.2   | Software                                                                             | 19 |
| 2.6     | The Inline Product Range                                                             | 22 |
| 2.6.1   | ICS Supported Automation Terminals                                                   | 23 |
| 2.6.2   | Terminals for Building Automation                                                    | 23 |
| 3       | Installation and Commissioning                                                       | 25 |
| 3.1     | Assembly                                                                             | 25 |
| 3.1.1   | Dimensions                                                                           | 25 |
| 3.1.2   | Mounting                                                                             | 25 |
| 3.1.3   | Mounting Inline Terminals                                                            | 26 |
| 3.2     | Connections                                                                          | 27 |
| 3.2.1   | Overview                                                                             | 27 |
| 3.2.2   | Power Supply                                                                         | 28 |
| 3.2.2.1 | Overview                                                                             | 28 |
| 3.2.2.2 | Power Dissipation Calculations                                                       | 30 |
| 3.2.2.3 | Current consumption calculation of an Inline station with                            | 30 |
| 3.2.2.4 | Derating of Logic and Analog Supply for Variants with Ethernet Connection            | 31 |
| 3.2.2.5 | Protection Measures of Bus Terminal Supply U <sub>BK</sub>                           | 32 |
| 3.2.2.6 | Protective Devices of 24 V Main and Segment Supply $U_{\text{M}}$ and $U_{\text{S}}$ | 32 |
| 3.2.3   | TP/FT-10                                                                             | 33 |
| 3.2.4   | Ethernet                                                                             | 33 |
| 3.2.5   | RS-232                                                                               | 34 |
| 3.3     | Display and Operating Elements                                                       | 35 |
| 3.3.1   | Overview                                                                             | 35 |
| 3.3.2   | Inline Supply LEDs                                                                   | 35 |
| 3.3.3   | Service Button and LED, RUN and I/O LED                                              | 36 |
| 3.3.3.1 | Overview                                                                             | 36 |
| 3.3.3.2 | Signaling during Boot Process                                                        | 36 |
| 3.3.3.3 | Signaling after Boot Process                                                         | 37 |
| 3.3.3.4 | Wink Command                                                                         | 37 |
| 3.3.3.5 | Deleting the Application Memory                                                      | 38 |
| 3.3.3.6 | Starting the Fallback Image                                                          | 39 |
| 3.3.3.7 | Service Messages                                                                     | 40 |
| 3.3.4   | Ethernet Status                                                                      | 40 |

| Contents |
|----------|
|----------|

| 3.3.5                                                                                                    | Display and Keypad / Test Mode                                                                                                    | 41                                                                                                 |
|----------------------------------------------------------------------------------------------------|----------------------------------------------------------------------------------------------------|----------------------------------------------------------------------------------------------------|
| 3.3.5.1                                                                                                    | Operation in Test Mode                                                                                                    | 41                                                                                                 |
| 3.3.5.2                                                                                                    | Test Mode Example for Digital Output Terminal                                                                                                    | 42                                                                                                 |
| 3.3.5.3                                                                                                    | Test Mode Example for Analog Output Terminal                                                                                                    | 43                                                                                                 |
| 3.3.5.4                                                                                                    | Application specific use of Display and Keypad                                                                                                    | 43                                                                                                 |
| 4                                                                                                    | Functions                                                                                                    | 44                                                                                                 |
| 4.1                                                                                                    | Console                                                                                                    | 44                                                                                                 |
| 4.1.1                                                                                                    | RS-232 Console                                                                                                    | 44                                                                                                 |
| 4.1.2                                                                                                    | Telnet Console                                                                                                    | 46                                                                                                 |
| 4.1.3                                                                                                    | Console Commands                                                                                                    | 46                                                                                                 |
| 4.1.3.1                                                                                                    | All Menus                                                                                                    | 46                                                                                                 |
| 4.1.3.2                                                                                                    | Main Menu                                                                                                    | 46                                                                                                 |
| 4.1.3.3                                                                                                    | Submenu device                                                                                                    | 48                                                                                                 |
| 4.1.3.4                                                                                                    | Submenu router (ICS with CEA-709 router only)                                                                                                    | 49                                                                                                 |
| 4.1.3.5                                                                                                    | Submenu bacnet (ICS with BACnet only)                                                                                                    | 50                                                                                                 |
| 4.1.3.6                                                                                                    | Submenu enocean (ICS with Ethernet only)                                                                                                    | 51                                                                                                 |
| 4.1.3.7                                                                                                    | Submenu fidelio (ICS with Fidelio interface only)                                                                                                    | 51                                                                                                 |
| 4.1.3.8                                                                                                    | Submenu modbus (ICS with Ethernet only)                                                                                                    | 51                                                                                                 |
|                                                                                                    |                                                                                                    |                                                                                                    |
| 4.1.3.9                                                                                                    | Submenu dali (ICS with Ethernet only)                                                                                                    | 51                                                                                                 |
| 4.1.3.9<br><b>4.2</b>                                                                                                    | Submenu dali (ICS with Ethernet only) Diagnosis via RS-232                                                                                                    | 51<br><b>51</b>                                                                                    |
| 4.1.3.9<br>4.2<br>4.3                                                                                                    | Submenu dali (ICS with Ethernet only) Diagnosis via RS-232 Web Server                                                                                                    | 51<br>51<br>52                                                                                     |
| 4.1.3.9<br>4.2<br>4.3<br>4.3.1                                                                                                    | Submenu dali (ICS with Ethernet only) Diagnosis via RS-232 Web Server Overview                                                                                                    | 51<br>51<br>52<br>52                                                                               |
| 4.1.3.9<br>4.2<br>4.3<br>4.3.1<br>4.3.2                                                                                                    | Submenu dali (ICS with Ethernet only) Diagnosis via RS-232 Web Server Overview Homepage                                                                                                    | 51<br>51<br>52<br>52<br>52                                                                         |
| 4.1.3.9<br>4.2<br>4.3<br>4.3.1<br>4.3.2<br>4.3.3                                                                                               | Submenu dali (ICS with Ethernet only) Diagnosis via RS-232 Web Server Overview Homepage Login                                                                                                    | 51<br>51<br>52<br>52<br>52<br>52<br>54                                                             |
| 4.1.3.9<br>4.2<br>4.3<br>4.3.1<br>4.3.2<br>4.3.3<br>4.3.4                                                                                      | Submenu dali (ICS with Ethernet only)<br>Diagnosis via RS-232<br>Web Server<br>Overview<br>Homepage<br>Login<br>Logout (all sessions)                                                                                                    | 51<br>52<br>52<br>52<br>54<br>54                                                                   |
| 4.1.3.9<br>4.2<br>4.3<br>4.3.1<br>4.3.2<br>4.3.3<br>4.3.4<br>4.3.5                                                                             | Submenu dali (ICS with Ethernet only)<br>Diagnosis via RS-232<br>Web Server<br>Overview<br>Homepage<br>Login<br>Logout (all sessions)<br>Using the Online Help                                                                                                    | 51<br>52<br>52<br>52<br>54<br>54<br>55                                                             |
| 4.1.3.9<br>4.2<br>4.3<br>4.3.1<br>4.3.2<br>4.3.3<br>4.3.4<br>4.3.5<br>4.3.6                                                                    | Submenu dali (ICS with Ethernet only)<br>Diagnosis via RS-232<br>Web Server<br>Overview<br>Homepage<br>Login<br>Logout (all sessions)<br>Using the Online Help<br>TCP/IP Settings                                                                                                    | 51<br>52<br>52<br>52<br>54<br>54<br>55<br>55                                                       |
| 4.1.3.9<br>4.2<br>4.3<br>4.3.1<br>4.3.2<br>4.3.3<br>4.3.4<br>4.3.5<br>4.3.6<br>4.3.7                                                           | Submenu dali (ICS with Ethernet only)<br>Diagnosis via RS-232<br>Web Server<br>Overview<br>Homepage<br>Login<br>Logout (all sessions)<br>Using the Online Help<br>TCP/IP Settings<br>Device                                                                                                   | 51<br>52<br>52<br>52<br>54<br>54<br>55<br>55<br>55<br>56                                           |
| 4.1.3.9<br>4.2<br>4.3<br>4.3.1<br>4.3.2<br>4.3.3<br>4.3.4<br>4.3.5<br>4.3.6<br>4.3.7<br>4.3.8                                                  | Submenu dali (ICS with Ethernet only) Diagnosis via RS-232 Web Server Overview Homepage Login Logout (all sessions) Using the Online Help TCP/IP Settings Device Switch                                                                                                    | 51<br>52<br>52<br>52<br>54<br>54<br>55<br>55<br>55<br>56<br>57                                     |
| 4.1.3.9<br>4.2<br>4.3<br>4.3.1<br>4.3.2<br>4.3.3<br>4.3.4<br>4.3.5<br>4.3.6<br>4.3.7<br>4.3.8<br>4.3.9                                         | Submenu dali (ICS with Ethernet only) Diagnosis via RS-232 Web Server Overview Homepage Login Logout (all sessions) Using the Online Help TCP/IP Settings Device Switch Password                                                                                                    | 51<br>52<br>52<br>52<br>54<br>54<br>55<br>55<br>55<br>56<br>57<br>57                               |
| 4.1.3.9<br>4.2<br>4.3<br>4.3.1<br>4.3.2<br>4.3.3<br>4.3.4<br>4.3.5<br>4.3.6<br>4.3.7<br>4.3.8<br>4.3.9<br>4.3.10                               | Submenu dali (ICS with Ethernet only) Diagnosis via RS-232 Web Server Overview Homepage Login Logout (all sessions) Using the Online Help TCP/IP Settings Device Switch Password Security                                                                                                    | 51<br>52<br>52<br>52<br>54<br>54<br>55<br>55<br>56<br>57<br>57<br>57<br>58                         |
| 4.1.3.9<br>4.2<br>4.3<br>4.3.1<br>4.3.2<br>4.3.3<br>4.3.4<br>4.3.5<br>4.3.6<br>4.3.7<br>4.3.8<br>4.3.9<br>4.3.10<br>4.3.11                     | Submenu dali (ICS with Ethernet only)<br>Diagnosis via RS-232<br>Web Server<br>Overview<br>Homepage<br>Login<br>Logout (all sessions)<br>Using the Online Help<br>TCP/IP Settings<br>Device<br>Switch<br>Password<br>Security<br>Plug-in - HTML Plug-ins                                      | 51<br>52<br>52<br>52<br>54<br>54<br>55<br>55<br>56<br>57<br>57<br>58<br>58                         |
| 4.1.3.9<br>4.2<br>4.3<br>4.3.1<br>4.3.2<br>4.3.3<br>4.3.4<br>4.3.5<br>4.3.6<br>4.3.7<br>4.3.8<br>4.3.9<br>4.3.10<br>4.3.11<br>4.3.12           | Submenu dali (ICS with Ethernet only)<br>Diagnosis via RS-232<br>Web Server<br>Overview<br>Homepage<br>Login<br>Logout (all sessions)<br>Using the Online Help<br>TCP/IP Settings<br>Device<br>Switch<br>Password<br>Security<br>Plug-in - HTML Plug-ins<br>Plug-in - oBIX Plug-ins           | 51<br>52<br>52<br>52<br>54<br>54<br>55<br>55<br>55<br>56<br>57<br>57<br>57<br>58<br>58<br>59       |
| 4.1.3.9<br>4.2<br>4.3<br>4.3.1<br>4.3.2<br>4.3.3<br>4.3.4<br>4.3.5<br>4.3.6<br>4.3.7<br>4.3.8<br>4.3.9<br>4.3.10<br>4.3.11<br>4.3.12<br>4.3.13 | Submenu dali (ICS with Ethernet only)<br>Diagnosis via RS-232<br>Web Server<br>Overview<br>Homepage<br>Login<br>Logout (all sessions)<br>Using the Online Help<br>TCP/IP Settings<br>Device<br>Switch<br>Password<br>Security<br>Plug-in - HTML Plug-ins<br>Plug-in - oBIX Plug-ins<br>E-Mail | 51<br>52<br>52<br>52<br>54<br>54<br>55<br>55<br>55<br>56<br>57<br>57<br>58<br>58<br>58<br>59<br>60 |

| 4.3.15                                                                                                    | EnOcean                                                                                                    | 61                                                                                                    |
|----------------------------------------------------------------------------------------------------|----------------------------------------------------------------------------------------------------|----------------------------------------------------------------------------------------------------|
| 4.3.16                                                                                                    | Modbus                                                                                                    | 61                                                                                                    |
| 4.3.17                                                                                                    | BACnet                                                                                                    | 61                                                                                                    |
| 4.3.18                                                                                                    | Backup / Restore                                                                                                    | 61                                                                                                    |
| 4.3.19                                                                                                    | Statistics                                                                                                    | 62                                                                                                    |
| 4.3.20                                                                                                    | IPOCS Plug-ins                                                                                                    | 62                                                                                                    |
| 4.3.21                                                                                                    | System Functions                                                                                                    | 62                                                                                                    |
| 4.3.22                                                                                                    | DALI Functions                                                                                                    | 62                                                                                                    |
| 4.3.23                                                                                                    | Alarm Console Java and Ajax                                                                                                    | 63                                                                                                    |
| 4.3.24                                                                                                    | Imprint                                                                                                    | 64                                                                                                    |
| 4.3.25                                                                                                    | FTP Server                                                                                                    | 64                                                                                                    |
| 4.4                                                                                                    | Interval Timer                                                                                                    | 65                                                                                                    |
| 4.4.1                                                                                                    | Calendars                                                                                                    | 67                                                                                                    |
| 4.4.2                                                                                                    | Schedulers                                                                                                    | 68                                                                                                    |
| 4.4.3                                                                                                    | Configuration via Web Browser                                                                                                    | 69                                                                                                    |
| 4.5                                                                                                    | Trendlogs                                                                                                    | 70                                                                                                    |
| 4.5.1                                                                                                    | Trendlog Object                                                                                                    | 70                                                                                                    |
| 4.5.2                                                                                                    | Configuration via Web Browser                                                                                                    | 70                                                                                                    |
|                                                                                                    |                                                                                                    |                                                                                                    |
| 4.6                                                                                                    | Alarming                                                                                                    | 71                                                                                                    |
| <b>4.6</b><br>4.6.1                                                                                                    | Alarming<br>Configuration per Web Browser                                                                                                    | 71<br>71                                                                                                    |
| 4.6<br>4.6.1<br>4.7                                                                                                    | Alarming<br>Configuration per Web Browser<br>Firmware Download                                                                                                    | 71<br>71<br>71                                                                                                    |
| 4.6<br>4.6.1<br>4.7<br>4.7.1                                                                                                    | Alarming<br>Configuration per Web Browser<br>Firmware Download<br>Firmware Download when running Primary Image                                                                                                    | 71<br>71<br>71<br>72                                                                                                    |
| 4.6<br>4.6.1<br>4.7<br>4.7.1<br>4.7.2                                                                                                    | Alarming<br>Configuration per Web Browser<br>Firmware Download<br>Firmware Download when running Primary Image<br>Firmware Download when running Fallback Image                                                                                                    | 71<br>71<br>71<br>72<br>72                                                                                                    |
| 4.6<br>4.6.1<br>4.7<br>4.7.1<br>4.7.2<br>5                                                                                                    | Alarming<br>Configuration per Web Browser<br>Firmware Download<br>Firmware Download when running Primary Image<br>Firmware Download when running Fallback Image<br>Troubleshooting                                                                                                    | 71<br>71<br>71<br>72<br>72<br><b>73</b>                                                                                          |
| 4.6<br>4.6.1<br>4.7<br>4.7.1<br>4.7.2<br>5<br>5.1                                                                                                    | Alarming<br>Configuration per Web Browser<br>Firmware Download<br>Firmware Download when running Primary Image<br>Firmware Download when running Fallback Image<br>Troubleshooting<br>Directions for Use                                                                                                    | 71<br>71<br>71<br>72<br>72<br><b>73</b><br>73                                                                                    |
| 4.6<br>4.6.1<br>4.7<br>4.7.1<br>4.7.2<br>5<br>5.1<br>5.1.1                                                                                                    | Alarming<br>Configuration per Web Browser<br>Firmware Download<br>Firmware Download when running Primary Image<br>Firmware Download when running Fallback Image<br>Troubleshooting<br>Directions for Use<br>Performance and Resource Management                                                                                                    | 71<br>71<br>71<br>72<br>72<br>73<br>73<br>73<br>73                                                                               |
| 4.6<br>4.6.1<br>4.7<br>4.7.1<br>4.7.2<br>5<br>5.1<br>5.1.1<br>5.1.1                                                                                                    | Alarming<br>Configuration per Web Browser<br>Firmware Download<br>Firmware Download when running Primary Image<br>Firmware Download when running Fallback Image<br>Troubleshooting<br>Directions for Use<br>Performance and Resource Management<br>Extended Network Management Commands                                                                                                    | 71<br>71<br>71<br>72<br>72<br>73<br>73<br>73<br>73<br>73<br>74                                                                   |
| 4.6<br>4.6.1<br>4.7<br>4.7.1<br>4.7.2<br>5<br>5<br>5.1<br>5.1.1<br>5.1.2<br>5.1.3                                                                                                    | Alarming<br>Configuration per Web Browser<br>Firmware Download<br>Firmware Download when running Primary Image<br>Firmware Download when running Fallback Image<br>Firmware Download when running Fallback Image<br>Directions for Use<br>Performance and Resource Management<br>Extended Network Management Commands<br>CEA-709 Network Management                                                                                                    | 71<br>71<br>71<br>72<br>72<br>73<br>73<br>73<br>73<br>74<br>74                                                                   |
| 4.6<br>4.6.1<br>4.7<br>4.7.1<br>4.7.2<br>5<br>5<br>5.1<br>5.1.1<br>5.1.2<br>5.1.3<br>5.1.4                                                                                                    | AlarmingConfiguration per Web BrowserFirmware DownloadFirmware Download when running Primary ImageFirmware Download when running Fallback ImageFirmware Download when running Fallback ImageDirections for UsePerformance and Resource ManagementExtended Network Management CommandsCEA-709 Network ManagementIP-852 Configuration Server                                                                                                    | 71<br>71<br>72<br>72<br>73<br>73<br>73<br>73<br>74<br>74<br>74<br>75                                                             |
| 4.6<br>4.6.1<br>4.7<br>4.7.1<br>4.7.2<br>5<br>5<br>5.1<br>5.1.1<br>5.1.2<br>5.1.3<br>5.1.4<br>5.1.5                                                                                                    | AlarmingConfiguration per Web BrowserFirmware DownloadFirmware Download when running Primary ImageFirmware Download when running Fallback ImageFirmware Download when running Fallback ImageDirections for UsePerformance and Resource ManagementExtended Network Management CommandsCEA-709 Network ManagementIP-852 Configuration ServerRecover Device Settings                                                                                                    | 71<br>71<br>72<br>72<br>73<br>73<br>73<br>73<br>74<br>74<br>74<br>75<br>75                                                       |
| <ul> <li>4.6</li> <li>4.6.1</li> <li>4.7</li> <li>4.7.1</li> <li>4.7.2</li> <li>5</li> <li>5.1</li> <li>5.1.2</li> <li>5.1.3</li> <li>5.1.4</li> <li>5.1.5</li> <li>5.2</li> </ul>                             | Alarming<br>Configuration per Web Browser<br>Firmware Download<br>Firmware Download when running Primary Image<br>Firmware Download when running Fallback Image<br>Firmware Download when running Fallback Image<br>Directions for Use<br>Performance and Resource Management<br>Extended Network Management Commands<br>CEA-709 Network Management<br>IP-852 Configuration Server<br>Recover Device Settings                                                                                                    | 71<br>71<br>71<br>72<br>72<br>73<br>73<br>73<br>73<br>74<br>74<br>74<br>75<br>75<br>75                                           |
| <ul> <li>4.6</li> <li>4.6.1</li> <li>4.7</li> <li>4.7.1</li> <li>4.7.2</li> <li>5</li> <li>5.1</li> <li>5.1.1</li> <li>5.1.2</li> <li>5.1.3</li> <li>5.1.4</li> <li>5.1.5</li> <li>5.2</li> <li>5.3</li> </ul> | Alarming<br>Configuration per Web Browser<br>Firmware Download<br>Firmware Download when running Primary Image<br>Firmware Download when running Fallback Image<br>Firmware Download when running Fallback Image<br>Download when running Fallback Image<br>Troubleshooting<br>Directions for Use<br>Performance and Resource Management<br>Extended Network Management Commands<br>CEA-709 Network Management<br>IP-852 Configuration Server<br>Recover Device Settings<br>Diagnosis<br>Typical Errors and their Repair | 71<br>71<br>71<br>72<br>72<br>73<br>73<br>73<br>73<br>73<br>74<br>74<br>74<br>75<br>75<br>75<br>75                               |
| 4.6<br>4.6.1<br>4.7<br>4.7.1<br>4.7.2<br>5<br>5.1<br>5.1.1<br>5.1.2<br>5.1.3<br>5.1.4<br>5.1.5<br>5.2<br>5.2<br>5.3<br>5.3.1                                                                                   | AlarmingConfiguration per Web BrowserFirmware DownloadFirmware Download when running Primary ImageFirmware Download when running Fallback ImageFirmware Download when running Fallback ImageDirections for UsePerformance and Resource ManagementExtended Network Management CommandsCEA-709 Network ManagementIP-852 Configuration ServerRecover Device SettingsDiagnosisTypical Errors and their RepairCommunication Errors                                                                                            | 71<br>71<br>72<br>72<br>73<br>73<br>73<br>73<br>73<br>74<br>74<br>75<br>75<br>75<br>75<br>75<br>76<br>76                         |
| 4.6<br>4.6.1<br>4.7<br>4.7.1<br>4.7.2<br>5<br>5.1<br>5.1.1<br>5.1.2<br>5.1.3<br>5.1.4<br>5.1.5<br>5.2<br>5.2<br>5.3<br>5.3.1<br>5.3.1                                                                          | AlarmingConfiguration per Web BrowserFirmware DownloadFirmware Download when running Primary ImageFirmware Download when running Fallback ImageFirmware Download when running Fallback ImageDirections for UsePerformance and Resource ManagementExtended Network Management CommandsCEA-709 Network ManagementIP-852 Configuration ServerRecover Device SettingsDiagnosisTypical Errors and their RepairCommunication ErrorsGeneral                                                                                     | 71<br>71<br>72<br>72<br>73<br>73<br>73<br>73<br>73<br>74<br>74<br>74<br>75<br>75<br>75<br>75<br>75<br>75<br>76<br>76<br>76<br>76 |

| Contents |
|----------|
|----------|

| 5.3.1.2                               | No Communication at All, Device Does not Boot                                                                                                    | 76                                     |  |  |
|---------------------------------------|----------------------------------------------------------------------------------------------------|----------------------------------------|--|--|
| 5.3.1.3                               | No Communication via TP/FT-10                                                                                                    |                                        |  |  |
| 5.3.1.4                               | No Communication via IP-852                                                                                                    |                                        |  |  |
| 5.3.1.5                               | No Network Variable Updates via IP-852 or TP/FT-10 Available                                                                                          | 77                                     |  |  |
| 5.3.1.6                               | No Connection to the Web Server                                                                                                    | 77                                     |  |  |
| 5.3.2                                 | No Login of the FTP Clients at the FTP-Server Available                                                                                               | 78                                     |  |  |
| 5.3.2.1                               | Console Cannot be Started                                                                                                    | 78                                     |  |  |
| 5.3.3                                 | In- and Output Errors                                                                                                    | 78                                     |  |  |
| 5.3.3.1                               | General                                                                                                    | 78                                     |  |  |
| 5.3.3.2                               | No Access at All to In- and Outputs                                                                                                    | 79                                     |  |  |
| 5.3.3.3                               | No Access to a Part of the In- and Outputs                                                                                                    | 79                                     |  |  |
| 5.3.3.4                               | Individual Terminals Notify a Peripheral Error                                                                                                    | 79                                     |  |  |
|                                       |                                                                                                    |                                        |  |  |
| 5.4                                   | Error Reporting Form                                                                                                    | 80                                     |  |  |
| 5.4<br>6                              | Error Reporting Form Technical Data                                                                                                    | 80<br>81                               |  |  |
| 5.4<br>6<br>7                         | Error Reporting Form<br>Technical Data<br>Order Information                                                                                           | 80<br>81<br>84                         |  |  |
| 5.4<br>6<br>7<br>7.1                  | Error Reporting Form<br>Technical Data<br>Order Information<br>ICS and Accessories                                                                    | 80<br>81<br>84<br>84                   |  |  |
| 5.4<br>6<br>7<br>7.1<br>7.2           | Error Reporting Form<br>Technical Data<br>Order Information<br>ICS and Accessories<br>Supported Inline Automation Terminals                           | 80<br>81<br>84<br>84<br>85             |  |  |
| 5.4<br>6<br>7<br>7.1<br>7.2<br>8      | Error Reporting Form<br>Technical Data<br>Order Information<br>ICS and Accessories<br>Supported Inline Automation Terminals<br>Glossary               | 80<br>81<br>84<br>84<br>85<br>87       |  |  |
| 5.4<br>6<br>7<br>7.1<br>7.2<br>8<br>9 | Error Reporting Form<br>Technical Data<br>Order Information<br>ICS and Accessories<br>Supported Inline Automation Terminals<br>Glossary<br>Literature | 80<br>81<br>84<br>84<br>85<br>87<br>91 |  |  |

### 1 Introduction

This manual is designed to support you with selection, integration, commissioning and maintenance of the InlineControlServer (ICS).

ICS is a graphically programmable multifunctional bus controller for the modular Inline-I/O system from Phoenix Contact. With its modular I/O channels and multiple interfaces ICS is suitable for building automation and industrial control tasks.

An Inline station consists of the ICS and automation terminals to be connected, which provide the I/O channels. The user determines the type and number of the I/O channels of an Inline station. The typical fields of application are:

- HVAC controls
- Lighting control, DALI
- Individual room controllers
- Floor controllers with backbone transition
- Capturing and evaluation of consumption data
- Load management
- Central functions (time control, meteorological station)
- Structuring of complex LONWORKS<sup>®</sup> networks with router function or as application gateway

The bus controller combines processing logic for decentralized control tasks with interfaces for field level communication or superordinate function levels (such as control station or management system). With its CEA-709 and LONMARK compliant TP/FT-10 interface the ICS becomes a part of LONWORKS networks. The Ethernet interface opens up the world of internet protocols and applications such as web server, web services and emails to the ICS. In addition the ICS is available with CEA-852 and BACnet interface.

### 2 Overview

### 2.1 Programming

All ICS are freely programmable using the graphic programming system IPOCS. A multitude of function blocks are available that can be placed on process sheets and linked to each other in a graphic editor, thus creating an application. Depending on the device variant specific function blocks are made available in order to address the individual communication protocols. IPOCS includes prepared solutions in the form of application macro libraries for frequent tasks in building automation which the users can utilize in their individual applications.

Each application can be arbitrarily structured using macro technology. The underlying model-instance concept allows multiple use of macros with different parameterization each.

Example: A once programmed controller macro (model) can be used several times within the application (model instances), whereas each controller instance accesses different I/O channels or LONWORKS network variables and is operating with other control parameters.

IPOCS allows for simulation of applications on a PC in order to test the application prior to ICS programming.

After loading an application any signal can be monitored and parameters can be adapted to the process without jolt (without jolt: without reinitialization during running operation).

The communication interfaces of the ICS are defined via the IPOCS configurators, automatically generating the respective typical interface description files for system integration.

See [3] for a detailed introduction to ICS programming.

### 2.2 Communication

ICS, specialized for use in building technology, provides interfaces for the most important standardized protocols:

- CEA-709 based on TP/FT-10 for the use in LONWORKS networks
- CEA-852 for transmission of LONWORKS messages via Ethernet
- BACnet/IP
- BACnet MS/TP
- Internet protocols (e.g. web services for DALI networks, SRC-Ethernet-EnOcean-Receiver via UDP)
- Modbus TCP
- Modbus RTU
- DALI (single and multi master system)

### 2.2.1 CEA-709

All ICS include a TP/FT-10 interface compliant with CEA-709 and LONMARK for communication in LONWORKS networks. Due to the high performance of the processor the limitations of the CEA-709 protocol that are known to exist with solutions using Neuron chips does not apply. This is especially true with regards to the following parameters:

- up to 4,096 network variables
- up to 4,096 alias table entries
- up to 65,536 address table entries

The IPOCS interface can be freely defined using a respective configurator: program ID, table sizes, node self documentation and network variables (number, names, types, direction, self documentation and flags like config, poll etc.). In the LONMARK<sup>®</sup> mode of the configurator the user is supported defining LONMARK objects.

Network variables can be read and written using the network variable blocks of the IPOCS programming software. In addition, typical application specific communication features (MinSendTime, MaxSendTime, SendOnDelta for output network variables and heartbeat monitoring for input network variables) can be parameterized.

### 2.2.2 CEA-852

The CEA-852 interface of the ICS is designed for the communication in LONWORKS networks via the IP-852 LONMARK channel, where the same statements as for CEA-709 apply. Thus two network interfaces with up to 4.096 network variables each can be configured for one ICS with CEA-852 interface.

#### 2.2.3 BACnet

The BACnet interface enables the communication in BACnet networks. It supports the media BACnet/IP and BACnet MS/TP. BACnet objects and their properties can be determined for the local BACnet server via the BACnet Configurator. Specific BACnet function blocks provide the IPOCS application with read and write access to those objects, which can be read and written from other BACnet clients, too. Intrinsic Alarming and COV (change of value) is supported as well. BACnet client function blocks provide access to objects of external BACnet servers. Thus, mutual communication between automation stations can be achieved.

Please see [16] for detailed information about the BACnet features of the ICS.

ICS controllers with BACnet interface contain an integrated BACnet router from BACnet/IP to BACnet MS/TP. The router is automatically activated when an RS-485 adapter (see 7.1) is recognized at the serial port of the ICS.

### 2.2.4 Web Technologies

All ICS devices with Ethernet interface include a web server providing dynamic websites for configuration and additionally offering different functions via web services.

This section only contains basic information about the available web components, configurations and web services. Please see the separate developer's documentation [9] for details about web service interface and design of user specific, web-based visualizations.

### 2.2.4.1 Configuration Websites

The basic structure of the configuration websites includes the following menu items:

- changing between languages (default English and German)
- log in as administrator or guest, separately for:
  - ICS settings
  - system functions
  - DALI configuration
- alarm console
- statistics of the CEA-709 stack
- IPOCS PlugIns
- impressum
- log out

In addition to the user login the access to the configuration websites can be secured by a HTTP basis authorization. Further to the unencrypted transmission of the authorization data compliant with RFC2617, a SysMik specific supplement for encrypted transmission of this data (based on the Digest Access Authentication of RFC2617) can be used.

The access to the configuration sites can be partially or entirely limited according to required security level.

### 2.2.4.2 Web Services with HTTP and SOAP Binding

In addition, parts of the IPOCS- application data can be configured and visualized via web services:

- data point related read and write access to the structure elements of all network variables using four simple types (each with both sides, TP/FT-10 and IP-852):
  - boolean
  - enumeration
  - floating point value
  - text string
- configuration of the integrated calendars
- configuration of the integrated schedules
- configuration, control and display of the integrated trendlog objects

The description file of those services required by a web service client (.wsdl) can directly be downloaded from the ICS device at the address: http://<ICS IP-address>/wsdl/v4.0/ics.wsdl.

#### 2.2.4.3 oBIX via HTTP

The oBIX server (oBIX V1.0) is integrated into the ICS web server. An oBIX client can use this server to access network variables of the IPOCS application (TP/FT-10 and IP-852 channel). To accomplish this, all required data points have to be set up in a separate project of the IPOCS PlugIn Creator (see [5]). A batch file (in the IPOCS installation directory) is used then to convert the created project to an oBIX XML file, which has to be loaded to the ICS device via a configuration web page.

The oBIX server of the ICS is reduced to the minimum of the oBIX standard, which provides data exclusively as oBIX points.

#### 2.2.4.4 FTP Server

The FTP server can be accessed using any FTP client. Port and server use can be configured via a special configuration website (see 2.2.4.1).

The FTP access can be used to set-up the online help files and to load user specific HTML visualizations and lexicon files into the ICS. For further information please refer to 4.3.23 and [9].

### 2.2.4.5 E-Mail Client

The E-mail client is a module of the IPOCS application sending out e-mails using the SMTP protocol. It can be configured either via a web server configuration site or via the IPOCS development system. An operational internet connection hast to be setup in order to grant proper functionality.

For further information please refer to [9], [4] and 4.3.11.

### 2.2.4.6 Telnet

ICS with Ethernet have a Telnet server for configuration and displaying status information (see 4.2).

The Telnet server can be accessed with any Telnet client (e.g. Windows Hyperterminal). On a configuration Web page (see 2.2.4.1, Settings / Security), the Telnet server can be enabled and the Port can be configured.

The Telnet server is disabled per default. The user interface is similar to the serial console (see 4.1.1).

### 2.2.5 Fidelio – Protocol for hotel automation

The widely used hotel front office solution Fidelio Suite and OPERA by MICROS-Fidelio is a software application that allows booking rooms, managing customers, billing and much more.

To create a building automation system meeting the requirements, especially with respect to higher energy efficiency, it is preferable to evaluate the occupancy state of a hotel room from a building automation network. Air conditioning, blinds and window controls can be adapted based on this information.

The ICS Fidelio interface is specifically designed for this purpose. Once the interface is activated the ICS logs on at the Fidelio server and receives information whenever a guest checks in or out, thus gathering the occupancy state of each room and acting upon this information within the IPOCS application.

MICROS Fidelio Suite 8 (from version 8.7) supports the new pre-check-in function and the Energy Management System Scheduler: A configurable time interval prior to the expected check-in of a guest, this function generates a message that can be recognized by the ICS. Thus unoccupied rooms can be operated in energy saving economy mode. It can be switched to stand-by mode early enough, if a guest is expected to arrive in order to ensure pleasant room temperature when the guest is entering the room.

One ICS can provide occupancy information for up to 500 rooms. For larger projects several ICS can be cascaded.

### 2.2.6 Lexicon Files - Localizing the User Interface

All web pages of the ICS can be translated to any language. The English and German localizations are included by default. Further localizations (UTF-8 lexicon files) can be loaded to the ICS via FTP.

Some translations are already available free of charge from SysMik (currently: Chinese, Japanese and Russian).

### 2.2.7 Modbus

ICS with Ethernet interface support the communication protocol Modbus. The ICS can act at the same time and independently from each other as Modbus TCP server, Modbus TCP client, and Modbus RTU master.

The ICS Modbus TCP server provides Modbus data points, which can be read and written by TCP clients

- 10,000 coils (digital outputs)
- 10,000 discrete inputs (digital inputs)
- 10,000 holding registers (analog outputs)
- 10,000 input registers (analog inputs)

As Modbus client, the ICS can read and write data points of Modbus TCP servers and gateways (to Modbus RTU and Modbus ASCII).

When using the RS-485 adapter (see 7.1), ICS can be a Modbus RTU master and is able to read and write data points of Modbus RTU slaves.

### 2.3 Visualization

### 2.3.1 IPOCS Web Designer

IPOCS WebDesigner (see [19]) is used for comfortable browser based visualization of ICS data points. This visualization tool is suited for desktop PCs as well as for touch panels and smartphones.

The presentation is based upon Java applets and for environments lacking Java capability upon a dedicated runtime environment (MicroBrowser), e.g. as iPhone app.

The visualization project is created and loaded onto the ICS with a graphical development tool. Afterwards the visualization can be started from the browser or MicroBrowser by typing the URL of the ICS.

The visualization can access to data points of an IPOCS project (CEA-709, Modbus, BACnet) and directly to connected DALI ballasts if connected.

### 2.3.2 IPOCS PlugIn Creator

Der IPOCS PlugIn Creator (see [5]) is part of the IPOCS development environment and allows to very easily create LNS plugin user interfaces and Web sites in a tree view to CEA-709 NV data points.

A user interface created with IPOCS Plugin Creator will be displayed on all target platforms (LNS plugin, Webbrowser, touch panel, smartphone) similarly.

### 2.4 Functions

The ICS functions cover the following function blocks:

- console to access the device via RS-232
- web server with web service interface
- schedules for timer controlled processes
- trend logging
- alarming
- LPA back end to use the ICS for protocol analysis
- RNI to use the ICS as external PC network interface
- router to interlink LONMARK channels
- router between BACnet/IP and BACnet MS/TP

### 2.4.1 Console

All ICS provides console access for configuration and output of status information. The communication with the terminal program (e.g. Windows Hyperterminal) uses the serial interface or Telnet (ICS with Ethernet only, see 2.2.4.7).

If using the console with RS-232, it can be entered upon starting the ICS.

If using Telnet, Telnet must be activated via the configuration Web page before.

**Note:** If an RS-485 adapter (see 2.3.9) is connected to the ICS, console support via RS-232 is disabled!

### 2.4.2 Web Server

All ICS with Ethernet interface include a web server allowing access with any web browser to

Configuration pages

Different settings can be made according to the device type. This includes system settings such as time, communication parameters such as IP addresses or configuration of system functions (scheduling, trend logging, alarming) and the DALI configuration.

Plug-ins

Structured HTML and oBIX view of the IPOCS application data points for visualization / control / parameterization of the application. These plug-ins are generated with the IPOCS PlugIn Creator and can be loaded into the ICS via configuration sites.

### • Alarm console

The alarm console allows to display and to acknowledge active alarms.

Custom specific Web pages
 The upper cap load any web pages int

The user can load any web pages into the ICS via FTP server. To access data points and system functions (such as schedules) Web services are implemented which can be utilized in these web pages.

### 2.4.3 Schedules

All ICS with the web server include 10 calendars and 10 schedules each. Configuration is via the configuration websites of the ICS, in all devices with BACnet interface also via the BACnet Configurator (see [7]) or via BACnet communication. The respective current states of calendars and schedules can be determined and evaluated in the IPOCS application with special function blocks.

### 2.4.4 Trend Logging

Every ICS with web server includes 40 trendlog objects. These are configured via the configuration web pages of the ICS and in all devices with BACnet interface also via the BACnet Configurator (see [7]) and over BACnet. The status of all trendlog objects can be retrieved and changed by the IPOCS application using a special function block.

### 2.4.5 Alarming

Every ICS with web server can use up to 1000 alarm notifications. These are configured via the configuration web pages of the ICS and in all devices with BACnet interface also via the BACnet Configurator (see [7]) and over BACnet. The status of all trendlog objects can be retrieved and changed by the IPOCS application using a special function block.

### 2.4.6 LPA Back End

The LPA Back End turns the ICS into an interface for the protocol analysis program LPA by Loytec. Communication driver and LPA software by Loytec have to be installed on the PC and the ICS must be connected to the PC from the Ethernet side. Thus you can log and diagnose the entire data traffic on the FT-10 side of the ICS in order to track network problems.

**Note:** This function requires the product LPA-IP by Loytec consisting of the LPA software and a NIC852 USB dongle.

#### 2.4.7 RNI

The remote network interface function turns the ICS into an CEA-709 network interface for PCs. The communication driver by Loytec must be installed on the PC and the ICS must be connected with the PC via IP. The ICS now acts like a NIC-IP and can be used to access the LONWORKS network at the TP/FT-10 side of the ICS using LON tools.

Thus, for instance, several remote properties can be realized as independent LONWORKS networks which are installed and operated from one central location.

**Note:** Due to license reasons this function requires an additional NIC852 dongle by Loytec at the PC.

### 2.4.8 LON Router

The router functionality connects the IP-852 side of the ICS to the TP/FT-10 side. Thus, for instance, several remote properties can be realized as one large LONWORKS network with common address space and arbitrary cross communication.

This function is especially suitable to structure large networks into smaller TP/FT-10 segments and to connect them to each other via a powerful IP backbone.

### 2.4.9 BACnet Router

ICS with BACnet support BACnet MS/TP, provided the BACnet MS/TP Adapter module (ACC-ICS-RJ12-RS485, s. 7.1) is connected to the serial interface (see 3.2.5).

The Adapter is recognized upon restart of the ICS. After that the console function (see 2.3.1) via RS-232 becomes disabled, but remain available via Telnet.

### 2.4.10 Integrated Ethernet Switch

ICS with Ethernet have an Ethernet switch for Ethernet cabling in a line topology without the need of additional switches.

By use of external switches which provide adequate functions to avoid loops (e.g. STP, RSTP, MSTP), redundant structures can be achieved.

The integrated switch can be configured via Webserver and console (Telnet and RS-232 – see 4.1.1.3 and 4.3.8). Adjustable are:

- port mirroring for diagnosis with sniffer tools (e.g. Wireshark)
- broadcast and multicast storm protection for avoiding network overload
- aging time for response times on topology changes
- limitation of ingress Ethernet traffic for avoiding overload situations

### 2.5 Design

### 2.5.1 Hardware

Figure 2.4.1.1 shows the ICS structure in its full extension.

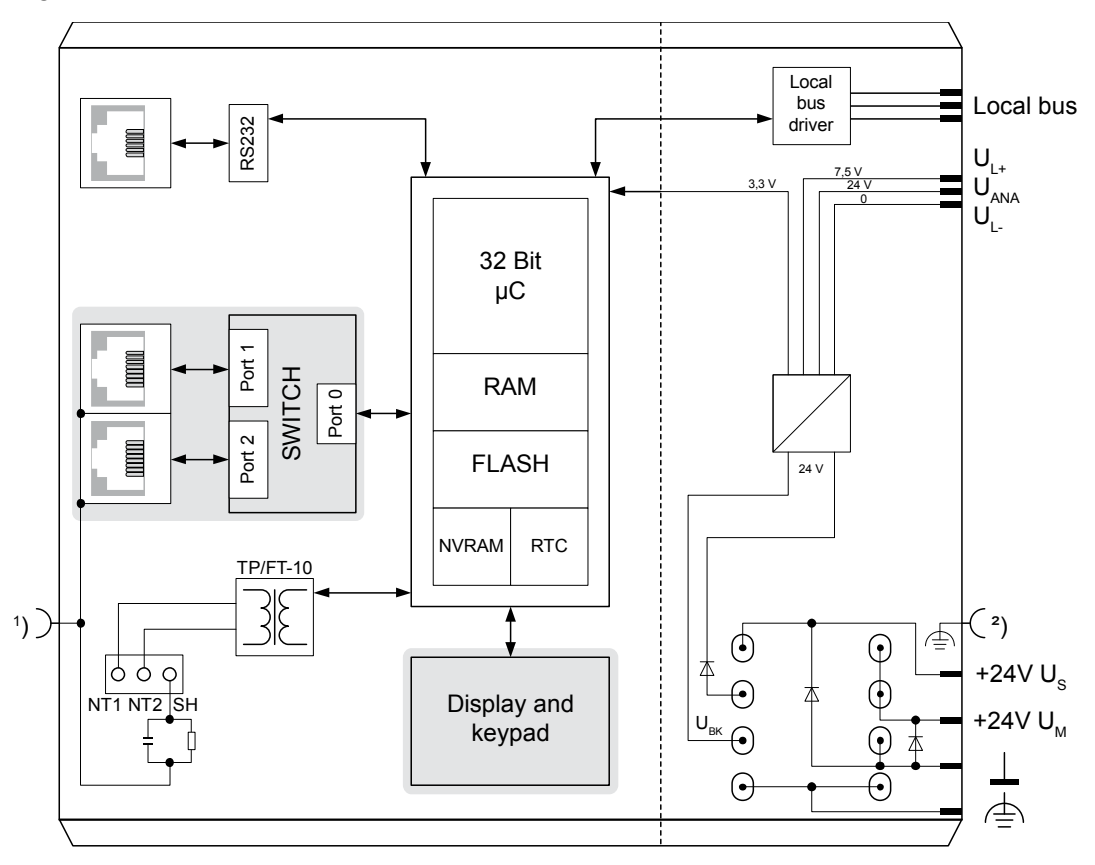

<sup>1</sup>) FE connection (back side of enclosure): Ground / Shield of Ethernet andTP/FT-10 <sup>2</sup>) FE connection (back side of enclosure): Functional earth groud

Figure 2.4.1.1: Hardware structure of fully extended ICS, grayed components are optional

All ICS include a common basis hardware:

- processor core with FLASH, RAM, real time clock (RTC), NVRAM
- TP/FT-10 interface according to CEA-709 and LONMARK
- RS-232 interface for diagnostics and configuration
- Inline local bus interface and power supply for connection of up to 63 Inline automation terminals.

In its maximum extension the ICS further includes:

- Two Ethernet connections with integrated Ethernet switch
- Display and operating function for manual control of the local digital and analog outputs directly from the bus controller.

### 2.5.2 Software

Basically the ICS includes three different programs:

- The boot loader is activated immediately after a reset of the device.
- Primary image includes all functions required for the intended use of the device and is activated by the boot loader. New Primary image versions can be loaded into the ICS via firmware download.
- Fallback image is the emergency program if Primary image does not operate properly and has to be reloaded. It only includes the functions required to download Primary image and is only activated if Primary image is damaged or if the user enforces the Fallback image while activating the ICS. Fallback image can neither be modified nor loaded by the user.

The simplified flow-chart in figure 2.4.2.1. illustrates the coherence of the three programs.

All following explanations in this paragraph refer to Primary image.

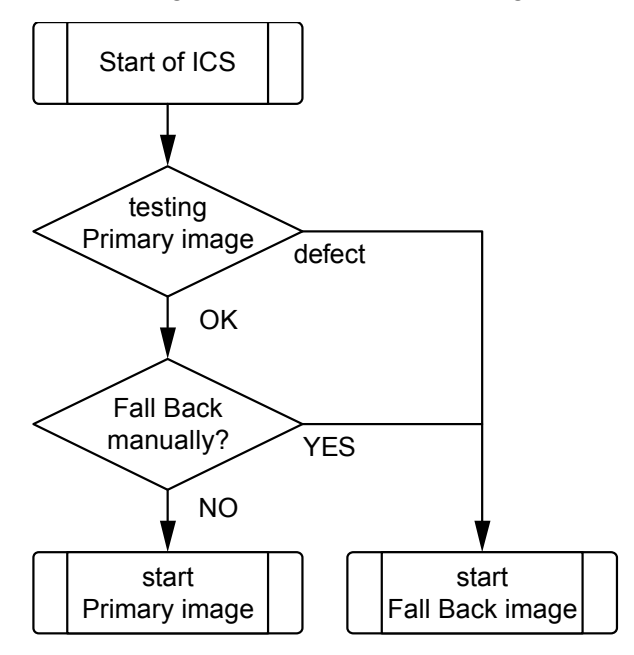

Figure 2.4.2.1: Simplified boot sequence diagram

Figure 2.4.2.2 clarifies the coherence of the different software components of Primary image and their resulting functions. The ICS includes basic software with the following components:

- IPOCS target kernel
- CEA-709 protocol stack for communication in LonWorks networks
- driver to access Inline automation terminals
- console for configuration.

ICS with Ethernet connection supports in addition numerous Internet protocols such as TCP/IP, UDP, BOOTP, DHCP and applications such as web server, FTP server and E-Mail-Client. According to the requirements of your application they can include further software components:

- CEA-852 protocol stack
- router between TP/FT-10 and IP-852
- RNI (remote network interface) for remote access to a LonWorks network for installation, maintenance and visualization
- LPA back end
- BACnet interface
- Fidelio interface

An individual node ID is required for each further CEA-709 based function. An integrated router, for instance, operates with two additional CEA-709 node IDs.

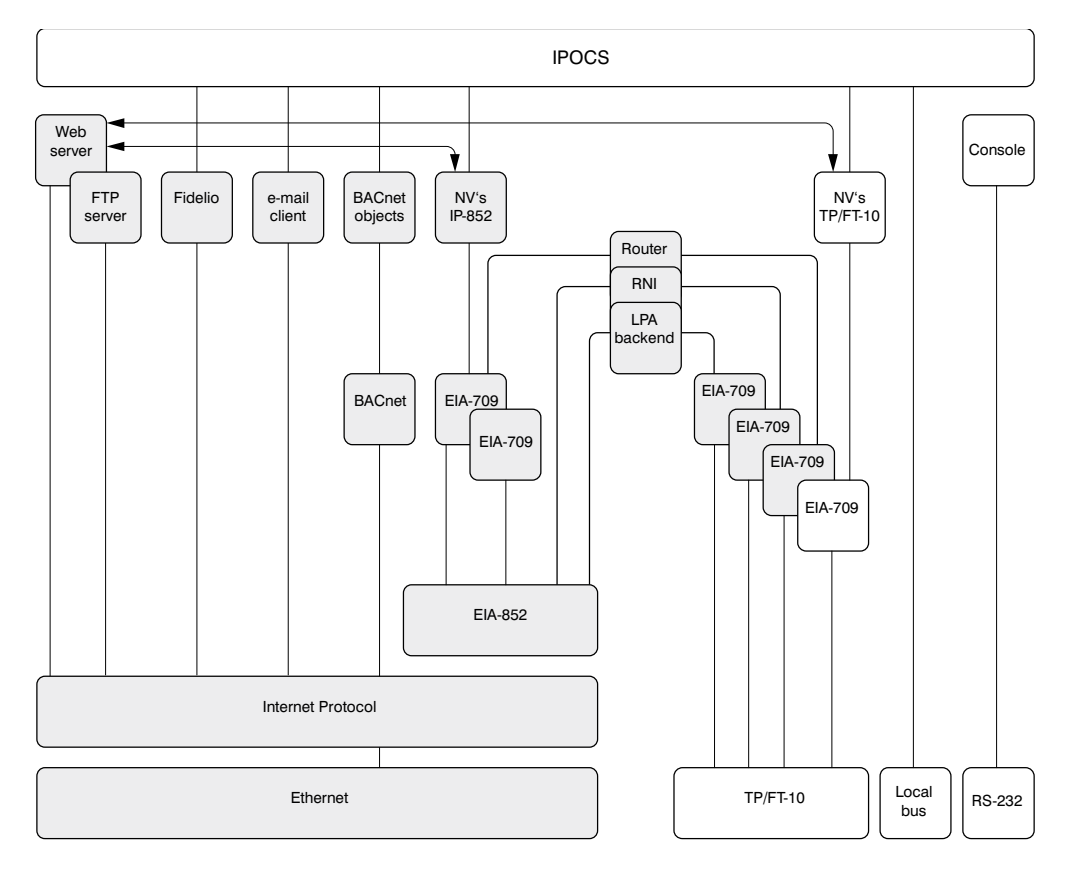

Figure 2.4.2.2: Survey functions and interfaces in Primary image, components with grey background are optional.

The multitude of features leads to the device variants listed in table 2.4.2.1.

Paragraph 7.1 shows an overview including the appropriate order numbers.

|             | Software                         |              |              |              |              | Hardware     |              |              |                       |
|-------------|----------------------------------|--------------|--------------|--------------|--------------|--------------|--------------|--------------|-----------------------|
|             | IP Protocols,<br>IP Applications | CEA-852      | Router       | RNI          | LPA Back End | BACnet       | Fidelio      | Ethernet     | Display and<br>Keypad |
| ICS-709     |                                  |              |              |              |              |              |              |              |                       |
| ICS-709M    |                                  |              |              |              |              |              |              |              | $\checkmark$          |
| ICS-709-I   | ✓                                |              |              |              |              |              |              | $\checkmark$ |                       |
| ICS-709M-I  | $\checkmark$                     |              |              |              |              |              |              | $\checkmark$ | ✓                     |
| ICS-852     | $\checkmark$                     | $\checkmark$ |              |              | $\checkmark$ |              |              | $\checkmark$ |                       |
| ICS-852M    | ✓                                | ✓            |              |              | $\checkmark$ |              |              | $\checkmark$ | ~                     |
| ICS-852X    | $\checkmark$                     | $\checkmark$ | $\checkmark$ |              | $\checkmark$ |              |              | $\checkmark$ |                       |
| ICS-852MX   | ✓                                | ✓            | ✓            |              | ✓            |              |              | $\checkmark$ | ✓                     |
| ICS-709R    | $\checkmark$                     |              |              | $\checkmark$ | $\checkmark$ |              |              | $\checkmark$ |                       |
| ICS-709MR   | $\checkmark$                     |              |              | $\checkmark$ | $\checkmark$ |              |              | $\checkmark$ | ✓                     |
| ICS-709-B   | ✓                                |              |              |              |              | $\checkmark$ |              | $\checkmark$ |                       |
| ICS-709M-B  | $\checkmark$                     |              |              |              |              | $\checkmark$ |              | ~            | ✓                     |
| ICS-852-B   | $\checkmark$                     | ~            |              |              | ~            | ~            |              | >            |                       |
| ICS-852M-B  | $\checkmark$                     | ~            |              |              | ~            | ~            |              | >            | $\checkmark$          |
| ICS-852X-B  | $\checkmark$                     | <            | ~            |              | $\checkmark$ | ~            |              | ~            |                       |
| ICS-852MX-B | $\checkmark$                     | ~            | $\checkmark$ |              | $\checkmark$ | $\checkmark$ |              | $\checkmark$ | ✓                     |
| ICS-709-F   | $\checkmark$                     |              |              |              |              |              | $\checkmark$ | $\checkmark$ |                       |
| ICS-709-B-F | $\checkmark$                     |              |              |              |              | ✓            | $\checkmark$ | $\checkmark$ |                       |
| ICS-852-F   | $\checkmark$                     | ✓            |              |              | $\checkmark$ |              | $\checkmark$ | $\checkmark$ |                       |

Table 2.4.2.1: Variants - optional components

### 2.6 The Inline Product Range

ICS is a bus controller for the Inline system, thus opening up the comprehensive pool of Inline automation I/O terminals for building automation.

Inline is a modular I/O system by Phoenix Contact enabling flexible and space saving assembly of automation stations. An Inline station consists of a bus controller and input and output extension I/O terminals, which vary according to quantity, type and sequence. The bus controller controls the Inline station and includes interface to the superordinate system. Up to 63 extension terminals can be connected to a bus controller. Extension terminals for almost any possible application are available:

- Digital in- and outputs in gradings of 1, 2, 4, 8, 16 and 32 channels per terminal
- TRIAC and relay outputs for switching of signals or larger loads such as lighting loads
- Analog inputs to measure voltages, currents, resistances and temperatures in gradings of 2, 4 and 8 channels per terminal
- Analog outputs for the output of currents and voltages in gradings of 1, 2, 4 und 8 channels per terminal
- Function terminals for complex in- and output processes or gateway functions such as DALI
- Supply and segment terminals e.g. for configuration of separated voltage areas within an Inline station

The overall width of the Inline extension terminals is 1, 2 or 4 DU (1 DU, division unit = 12.2 mm).

Inline terminals are provided with a pluggable wiring level enabling pre-wiring and easy module exchange.

The mechanics of the systems also allows for exchange of terminals within the station without complete dismantling.

The bus controller can largely determine type and function of the terminals, thus certain in- and output functions can also be created without configuration of the station such as for commissioning tests.

### 2.6.1 ICS Supported Automation Terminals

In paragraph 7.2 you will find an overview of all automation terminals supported by ICS.

### 2.6.2 Terminals for Building Automation

With regards to the function, processing speed and accuracy particular constraints apply in building automation. Typical in- and output functions in building automation are:

- Temperature logging, preferably with low cost sensors (NTC, Pt1000) and non-extensive wiring (two wire connection)
- Resistance inputs such as for brightness sensors and capturing of set points per potentiometer
- Analog voltage inputs 0-10 V such as for meteorological sensors
- Analog voltage outputs 0-10 V such as for valve control
- Digital inputs for potential-free contacts such as for connection of light switches
- Relays for low voltages such as for sunblind motors, signals or contactor triggering
- Relays for high inrush currents such as for lighting loads
- DALI interfaces for lighting control
- Digital outputs for switching of external relays

Table 2.5.2.1 shows a list of recommended terminals according to the criteria mentioned above. All terminals listed herein are also included in Table 7.2.1 and can be combined without problems with the components listed therein.

#### Overview

| Device <sup>1)</sup>           | Function                                                       | Part no. <sup>1)</sup> |  |  |
|--------------------------------|----------------------------------------------------------------|------------------------|--|--|
| Digital Input/Output Terminals |                                                                |                        |  |  |
| IB IL 230 DI 1-PAC             | 1 input 230 V                                                  | 2861548                |  |  |
| IB IL 24 DI4-ME                | 4 inputs 24 V                                                  | 2863928                |  |  |
| IB IL 24 DI8/HD-PAC            | 8 inputs 24 V, 1 DU                                            | 2700173                |  |  |
| IB IL 24 DI 16-ME              | 16 inputs 24 V                                                 | 2897156                |  |  |
| IB IL 24 DI32/HD-PAC           | 32 inputs 24 V                                                 | 2862835                |  |  |
| IB IL 24 DO 4-ME               | 4 8 transistor outputs 24 V DC/ 0.5 A                          | 2863944                |  |  |
| IB IL 24 DO 8/HD-PAC           | 8 transistor outputs 24 V DC/ 0.5 A, 1 DU                      | 2700172                |  |  |
| IB IL 24 DO 16-ME              | 16 transistor outputs 24 V DC/ 0.5 A                           | 2897253                |  |  |
| IB IL 24 DO 32/HD-PAC          | 32 transistor outputs 24 V DC/ 0.5 A                           | 2862822                |  |  |
| Relay Terminals                |                                                                |                        |  |  |
| IB IL 24/230 DOR 1/W-PAC       | 1 change over contact 230 V, 3 A                               | 2861881                |  |  |
| IB IL 24/230 DOR 1/W-PC-PAC    | 1 change over contact 230 V, 3 A                               | 2862178                |  |  |
| IB IL 24/48 DOR 2/W-PAC        | 2 change over contacts 48 V / 2 A                              | 2863119                |  |  |
| IB IL 24/230 DOR 4/W-PAC       | 4 change over contacts 230 V / 3 A                             | 2861878                |  |  |
| IB IL 24/230 DOR 4/HC-PAC      | 4 bistable 230 V / 16 A, high inrush current                   | 2897716                |  |  |
| TRIAC Terminals                |                                                                |                        |  |  |
| IB IL DO 1 AC-PAC              | 1 x TRIAC 12-253 V AC/ 0.5 A                                   | 2861920                |  |  |
| IB IL DO 4 AC-1°-PAC           | 4 x TRIAC 12-253 V AC/ 1 A                                     | 2861658                |  |  |
| Analog Input Terminals         |                                                                |                        |  |  |
| IB IL AI 2/SF-ME               | 2 x voltage, current                                           | 2863944                |  |  |
| IB IL TEMP 2 RTD-PAC           | 2 x resistance, temperature                                    | 2861328                |  |  |
| IB IL AI/TEMP 4 RTD-PAC        | 4 x voltage, resistance, temperature                           | 2897952                |  |  |
| IB IL AI 8/SF-PAC              | 8 x voltage, current                                           | 2861412                |  |  |
| Analog Output Terminals        |                                                                |                        |  |  |
| IB IL AO 2/U/BP-ME             | 2 x voltage                                                    | 2863957                |  |  |
| IB IL AO 4/U/SF-PAC            | 4 x voltage                                                    | 2692050                |  |  |
| IB IL AO 4/8/U/BP-PAC          | 8 x voltage                                                    | 2878036                |  |  |
| Function and Communication T   | erminals                                                       |                        |  |  |
| IB IL DALI/PWR-PAC             | DALI master with DALI supply                                   | 2897813                |  |  |
| IB IL DALI-PAC                 | DALI master, extension terminal                                | 2897910                |  |  |
| IB IL DALI/MM-PAC              | DALI master with DALI supply, multi master support             | 2700605                |  |  |
| IB IL DI 8/S0-PAC              | 8 S0 counter inputs / digital inputs                           | 2897020                |  |  |
| Power and Segment Terminals    |                                                                |                        |  |  |
| IB IL 24 PWR IN-PAC            | 24 V feed in                                                   | 2861331                |  |  |
| IB IL 24 PWR IN/R-PAC          | Supply of bus electronics (U <sub>L</sub> , U <sub>ANA</sub> ) | 2861674                |  |  |
| IB IL 230 PWR IN-PAC           | 230 V feed in                                                  | 2861535                |  |  |
| IB IL DOR LV-SET-PAC           | Spacer terminal to separate 230 V and 24 V                     | 2861645                |  |  |

<sup>1)</sup> Device names and part numbers of Phoenix Contact apply.

Table 2.5.2.1: Automation terminals for building automation (preferred variants)

### 3 Installation and Commissioning

### 3.1 Assembly

### 3.1.1 Dimensions

Width x Height x Depth: 90 mm x 72 mm x 116 mm (3.54 inch x 2.83 inch x 4.57 inch)

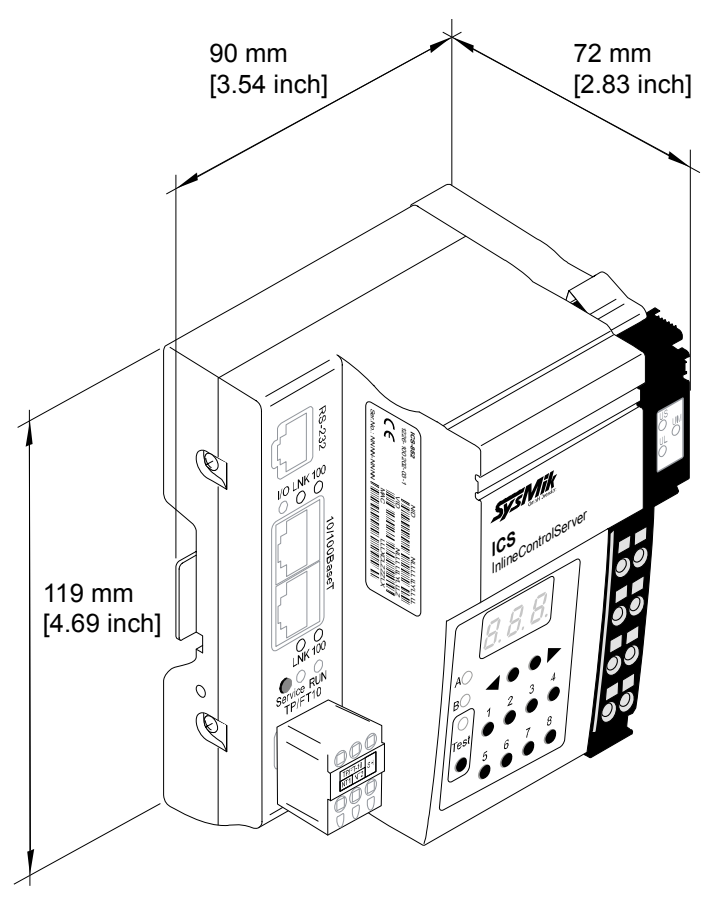

Figure 3.1.1.1: InlineControlServer Dimensions

### 3.1.2 Mounting

Mounting position: any, however, preferably in vertical position

The device is designed for easy snap in mounting on DIN rails 35 mm x 7.5 mm according EN 60715 (supersedes EN 50022).

Note: For optimum stability fix the DIN rail on a mounting plane or a back plane.

The device has to include suitable fixtures such as terminals or grounding clamps on both sides in order to avoid the device laterally sliding off the mounting rail.

**Note:** Only use terminals or clamps at the connection side that don't project the mounting rail by more than 30 mm in order not to seize the release of connected Ethernet plugs.

**Note:** Only use clean and corrosion free mounting rails in order to ensure a safe contact between the FE terminals.

### 3.1.3 Mounting Inline Terminals

An Inline station is assembled by plugging the individual components to each other, thus establishing the potential and bus signal connection between the individual components of the station. Figure 3.1.3.1 shows the procedure of mounting a terminal.

- Disconnect power to the entire station.
- Mount the electronics base onto the rail (A). Adjacent terminals are interlocked by their featherkeys / keyways (B).
  - First insert the featherkeys of the local bus into the keyways of the preceding terminal (B1).
  - Guide the featherkeys along the keyways until they lock appropriately (B2).
  - Ensure that the featherkeys are properly connected (C2). C1 shows the common mistake that the featherkeys are not inside their keyways.
- After mounting all electronics bases install the connectors onto their respective bases. First insert the front detent (D1). Then push the connector onto the electronics base until the rear detent locks properly (D2).

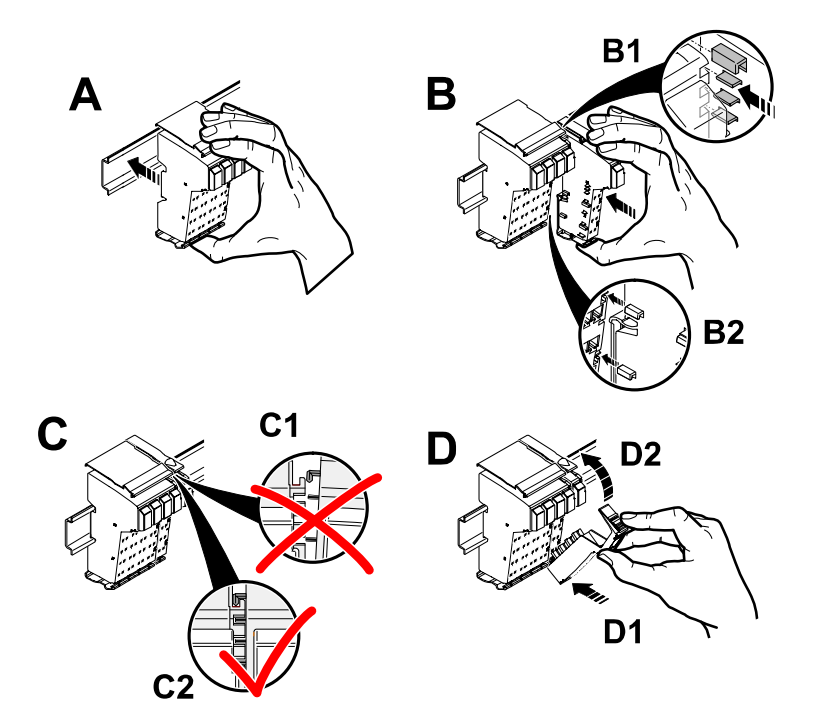

**Figure 3.1.3.1:** Installation on the mounting rail (A), connection of Inline components to each other (B), connection check (C), plugging of the wiring level (D)

**Note:** While connecting the components to each other and to the mounting rail later, please make sure that all featherkeys and latches are properly snapped in!

**Note:** Please consult the User Manual with regard to configuration and installation of the Inline product family (see [2]).

### 3.2 Connections

### 3.2.1 Overview

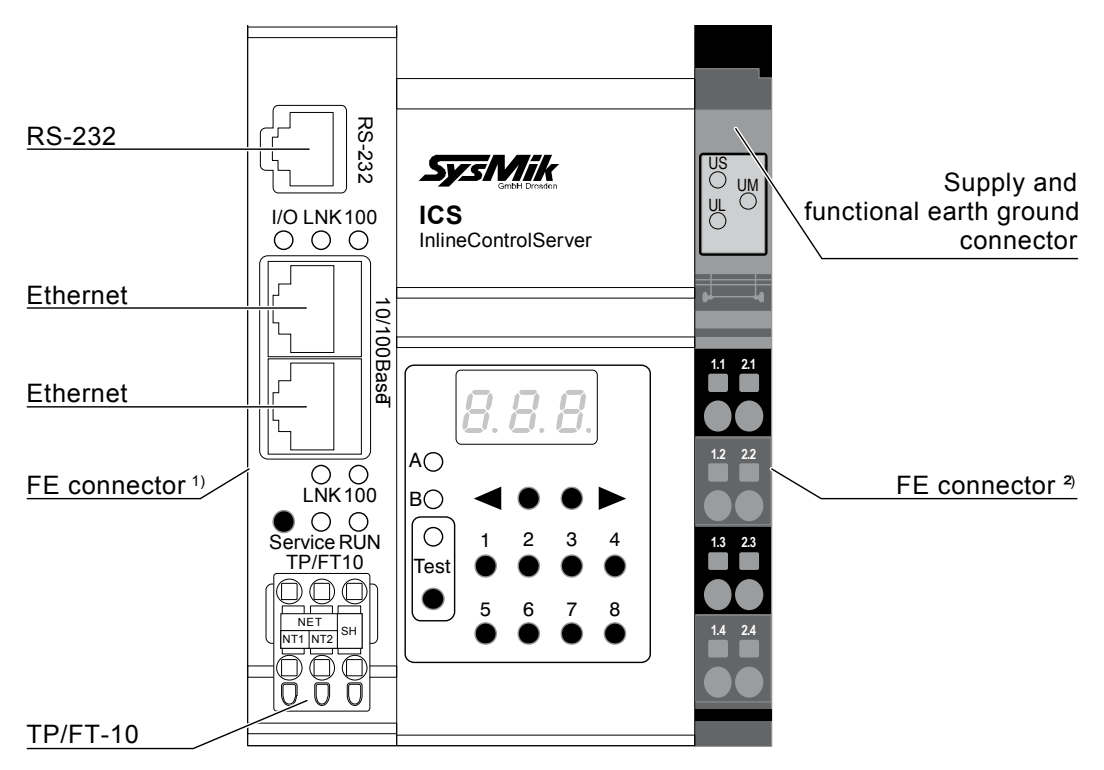

<sup>1)</sup> at the back side of enclosure: Ground / Shield of Ethernet and TP/FT-10 <sup>2)</sup> at the back side of enclosure: Functional earth ground

Figure 3.2.1.1: Overview of device connections

### 3.2.2 Power Supply

#### 3.2.2.1 Overview

The bus controller is operated with 24 V DC. The bus controller is powered from this source and it generates the logic voltage for the logic circuit and the analog voltage for the analog circuit. The logic circuit supplies the internal bus including the communication chips of all connected automation I/O terminals. The analog circuit provides an auxiliary supply for analog signals.

**Note:** For ICS with Ethernet connection (see Table 2.4.2.1) applies: While connecting the automation terminals please observe the derating of the logic voltage, the supply of the analog terminals and the maximum ampacity of the terminals.

Furthermore the bus controller includes connections for the supply of the mains and segment voltage of the Inline station.

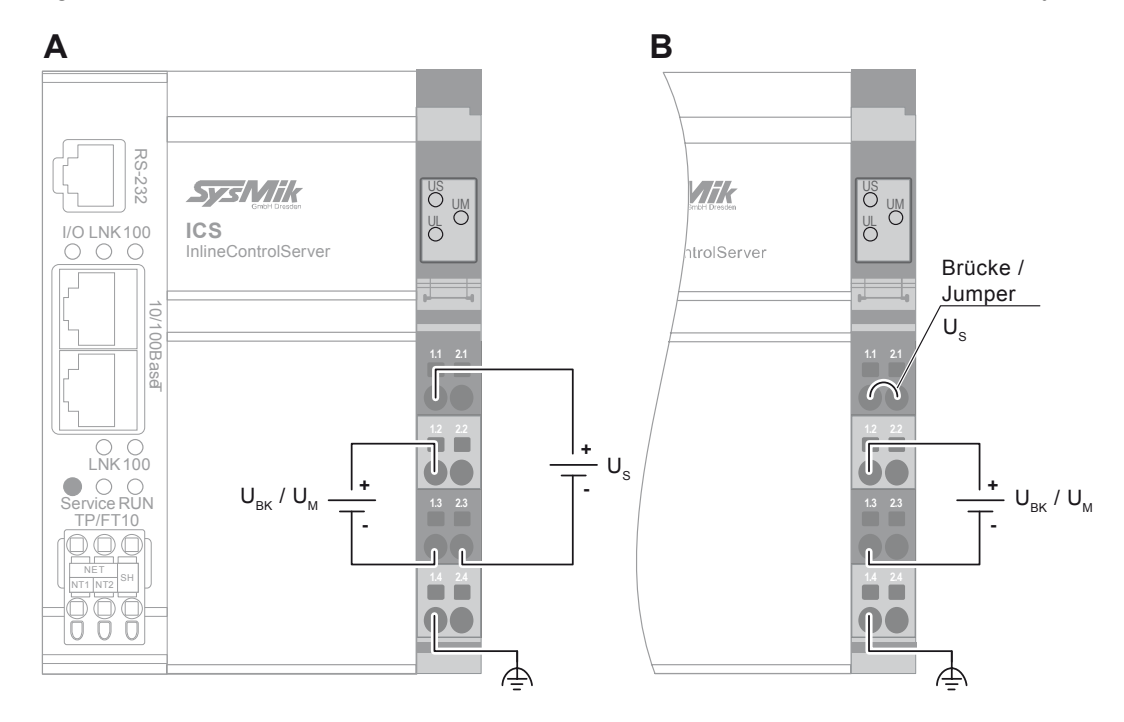

Figure 3.2.2.1.1 shows the basic circuit for the connections of the power supply.

Figure 3.2.2.1.1: Supply  $U_M / U_{BK}$  and  $U_S$  from different sources (A) and from a common source (B)

**Note:** If  $U_{BK}/U_M$  and  $U_S$  are to be supplied from a common source, the fuse protection of the individual sections with regard to their supply requirements has to be observed.

**Note:** The current passing through terminals and potential routing contacts must not exceed 8 A.

The **F**unctional **E**arth ground FE is connected to the potential routing contacts and is automatically grounded if the bus controller is snapped on a grounded mounting rail. The function of FE is to discharge interferences.

**Note:** Functional earth ground (1.4 and. 2.4) has to be connected additionally via 1.5 mm<sup>2</sup> wire (AWG 15) and grounding terminal to the mounting rail (see figure 3.2.2.1.2).

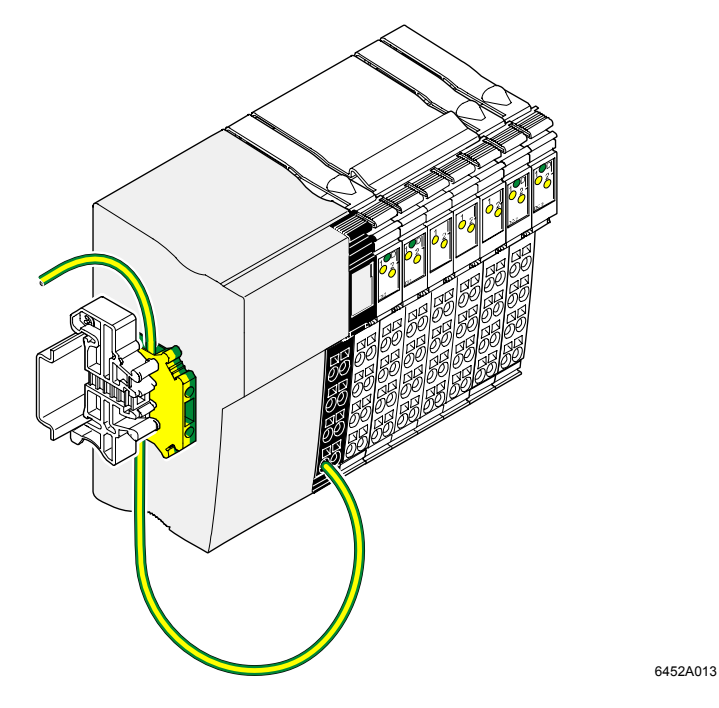

Figure 3.2.2.1.2: Connecting functional earth ground (FE) of the ICS

| Terminal point  | Name                             | Function                                                                                                    |
|-----------------|----------------------------------|----------------------------------------------------------------------------------------------------|
| 1.1             | Us                               | 24 V DC segment supply (segment circuit); The supplied voltage is lead to the automation terminals via the potential routing contacts.                                                                                                    |
| 2.1<br>1.2, 2.2 | U <sub>вк</sub> / U <sub>м</sub> | $U_{BK}$ : 24 V DC bus controller supply, logic supply (U <sub>L</sub> ) and<br>analog supply (U <sub>ANA</sub> )<br>U <sub>M</sub> : 24 V DC main voltage (main circuit); The supplied<br>voltage is lead to the automation terminals via the<br>potential routing contacts |
| 1.3, 2.3        | GND                              | Reference ground for the internal bus and automation terminals (logic and analog circuit) and for the main and segment supply (main and segment circuit).                                                                                                    |
| 1.4, 2.4        | FE                               | Functional ground; Connecting the functional ground to<br>this terminal point is mandatory (see above). The terminal<br>point is internally connected to the potential routing<br>contacts and the FE contact at the back side of the<br>enclosure.                          |

Table 3.2.2.1.1: Terminal assignment of supply connector

### 3.2.2.2 Power Dissipation Calculations

The power dissipation of the bus controller is the sum of the power requirements of the bus controller itself and the power loss of the internal power supply for the whole Inline station:

 $P_{ICS} = P_O + P_{PERI}$ 

- P<sub>ICS</sub> power dissipation of the bus controller
- P<sub>o</sub> power requirements for operating the bus controller

 $P_{O} = I_{I} \cdot U_{N}$ 

- I<sub>1</sub> current consumption without connected terminals (150 mA for devices with Ethernet connectors)
- U<sub>N</sub> nominal supply voltage (24 V)
- P<sub>PERI</sub> power loss of the internal power supply unit of the bus controller, depends on the current consumption of the rest of the Inline station

$$P_{PERI} = \sum_{n=1}^{N} (1.1 \ V \cdot I_{LN} + 0.7 \ V \cdot I_{AN})$$

Hint: The factors 1.1 V und 0.7 V result from the electrical efficiency of the internal power supply unit

- I<sub>Ln</sub> current consumption of terminal n from U<sub>L</sub> (max. 2 A in total)
- I<sub>An</sub> current consumption of terminal n from U<sub>ANA</sub> (max. 0.5 A in total)

Sample calculation: Power dissipation of an ICS (type with Ethernet) in case of maximum possible current draw from  $U_L$  and  $U_{ANA}$ .

$$P_{ICS} = 0.15 \text{ A} \cdot 24 \text{ V} + 1.1 \text{ V} \cdot 2 \text{ A} + 0.7 \text{ V} \cdot 0.5 \text{ A}$$
$$P_{ICS} = 3.6 \text{ W} + 2.2 \text{ W} + 3.5 \text{ W}$$
$$P_{ICS} = 6.15 \text{ W}$$

### 3.2.2.3 Current consumption calculation of an Inline station with

For dimensioning an external power supply the current consumption of the entire Inline station has to be considered:

 $I_{IS} = I_{ICS} + I_K + I_{AS}$ 

- I<sub>IS</sub> current consumption of the entire Inline- station
- I<sub>ICS</sub> current consumption of the ICS
- I<sub>K</sub> current consumption of connected terminals
- I<sub>AS</sub> current consumption of sensors and actuators, fed by the Inline station

The current consumption of ICS without Ethernet is below 100 mA. ICS with Ethernet draw a maximum of 150 mA.

 $I_{ICS} = 0.15 A$ 

The current consumption of the connected terminals can be easily determined with the IO Configurator. The following thumb rules apply:

- The current provided by U<sub>ANA</sub> influences the total current directly.
- The current provided by U<sub>L</sub> applies to the total current with a factor of 0.4.

The following formula applies:

 $I_K = I_{AN} + I_L \cdot 0.4$ 

- I<sub>A</sub> current from U<sub>ANA</sub>
- $I_L$  current from  $U_L$

See the according datasheets in order to determine the current consumption of the connected actuators and sensors.

For an estimation it's often already sufficient to check, whether the supply can be provided completely from the ICS, that is without power or boost terminals. For circuits  $U_L$  and  $U_{ANA}$ , the IO Configurator is sufficient as it detects excess of power consumption when composing the Inline station.

Without power and boost terminals and regardless of the circuits  $U_M$  und  $U_S$ , a maximum current consumption of the ICS with connected terminals is 1.5 A.

In addition there are the current requirements of the sensors and actuators, whereas the current through featherkeys and keyways is limited to a maximum of 8 A.

**Note:** When selecting an external power supply, plan sufficient reserves. Furthermore, take into account that it could come to a current increase to a multiple of the rated current in the moment of turn-on caused by input capacities. Power supplies with over current shut-down must have a sufficient response delay to avoid start-up problems.

### 3.2.2.4 Derating of Logic and Analog Supply for Variants with Ethernet Connection

Note: This section does not apply to devices without Ethernet connection (see Table 2.4.2.).

As the supply of the logic voltage and the analog voltage is provided by the internal power supply of the bus controller, the power dissipation of the bus controller increases with this load. The derating must be observed when the fitting position is not vertical (see figure 3.2.2.3.1). The load of the logic voltage and the analog voltage caused by the individual automation terminals is listed in the respective data sheets.

The power dissipation of the power supply unit of the bus controller caused by the connected terminals is determined as described in chapter 3.2.2.2 (P<sub>PERI</sub>).

At the maximum permissible analog supply current of 0.5 A and the maximum permissible logic supply current of 2 A this results up to 50  $^{\circ}$ C in a nominal power loss of 100 % with 2.55 W.

Example: At an ambient temperature of 55 °C the maximum allowable power loss of the bus controller supply unit is 50 % of the nominal power loss according to figure 3.2.2.3.1. Accordingly the maximum permissible load of this supply drops to 50 %, thus 2.55 W / 2 = 1.275 W, so the maximum permissible values for logic and analog currents have to be cut in half to 1 A and 0.25 A. If there is no load on the analog supply the logic supply may be loaded by up to 1.159 A.

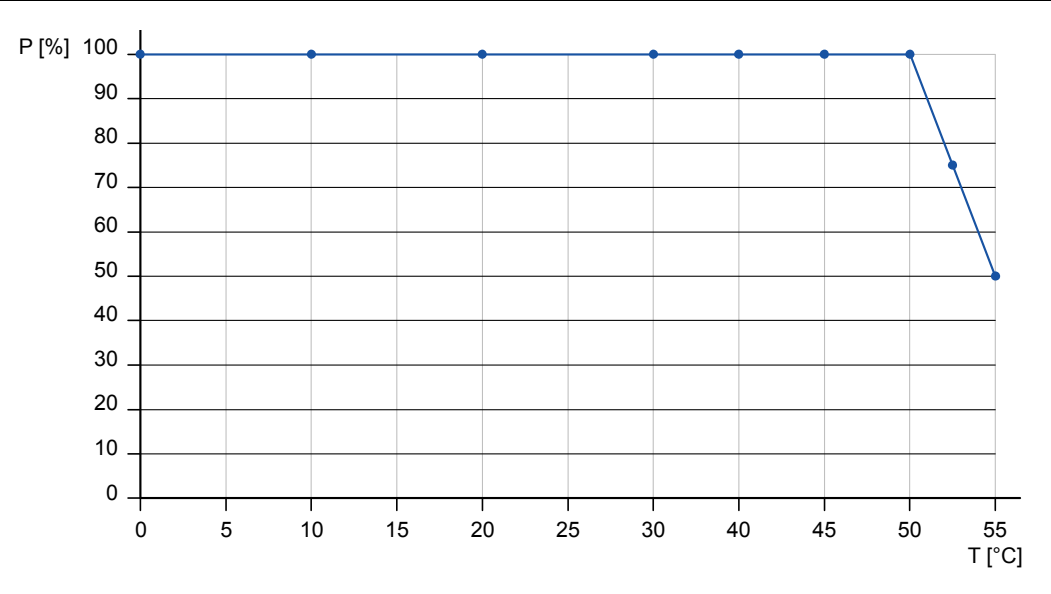

Figure 3.2.2.3.1: Derating of logic and analog supply

### 3.2.2.5 Protection Measures of Bus Terminal Supply U<sub>BK</sub>

Surge / overvoltage: Input protective diode (can be destroyed by permanent overload).

Polarity reversal: Serial diode in the lead path of power supply unit. In case of wrong polarity only a very low current is flowing and the fuse of the external power supply unit does not trip.

Ensure protection of 2 A by fuses or through the external power supply unit.

### 3.2.2.6 Protective Devices of 24 V Main and Segment Supply $U_M$ and $U_S$

Surge / overvoltage: Input protective diodes (can be destroyed by permanent overload).

Polarity reversal: Parallel diodes. In case of wrong polarity a high current is flowing which is blowing the external fuses.

Segment supply and main supply are related to the same ground potential.

**Note:** Every 24 V voltage must be fused externally. The power supply unit must be capable of supplying a current four times the nominal value of the external fuse to reliably blow the fuses in case of error.

### 3.2.3 TP/FT-10

| Terminal point | Name | Function                                           |
|----------------|------|----------------------------------------------------|
| 1              | NT1  | TP/FT-10 (NET) connection, independent of polarity |
| 2              | NT2  | TP/FT-10 (NET) connection, independent of polarity |
| 3              | SH   | shield connection for TP/FT-10                     |

 Table 3.2.3.1: Terminal assignment of TP/FT-10 connector

The connection is pluggable and includes two terminal points connected inside the plug for each bus line. Thus the TP/FT-10 bus can be wired in one line without additional terminals and the ICS can be removed without bus interruption.

While connecting LONWORKS technology based devices to the bus, the LONMARK wiring guidelines [12] must be observed. According to the network topology one or two network terminators such as SysMik ACC-BT have to be attached. If shielded cables are used, the shield can be connected to the SH connector in order to avoid electrostatic charging. The data bus is polarity independent. More detailed information can be found in the manual of the transceiver used [11].

### 3.2.4 Ethernet

Optionally the ICS is provided with two Ethernet interfaces, including the most important features and decoupled from each other by the integrated switch.

- 2 shielded RJ45 connectors
- 10/100BaseT, automatic detection
- automatic MDI/MDI-X crossover detection

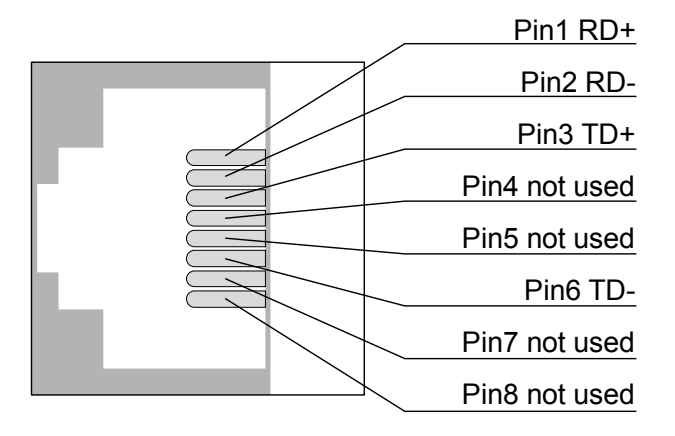

Figure 3.2.4.1: Terminal assignment of Ethernet connector

The two Ethernet connections provided by the integrated switch allow for wiring of several ICS units in a line bus without requiring external Ethernet switches or hubs.

The 10/100BaseT-Ports are able to recognize and to correct an interchanged receive path pair (RD+/RD-). Thus either crossover or patch cable can be used, no matter if the remote station is another end device, a switch or a hub.

**Note**: The maximum distance of 100 m between Ethernet devices can only be achieved using cables from category 5 on.

#### 3.2.5 RS-232

The RS-232 interface supports configuration and service and can be alternatively used as BACnet MS/TP interface (BACnet capable ICS) or as Modbus RTU interface (all ICS with Ethernet). The connection to a PC is deployed by an adapter cable (ACC-ICS-RJ12-SUB-9F, s. 7.1). For BACnet MS/TP and Modbus RTU, an external adapter (ACC-ICS-RJ12-RS485, s. 7.1) is required.

**Note**: The external adapter for BACnet MS/TP and Modbus RTU is supported by ICS hardware from version '03' only. The hardware version number is located on the device label, represented in the scheme of "HW/SW: 03/-", whereas the abbreviation HW stands for hardware version.

The RS-232 interface is designed as RJ12 jack.

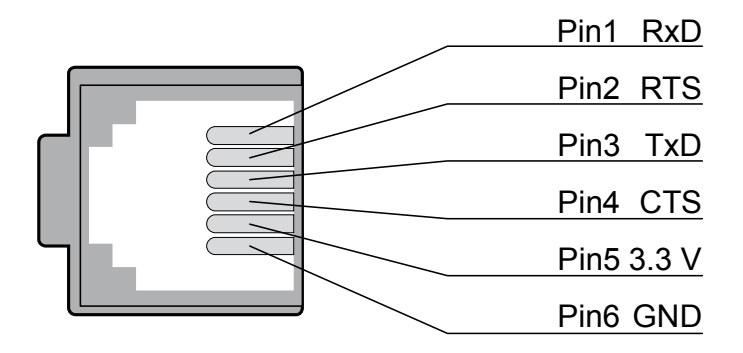

Figure 3.2.5.1: Terminal assignment of RS-232 connector (DEE)

### 3.3 Display and Operating Elements

### 3.3.1 Overview

According to the assembly variant the ICS includes up to four groups of display and operating elements. All devices variants are provided with:

- CEA-709 service button, CEA-709 service LED, RUN LED and I/O LED
- Inline supply LEDs

Furthermore all variants with display and keypad include:

Buttons, LEDs and 7-segment display

Variants with Ethernet connection include in addition:

• Ethernet status displays (speed, link)

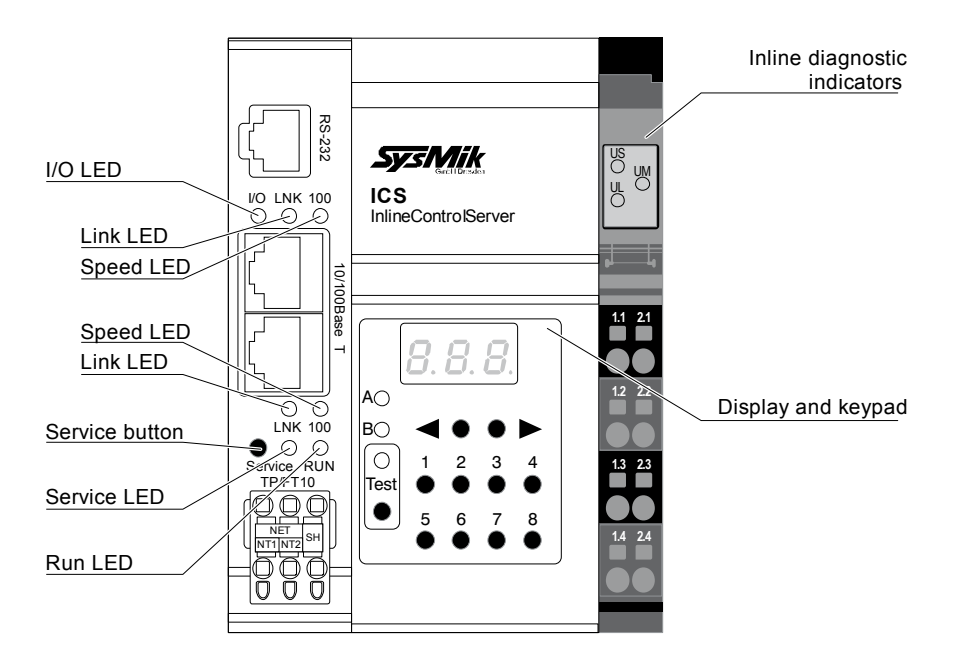

Figure 3.3.1.1: Front view with display and operating elements

### 3.3.2 Inline Supply LEDs

| State | Description                                              |  |
|-------|----------------------------------------------------------|--|
| on    | $U_{BK}$ (24 V supply), U <sub>L</sub> (logic supply) OK |  |
| off   | U <sub>BK</sub> , U <sub>L</sub> not OK                  |  |
| on    | voltage at main circuit (+24 V DC)                       |  |
| off   | no voltage at main circuit                               |  |
| on    | voltage at segment circuit (+24 V DC)                    |  |
| off   | no voltage at segment circuit                            |  |
|       | State<br>on<br>off<br>on<br>off<br>on<br>off             |  |

Table 3.3.2.1: Inline supply LEDs

### 3.3.3 Service Button and LED, RUN and I/O LED

#### 3.3.3.1 Overview

Service buttons and LED, RUN and I/O-LED are included on all ICS and are required for fundamental device functions:

- diagnosis of application and I/O communication
- sending CEA-709 service messages
- signalization of the wink command
- initializing and deleting the application memory
- starting the fallback image

### 3.3.3.2 Signaling during Boot Process

After applying the supply voltage the boot process starts, service and RUN LED light up shortly. Table 3.3.3.2.1 applies in the following.

| LED                            | State  | Description                                                                |
|--------------------------------|--------|----------------------------------------------------------------------------|
| SVC <sup>1)</sup><br>(Service) | off    | CEA-709 stack successfully initialized                                     |
|                                | on     | initializing CEA-709 stack                                                 |
| RUN                            | off    | starting primary or fallback image                                         |
|                                | yellow | initializing driver and application                                        |
|                                | green  | application is running                                                     |
|                                | red    | error at boot up, application stopped and not ready                        |
| I/O                            | off    | initializing driver and application (see RUN LED)                          |
|                                | on     | initialization of driver finished, for meaning of colors see Table 3.3.3.1 |

1) is lit when service button is pressed

Table 3.3.3.2.1: LEDs during boot process
# 3.3.3.3 Signaling after Boot Process

Once the boot process is completed, service, RUN and I/O LED signalize the status of application and local bus (see table 3.3.3.3.1).

| LED              | State                         | Description                                                                                            |
|------------------|-------------------------------|----------------------------------------------------------------------------------------------------|
|                  | off                           | CEA-709 stack running                                                                                  |
| SVC<br>(Service) | on                            | service button is pressed                                                                              |
|                  | flashing<br>0.5 Hz            | wink message received                                                                                  |
| RUN              | green                         | application is running                                                                                 |
|                  | green + 1 Hz<br>yellow pulses | application is running, processor is close to maximum load                                             |
|                  | red                           | no application or application stopped                                                                  |
|                  | green                         | local bus is running                                                                                   |
| I/O              | yellow                        | loc al bus is not configured by IPOCS IO Configurator or<br>configuration doesn't match Inline station |
|                  | red                           | no local bus communication                                                                             |

 Table 3.3.3.1: LEDs during application process

## 3.3.3.4 Wink Command

After reception of a Wink command the service LED lights up for 10 seconds with a frequency of 0.5 Hz. If within this period of time another Wink command is received, the Wink process is immediately terminated.

## 3.3.3.5 Deleting the Application Memory

By initializing the application memory all data related to the application such as code, network variable interface, network configuration, I/O configuration and IP configuration inside the ICS is deleted. The initialization can be either activated via service button or via the console (see 4.1).

While initializing via the service button please pay attention to the RUN LED; figure 3.3.3.5.1 shows the procedure:

- Disconnect device from supply voltage ①
- Push service button and keep it pushed ②
- Apply supply voltage. The RUN LED shortly lights up and goes off. 3
- Keep service button pushed. Once the RUN LED lights up in orange again, immediately release it (≤ 5 s). ④
- The RUN-LED goes off, the service button now has to be activated immediately (≤ 5 s) ⑤
- The RUN LED starts to light up in orange again and the button can finally be released. 6

After completion of the boot process the RUN LED lights up in red as there is no application to start.

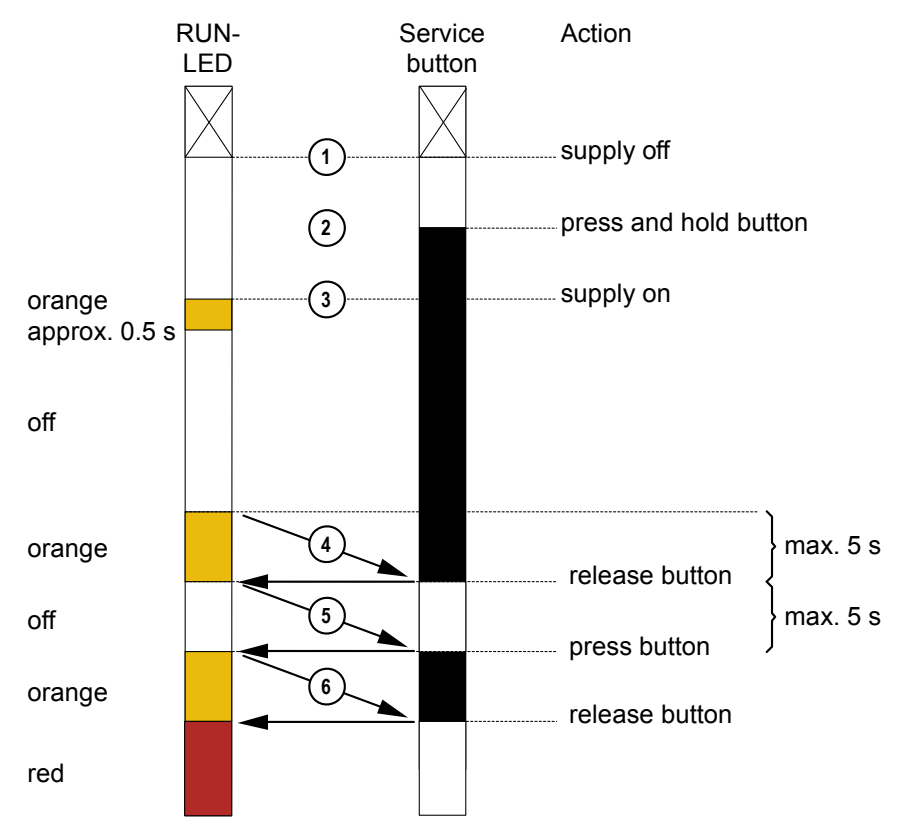

Figure 3.3.3.5.1: Procedure to delete the application memory

#### 3.3.3.6 Starting the Fallback Image

The fallback image (see 2.4.2) is required if the primary image is damaged, e.g. after failed firmware download. If the ICS detects an error while loading the primary image, the fallback image is activated automatically. If the failure occurs later during run time of the primary image, the execution of the fallback image can be enforced via service button and I/O LED; figure 3.3.3.6.1 demonstrates the procedure.

- Disconnect device from supply voltage ①
- Push service button and keep it pushed ②
- Apply supply voltage, the I/O LED shortly lights up in orange. ③
- Keep service button pushed. Once the I/O LED lights up in green immediately release service button (≤ 3 s).④
- The I/O LED changes its color into orange and the service button has to be activated immediately (≤ 3 s). ⑤
- The I/O LED changes its color into red and the button can finally be released.
   6

The fallback image starts after a couple of seconds. The fallback mode is indicated by simultaneous flashing of the I/O LED and the RUN LED in orange with approx.

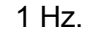

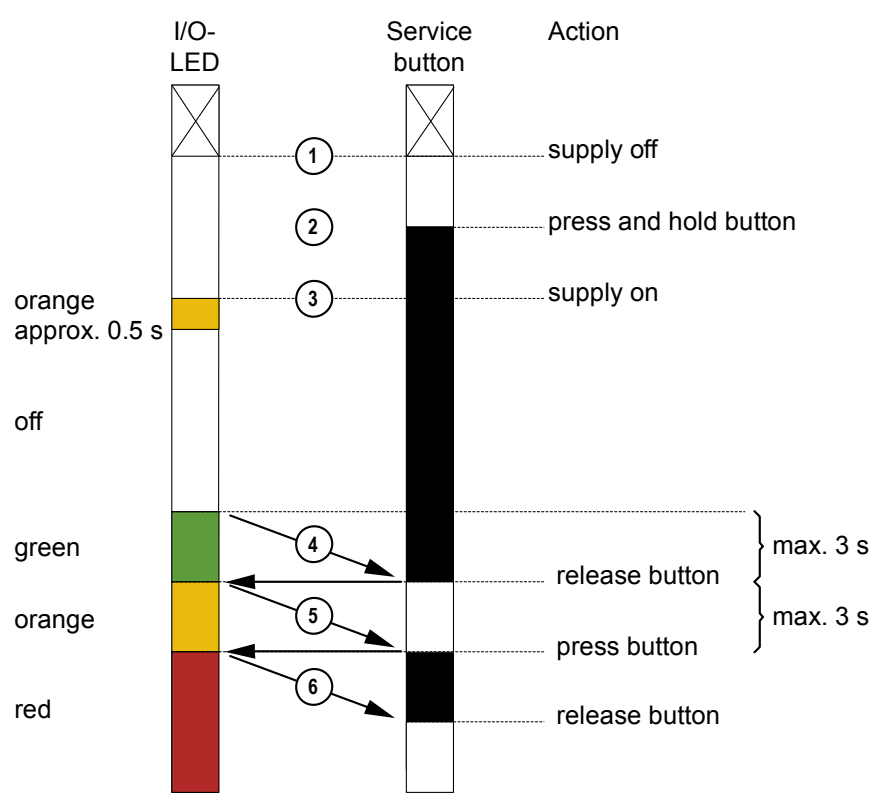

Figure 3.3.3.6.1: Procedure to start the fallback image

#### 3.3.3.7 Service Messages

Service button and LED are part of the basic equipment of any node in LONWORKS networks. After successful completion of the boot process the activation of the service button causes the device to send out a service message containing the node ID of the CEA-709 node.

ICS with IP-852 (e.g. ICS-852) include at least two logical CEA-709 nodes; one for the TP/FT-10 interface and another one for the IP-852 interface. When the service button is activated the device sends out a service message on each of the two channels.

An ICS can include more than one logical CEA-709 node per channel. The ICS-852X has two CEA-709 nodes each on the IP-852 and the TP/FT-10 channel; one for the router and another one for the application, thus including four logical nodes. Service messages for the applications are released by a short push of the button, pushing it longer (1 s) releases the service messages for both router sides. Table 3.3.3.7.1 includes a summary of the service button functions for distribution of service messages.

| Operating Service Button | Function                                                                                                    |
|--------------------------|----------------------------------------------------------------------------------------------------|
| short keypress           | Service message of application related CEA-709 node is<br>sent on TP/FT-10 channel.<br>If the device has an IP-852 channel:<br>Service message of application related CEA-709 node is<br>sent on IP-852 channel. |
| long keypress (hold 1 s) | If the device contains router function:<br>Service messages of router related CEA-709 nodes are<br>set on TP/FT-10 and IP-852 channels.                                                                          |

 Table 3.3.3.7.1: Operating the service button for sending service messages

**Note:** Service messages can only be generated after a successful boot process. Another function is assigned to the service button during the boot process (see 3.3.3.4 and 3.3.3.6).

#### 3.3.4 Ethernet Status

The LEDs are provided separately for both ports and are located each directly next to the respective RJ-45 connector.

| LED            | State            | Description                    |
|----------------|------------------|--------------------------------|
|                | on               | network connection established |
| LNK<br>(Link)  | short off        | transmission of packet         |
|                | permanent<br>off | no network connection          |
| 100<br>(Speed) | on               | 100 Mbps                       |
|                | off              | 10 Mbps (if LNK is active)     |

Table 3.3.4.1: Ethernet port LEDs

# 3.3.5 Display and Keypad / Test Mode

## 3.3.5.1 Operation in Test Mode

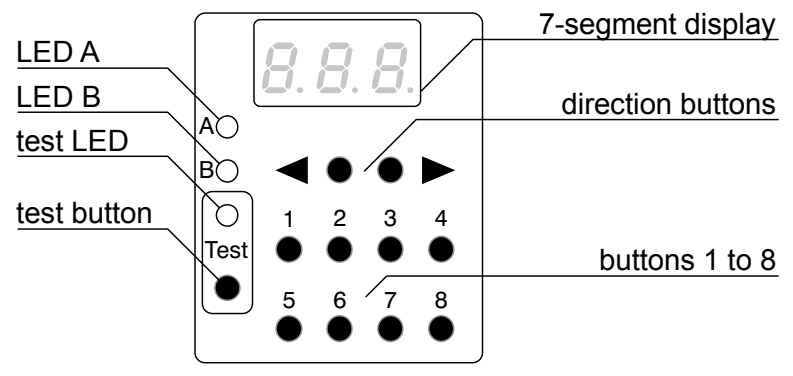

Figure 3.3.5.1.1: Display and keypad elements

**Note:** Display and keypad can be controlled by the application. In delivery state all outputs as digital outputs, relays and analog outputs can be controlled manually in test mode, independent from the network (e.g. for commissioning or in case of a network breakdown). The following description does not apply to application specific programming of display and keypad.

| Table 3.3.5.1.1 shows an overview of t | he display | / element f | unctions in | test mode. |
|----------------------------------------|------------|-------------|-------------|------------|
|----------------------------------------|------------|-------------|-------------|------------|

| LED                   | State               | Description                                                                                                    |  |
|-----------------------|---------------------|----------------------------------------------------------------------------------------------------|--|
| Teet                  | on                  | Test mode active, outputs are controlled by the keypad.                                                                                                    |  |
| 1651                  | off                 | Test mode not active, outputs are controlled by the application.                                                                                                  |  |
| 7-segment-<br>display | digit 1,<br>digit 2 | <ul> <li>00 – no output terminals available</li> <li>0163 – terminal, position of selected output terminal</li> </ul>                                             |  |
|                       | digit 3             | <ul> <li>0 – no output terminals available</li> <li>14 – group, group of four index for analog terminals or group of eight index for digital terminals</li> </ul> |  |
|                       | off                 | test mode not active                                                                                                    |  |
| LED A                 |                     | controlled by application                                                                                                    |  |
| LED B                 |                     |                                                                                                    |  |

Table 3.3.5.1.1: Display elements of the display and keypad function

In test mode an output channel is addressed by its

• Terminal,

as position of the terminal within the station, counted beginning at the ICS. Only active terminals are counted, so orientate yourself on the diagnosis LEDs "D" on the terminals.

- Group,
  - for digital output terminals: 1 for channels 1-8, 2 for channels 9-16 etc.,
  - for analog output terminals: 1 for channels 1-4, 2 for channels 5-8
- Button (button 1 to 8, see figure 3.3.5.1.1),

- for digital output terminals button 1 for the 1st channel of the group, button 2 for the 2nd channel etc.
- for analog output terminals button 1 and 5 for the 1st channel of the group, button 2 and 6 for the 2nd etc.

The test mode is activated by pressing the Test button.

After activation the first terminal, which means the one closest to the bus controller, is initially selected.

If there is no output terminal in the entire Inline station the display indicates "00.0".

The selection of the automation terminals to be controlled and the group of outputs is realized by two direction buttons. By activating the right or left button only output terminals can be selected; other terminals are skipped.

The test mode applies to the entire Inline station. When entering the test mode the last status determined by the application is initially kept. The application is not affected by the test mode and continues operating. When quitting the test mode by activating the Test button again, all outputs change back into the status currently set by the application.

The test mode does not affect the function of the inputs.

## 3.3.5.2 Test Mode Example for Digital Output Terminal

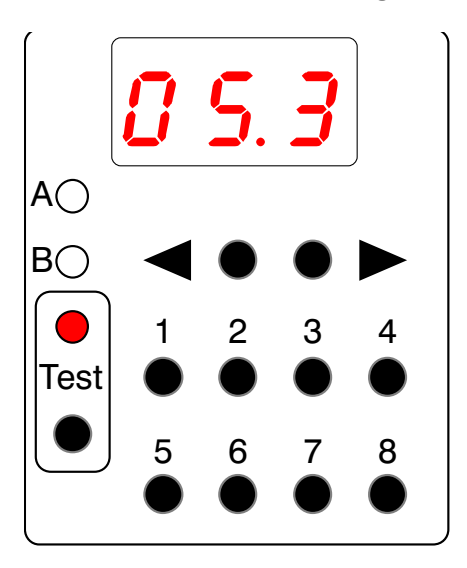

Figure 3.3.5.2.1: Example digital output, test activated, terminal 5 / group 3.

In the example of figure 3.3.5.2.1 the test mode is activated and the  $3^{rd}$  group is selected on the  $5^{th}$  terminal. If it is a terminal with digital outputs such as IB IL 24 DO 32, the channels 17 - 24 can be toggled by activating the buttons 1 – 8.

# 3.3.5.3 Test Mode Example for Analog Output Terminal

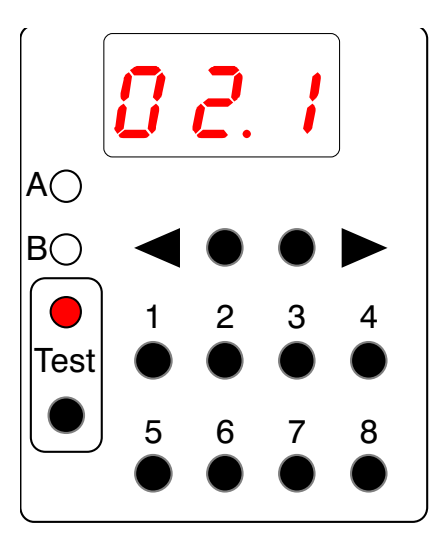

Figure 3.3.5.3.1: Example analog output, test activated, terminal 2 / group 1.

In the example of figure 3.3.5.3.1 the 1<sup>st</sup> group on the 2<sup>nd</sup> terminal is selected in test mode. If it is a terminal with analog outputs such as IB IL AO 2/U/BP-ME, the output value on channel 1 can be increased or reduced by activating the buttons 1 and 5. The buttons 2 and 6 are assigned to the 2<sup>nd</sup> channel. The step size are approx. 10 % of the output range.

## 3.3.5.4 Application specific use of Display and Keypad

In addition, all elements of the display and keypad can also be controlled by the application. Thus the test mode can for example be blocked or quit by the application or be activated in another way other than by the test button (e.g. via network variables). Another option is to use test mode and applications access simultaneously. Once activated the test mode takes over the control of display and operating elements; after quitting the test mode the application takes over the control again, e.g. to display values while running an operation.

# 4 Functions

## 4.1 Console

#### 4.1.1 RS-232 Console

The following components are required to use the console functions:

- RS-232 cable RJ12 to DSUB-9 (see 7.1) and or ICS with Ethernet for Telnet
- PC with terminal program, e.g. HyperTerminal on Windows

When using the console with RS-232, the serial interface of the device has to be connected to an available RS-232 interface on the PC.

Then the program HyperTerminal is opened in Windows, to be found under *Start*  $\rightarrow$  *Programs*  $\rightarrow$  *Accessories*  $\rightarrow$  *Communication*. Starting the program for the first time generates the request to configure the connection settings.

Now the serial interface used is selected from the list *Establish connection via:* to make the following settings:

- Bits per second: 38400
- Data bits: 8
- Parity: None
- Stop bits: 1
- Flow control: None

After quitting the dialog with *OK* the dialog *Properties* from the *File* menu should be opened. After changing to the register *Settings* and a click on *ASCII-Configuration* those settings can be adapted; all selection options should be deactivated there.

Now the ICS is launched by connecting the power supply and a text similar to the following appears (it can slightly differ depending on the version):

```
SysMik GmbH Dresden
www.sysmik.de
ICS boot loader
TIMESTAMP (BOOT): Mar 19 2007 18:56:21
Testing RAM Passed
Testing boot loader
                       Passed
Testing primary image
                       Passed
Loading primary image
                       Passed
Primary application started
TIMESTAMP (PRIMARY): Mar 19 2007 18:57:20
Press 'c' then ENTER to start console
IMPORTANT: When a start is issued, console does not run
immediately!
```

At this stage the panel can be started by activating the <C> key followed by validating with <Enter>.

**Note:** Please be aware that the console won't start immediately and a couple of seconds may pass before the prompt sign appears on the console screen.

After the console has been started the current settings are completed and displayed by the entry prompt (ICS-cmd>\_).

**Note:** Depending on the ICS type and the length of the information to be displayed the display of the current settings may be realized in several steps. Proceed with <ENTER>.

When entering the help command followed by <Enter> a list of available console commands is displayed. Which one this would actually be depends on the ICS type. An example:

Available Console Commands help ... Show this help screen ... Show all settings show date ... Set system date 'yyyy/mm/dd' ... Set system time 'hh:mm:ss' time factory ... Restore the factory defaults ipboot ... Set type of ip boot-configuration 'static|bootp|dhcp' macaddr ... Set MAC address to 'xx:xx:xx:xx:xx'. This is DANGEROUS!!! ... Set static network ip address 'n.n.n.n' ipaddr netmask ... Set static network subnet mask 'n.n.n.n' gateway ... Set static gateway ip address 'n.n.n.n' ... Set DNS server ip address of entry 'n' (0 < n < 4) to dns 'n.n.n.' ... Set the configuration server ip address 'n.n.n.n' csaddr ... Set port number for 'cnip|csvr' to 'n' port timeout ... Set timeout for 'escrow|aggr' to 'n' (aggr=aggregation) security... Show all security settings unlock ... Unlock security configuration restrictions router ... Go to router sub-menu bacnet ... Go to BACnet sub-menu enocean ... Go to EnOcean sub-menu modbus ... Go to Modbus sub-menu ... Go to DALI sub-menu dali ... Exit console application and start IPOCS exit ... Exit console application and reset ICS reset Done.

The commands available are mostly self-explanatory. In any case only the functions from the current menu level are displayed.

**Note:** To execute a command enter the command potentially followed by options and press the Enter key.

To quit a submenu within the console or to close the console enter exit followed by <code><Enter></code>.

**Note:** If no command has been entered for more than 5 minutes the console is automatically closed.

#### 4.1.2 Telnet Console

For deploying the Telnet access it takes a PC with a Telnet client program, e.g. HyperTerminal on Windows or Telnet.

The Telnet client must authorize to the server (default password telnet). The password can be changed on the configuration Web page (see 4.4.9).

Essentially Telnet provides the same information as the RS232 console except displaying information during booting of the device.

## 4.1.3 Console Commands

Depending on the ICS model, only a subset of the listed commands may be available. The command description lists also the devices for which the respective command is available. The following abbreviations are used to explain the command formatting:

- n decimal number in the range 0-255
- d decimal number in the range 0-65535
- D decimal number in the range 0-4194302
- x hexadecimal number in the range 0-F

#### 4.1.3.1 All Menus

The following commands are available in all menu levels:

| help | command help        |
|------|---------------------|
| show | show current values |
| exit | leave menu level    |

#### 4.1.3.2 Main Menu

The following commands are only available for ICS with Ethernet:

| ipboot | Defines h | ow to get                             | the IP addre  | ess. Valid | parame | eters: |
|--------|-----------|---------------------------------------|---------------|------------|--------|--------|
|        | static    | static                                | IP settir     | ngs (de:   | fault) |        |
|        | bootp     | get IP                                | settings      | from a     | bootp  | server |
|        | dhcp      | get IP                                | settings      | from a     | DHCP   | server |
| ipaddr | IP addres | <b>s of the d</b><br>92 <b>.</b> 168. | evice in form | nat n.n.   | n.n    |        |

| netmask                                                                          | IP netmask in format n.n.n.n<br>default 255.255.255.0                                                                                                    |
|----------------------------------------------------------------------------------|----------------------------------------------------------------------------------------------------|
| gateway                                                                          | gateway address<br>either empty (default, no gateway) or in format:<br>n.n.n.n<br>e.g. 10.0.30.1                                                                                                    |
| dns                                                                              | DNS server addresses; up to three DNS server addresses can be<br>used, format (i = 1-3):<br>dns i n.n.n.n<br>Or dns i (deletes address for server entry i)<br>e.g. dns 1 212.111.225.17<br>default: all three entries empty (no gateway configured)                                                                                                    |
| macaddr                                                                          | MAC address in format XX:XX:XX:XX:XX:XX<br>e.g. 00:0A:B0:01:11:13<br>This value is unique for each device (no default) and should only be<br>changed in exceptional cases.                                                                                                    |
| security                                                                         | show security settings (read only)                                                                                                    |
| unlock                                                                           | reset all security settings                                                                                                    |
| Settings of th                                                                   | e IP-852 channel and for ICS with IP-852 only:                                                                                                    |
| Settings of th<br>csaddr                                                         | e IP-852 channel and for ICS with IP-852 only:<br>configuration server adress in format n.n.n.n                                                                                                    |
| Settings of th<br>csaddr<br>port                                                 | e IP-852 channel and for ICS with IP-852 only:<br>configuration server adress in format n.n.n.n<br>default 192.168.0.254<br>port settings for configuration server and CNIP<br>CNIP port setting:<br>format port cnip d<br>default 1629<br>configuration server port setting:<br>format port cnip d                                                                                                    |
| Settings of th<br>csaddr<br>port                                                 | e IP-852 channel and for ICS with IP-852 only:<br>configuration server adress in format n.n.n.n<br>default 192.168.0.254<br>port settings for configuration server and CNIP<br>CNIP port setting:<br>format port cnip d<br>default 1629<br>configuration server port setting:<br>format port cnip d<br>default 1628                                                                                                    |
| Settings of th<br>csaddr<br>port                                                 | e IP-852 channel and for ICS with IP-852 only:<br>configuration server adress in format n.n.n.n<br>default 192.168.0.254<br>port settings for configuration server and CNIP<br>CNIP port setting:<br>format port cnip d<br>default 1629<br>configuration server port setting:<br>format port cnip d<br>default 1628<br>timeout for escrow and aggregation in ms<br>escrow setting:<br>format timeout escrow n<br>default 0<br>aggregation setting:<br>format timeout aggr n<br>default 16                                                                                                    |
| Settings of th<br>csaddr<br>port<br>timeout                                      | e IP-852 channel and for ICS with IP-852 only:<br>configuration server adress in format n.n.n.n<br>default 192.168.0.254<br>port settings for configuration server and CNIP<br>CNIP port setting:<br>format port cnip d<br>default 1629<br>configuration server port setting:<br>format port cnip d<br>default 1628<br>timeout for escrow and aggregation in ms<br>escrow setting:<br>format timeout escrow n<br>default 0<br>aggregation setting:<br>format timeout aggr n<br>default 16<br>multicast address in format n.n.n.n or empty (default, no<br>multicast)                                                                                                    |
| Settings of th<br>csaddr<br>port<br>timeout<br>mcastaddr<br>mcastport            | e IP-852 channel and for ICS with IP-852 only:<br>configuration server adress in format n.n.n.n<br>default 192.168.0.254<br>port settings for configuration server and CNIP<br>CNIP port setting:<br>format port cnip d<br>default 1629<br>configuration server port setting:<br>format port cnip d<br>default 1628<br>timeout for escrow and aggregation in ms<br>escrow setting:<br>format timeout escrow n<br>default 0<br>aggregation setting:<br>format timeout aggr n<br>default 16<br>multicast address in format n.n.n.n or empty (default, no<br>multicast port in format d or empty (default, no multicast)                                                                           |
| Settings of th<br>csaddr<br>port<br>timeout<br>mcastaddr<br>mcastport<br>nataddr | e IP-852 channel and for ICS with IP-852 only:<br>configuration server adress in format n.n.n.n<br>default 192.168.0.254<br>port settings for configuration server and CNIP<br>CNIP port setting:<br>format port cnip d<br>default 1629<br>configuration server port setting:<br>format port cnip d<br>default 1628<br>timeout for escrow and aggregation in ms<br>escrow setting:<br>format timeout escrow n<br>default 0<br>aggregation setting:<br>format timeout aggr n<br>default 16<br>multicast address in format n.n.n.n or empty (default, no<br>multicast)<br>multicast port in format d or empty (default, no multicast)<br>NAT address in format n.n.n.n or empty (default, no NAT) |

| md5key        | MD5 key<br>XXXXXXX<br>or empty  | in format<br>xxxxxxxxxxxxxxxxxxxxxxxxxxxxxxxxxxxx                        | XXXXXXXX            |
|---------------|---------------------------------|--------------------------------------------------------------------------|---------------------|
| md5mode       | <b>MD5 auth</b><br>onMD5<br>off | orization on/off. Valid par<br>authorization on<br>MD5 authorization off | ameters:            |
| The following | command                         | is only available for ICS                                                | with RNI function.: |
| rniport       | set RNI p                       | oort in format d                                                         |                     |

default

The following commands lead to submenus. Submenu "device" is available for all devices, the other submenus are only available if the ICS contains the respective function.

1650

- device submenu for device settings, see chapter 4.1.1.3
- router submenu for LON router settings, see chapter 4.1.1.4
- bacnet submenu for BACnet settings, see chapter 4.1.1.5
- enocean submenu for EnOcean settings, see chapter 4.1.1.6
- fidelio submenu for Fidelio settings, see chapter 4.1.1.7

#### With Telnet only:

ping Send a ping command to an IP address (parameter 1, n.n.n.). Optionally, the parameters timeout (parameter 2 in seconds) and number of retries (parameter 3) can be passed over.

## 4.1.3.3 Submenu device

| date    | set the date in ISO format YYYY-MM-DD (year-month-day), e.g. 2009-10-07                                                                                                    |
|---------|----------------------------------------------------------------------------------------------------|
| time    | set the clock in 24-h format HH:MM:SS (hour:minute:second), e.g. 17:25                                                                                                    |
| dst     | daylight saving time setting, valid parameters:autoautomatic changemanual ondaylight saving time on, no automatic changemanual offdaylight saving time off, no automatic change |
| factory | reset the device to factory defaults (with confirmation)                                                                                                    |

Configuration of the integrated Ethernet switch:

hub activating port mirroring, so that all Ethernet packets are being forwarded similarly to a Hub, parameter:

| on  | port mirroring activated   |
|-----|----------------------------|
| off | port mirroring deactivated |

stormrate broadcast-/multicast storm rate in percent 1...20

stormprotect

activating broadcast / multicast storm protection on port bases, parameters: 1|2 on|off on / off related to port number [mcast] activates multicast storm protection

- agingtime aging time of switch forwarding tables 1...200 sec
- trafficlimit

| limitation of ingre | ess Ethernet throughput, parameters: |
|---------------------|--------------------------------------|
| 0                   | no limitation                        |
| 18                  | 32 x 2 <sup>(n-1)</sup> kbps         |

In combination with Niagara and DALI:

| nils | commission                                                                                                    | an ICS | as  | NiLS-DALI-i   | nterface                                                                    | (see  | help | for  | the   |
|------|----------------------------------------------------------------------------------------------------|--------|-----|---------------|-----------------------------------------------------------------------------|-------|------|------|-------|
|      | SysMikNiLS                                                                                                    | module | in  | Niagara       | AX),                                                                        | valid | para | amet | ters: |
|      | deco                                                                                                    |        | deo | commision     |                                                                             |       |      |      |       |
|      | comm <host< th=""><th>C-ID&gt;</th><th>bin</th><th>d to a Jace v</th><th><b>vith</b> <ho< th=""><th>st-II</th><th>)&gt;</th><th></th><th></th></ho<></th></host<> | C-ID>  | bin | d to a Jace v | <b>vith</b> <ho< th=""><th>st-II</th><th>)&gt;</th><th></th><th></th></ho<> | st-II | )>   |      |       |

#### With Telnet only:

devstats redirect the status output of the ICS to the Telnet client. If a redirection is active, the console doesn't accept any further Telnet commands. The redirection can be canceled using the 'escape' button.

#### 4.1.3.4 Submenu router (ICS with CEA-709 router only)

mode set router mode, valid parameters:

- off routing off, default
  - rtr router mode
- rpt repeater mode
- switch switch mode with learning options for subnet und node

# subnet define learning mode for subnets, only effective in switch mode, parameters:

- off learning of subnets and nodes off (default)
- on learn subnets
- on node learn subnets and nodes

|         | groupdefine learning mode for groups, only effective in switch mode,<br>parameters:<br>offofflearning of groups off (default)<br>ononlearn groups |                                                                                                    |  |  |  |  |  |  |  |  |
|---------|----------------------------------------------------------------------------------------------------|----------------------------------------------------------------------------------------------------|--|--|--|--|--|--|--|--|
| 4.1.3.5 | Submenu bacnet (ICS with BACnet only)                                                                                                    |                                                                                                    |  |  |  |  |  |  |  |  |
|         | network                                                                                                    | set network number in format d<br>default 1                                                                                                    |  |  |  |  |  |  |  |  |
|         | devid                                                                                                    | set device ID in format i (i = 0 - 4.194.302)<br>default 21399                                                                                                    |  |  |  |  |  |  |  |  |
|         | port                                                                                                    | set port number in format d<br>default 47808                                                                                                    |  |  |  |  |  |  |  |  |
|         | broadcast                                                                                                    | broadcast options, valid parameters:nobroadcast off, defaultbbmd [default]BACnet/IP broadcast management devicesbbmdfd [default]like bbmd but with foreign device optionfd [default]foreign device modeThe optional parameterdefault causes a reset to the defaultsettings.                                                                                                    |  |  |  |  |  |  |  |  |
|         | bbmd                                                                                                    | edit BBMD list, the settings are only effective in the broadcast modes<br>bbmd and bbmd fd, valid parameters:<br>hops off set the option to 1 hop<br>hops on set the option to 2 hops<br>add n.n.n.n p m.m.m. add an entry to the end of the device<br>table with the properties<br>IP address (n.n.n.n), port number (p) and<br>netmask (m.m.m.m)<br>del i delete entry i in the device table<br>(i > 0 and i ≥ maximum number of entries) |  |  |  |  |  |  |  |  |
|         | fd                                                                                                    | set FD (foreign device) properties, the settings are only effective in fdmode, valid parameters:ipaddr n.n.n.nIP adressport dUDP porttime2live dtime to live in mstimeout dtimeout in msretries dnumber of retries                                                                                                    |  |  |  |  |  |  |  |  |
|         | mstpbaud set the baud rate for BACnet MS/TP (0 = 9600, 1 = 19200, 2 = 38400)                                                                      |                                                                                                    |  |  |  |  |  |  |  |  |
|         | mstpnode                                                                                                    | Set the MS/TP node number (0127, 255 = OFF)                                                                                                    |  |  |  |  |  |  |  |  |
|         | mstpframes                                                                                                    | Set the number of the MS/TP Info frames (1 100)                                                                                                    |  |  |  |  |  |  |  |  |
|         | mstpnetno                                                                                                    | Set the MS/TP network number (0 65535)                                                                                                    |  |  |  |  |  |  |  |  |

## 4.1.3.6 Submenu enocean (ICS with Ethernet only)

locport set the local port for use as client for EnOcean-SRC-Ethernet devices
of firma Thermokon, format:
 locport d
 default 0, value 0 deactivates the EnOcean listener

## 4.1.3.7 Submenu fidelio (ICS with Fidelio interface only)

- svraddr set the server address in format n.n.n.n default 127.0.0.1
- svrport set the server port in format d default 5010
- locport set the own port in format d default 0
- resync synchronisation interval in sec in format d default 21600

## 4.1.3.8 Submenu modbus (ICS with Ethernet only)

| modbusport | set the Modbus TCP ports<br>Modbus TCP disabled<br>standard Modbus TCP | 0<br>502                     |
|------------|------------------------------------------------------------------------|------------------------------|
| unitid     | set the Modbus TCP device ID                                           |                              |
| rtu        | switch the Modbus-RTU on or                                            | off                          |
|            | Standard                                                               | off                          |
| rtubaud    | set of RTU baudrate 04 (240                                            | 00, 4800, 9600,19200, 38400) |

## 4.1.3.9 Submenu dali (ICS with Ethernet only)

- statusshows DALI status informationen lamp (lamps status), ballast<br/>(status of ballasts), reset (if the ballasts have been restarted). With<br/>show the available DALI slice numbers can be found out.
- log start the protocol analyser outputs of DALI-MM slice with slice number n. With show the available DALI-MM slice numbers can be found out.

# 4.2 Diagnosis via RS-232

Using a terminal program (see 4.1) during running operation of the ICS, which means without launching the panel, the following status messages can be noticed:

While launching the ICS status text appears indicating which software components/ communication stacks are loaded and if errors occurred.

After the launch a line indicating the system utilization in % is displayed every 10 seconds. The system utilization should not be at 100 % for a long period of time otherwise different low-priority tasks (e.g. writing of parameter modifications into the FLASH) may not be realized.

If parameters or configuration network variables are modified the acceptance of the modifications in the FLASH is displayed.

The loading of an IPOCS application is displayed. If settings of communication interfaces have been modified the resulting reboot of communication stacks is displayed.

# 4.3 Web Server

#### 4.3.1 Overview

All ICS with Ethernet are provided with an integrated web server allowing further configuration of IP, CEA-709- CEA-852 and system settings in addition to access to statistics and network variables as data points via IPOCS PlugIns.

The web pages on the web server are by default available in English and German and include a menu on the left side of the window allowing access to all functions (see Figure 4.3.3.1).

Standard web browsers are used to display the web pages (for example Microsoft Internet Explorer 6/7, Firefox from 1.5, Opera from 9.2, K-meleon from 1.0).

For proper function, the following components must be enabled in the browser:

- JavaScript
- loading pictures
- Cascading Style Sheets

As Java applets are also included in some configuration pages the following should be enabled:

- Java is enabled in the web browser.
- A SUN Java Plugin of version 6 or newer is installed on the web browser PC.

To modify settings the user has to log in as administrator as a guest access only allows for reading of the configuration.

#### 4.3.2 Homepage

For browser access to the homepage the IP addresses of the ICS and the PC have to be set properly, this means that both need to be provided with a locally or worldwide unique IP address, the network masks have to match and a possibly required internet connection must be set-up. If Firewalls are used in the communication channel at least the port for the "HTTP" internet protocol (port 80) has to be opened in the direction PC to ICS. In its delivery state the ICS is provided with the IP address

192.168.0.1 / 255.255.255.0

If the PC is not in the same subnet as the ICS, first either IP address or net mask of the ICS needs to be modified via the console (see 4.1). Alternatively net mask and IP address of the PC can be temporarily modified. Please contact your System administrator for that purpose.

Launch the web server by entering the IP address of the ICS into the address bar of your web browser. The English homepage appears. Go now via *Language* to another language. You can get directly to the language of your choice by typing

http://<ICS-IP-Address>/home.asp?lang=de

At the moment, German (de), English (en) and French (fr) is supported.

The home page provides you with information about the product, the application and system components which are periodically updated if JavaScript is activated.

#### 4.3.3 Login

The menu item Settings leads you to the configuration of the ICS settings.

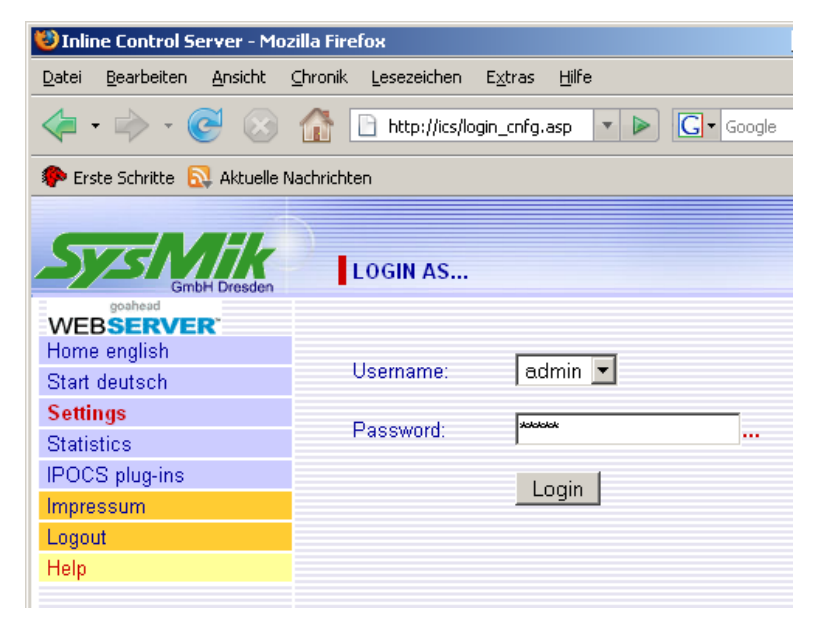

#### Figure 4.3.3.1: Login dialog

During the first launch or after expiry of a user session you will be requested to enter user name and password. To modify the settings you have to login as user Administrator.

In delivery status admin is the default password.

**Note:** If possible, please use the standard password only for the very first login and immediately change it during this session. If you forget the password, you can reset the ICS to delivery state per console (see 4.1) or by deleting the application memory (see 3.3.3.4) and login using the default password.

If you only want to have a look at the settings just select the guest access and leave the password field blank.

On the visible page you can now open the desired configuration page via the appropriate link highlighted in red.

#### 4.3.4 Logout (all sessions)

Always close open sessions via the menu function logout.

**Note:** Configuration sessions can only be used by the client who opened the session. If a client tries to open a session and the web server has already registered another open administrator session, the access by any other client is denied. Therefore an open administrator session should always be closed using the logout function!

**Note:** A session is automatically closed after 5 minutes of inactivity.

## 4.3.5 Using the Online Help

The online help for the ICS is not immediately available after delivery. A packed help file can be downloaded from the SysMik web server, using the following address:

http://www.sysmik.de/download/ics/help/onhelp.zip

Unpack the contents into a directory of your choice.

Now launch the local GoAhead web server in the used target directory via the Batch file *Run-ICS-help.bat*. If you use a firewall on your PC it will inquire if the web server application should be blocked or not. In any case you have to unblock this application in order to use online help.

The default root path for the online help is

http://localhost:8008/

in the ICS, the help should function immediately.

If the security guidelines of your company do not allow the use of a local web server, the help files can also be loaded to the ICS using a FTP-Client and you can use it from this web server. Therefore please create a directory onhelp in the file system of the ICS (see [9] for details), copy the content of the folder onhelp from the ZIP file into it and specify this folder as help root (see 4.3.7).

#### 4.3.6 TCP/IP Settings

An ICS can retrieve the IP settings from three sources:

- (1) the ICS device provides them itself (configuration type static)
- (2) they are provided by a BOOTP server (configuration type bootp)
- (3) they are provided by a DHCP server (configuration type dhcp)

**Note:** Should the setting for option (2) not function as required, please try option (3), as the DCHP server can downgrade itself to a BOOTP server. The BOOTP server in the FactoryManager by Phoenix Contact is an example for this circumstance of use. The Windows versions function in both cases properly.

**Note:** If a BOOTP server has been selected as source and is not available, the ICS does not finish the start process but has to be reset via the power supply and the configuration type has to be changed via the console! If a DHCP server has been selected as source and is not available, the start process continues after approx. 30 sec. with the static values and configuration type is automatically set back to static!

#### Functions

| Inline Control Server    | +                             |                        |             |                                     |
|--------------------------|-------------------------------|------------------------|-------------|-------------------------------------|
| Sys Mike<br>GmbH Dresden | IP CONFIGURATION              |                        |             | InlineControlServer, Release 4.1.10 |
| Hama                     | Network Interface Settin      | ac                     |             |                                     |
| Language                 | Network Interface Settin      | ys.                    |             |                                     |
| Settings                 | MAC Address:                  | 00:0A:B0:01:           | 6A : 8A     |                                     |
| ТСРЛР                    | IP configuration type:        | Static 💌               |             |                                     |
| Device                   |                               | Current value          |             | Static value                        |
| Password                 | Address:                      | 10.0.0.50              | ******      | 10.0.0.50                           |
| LonWorks                 | Network:                      | 255.0.0.0              |             | 755.0.0.0                           |
| Security                 | An empty text field in the fi | 200.0.0                | - Not used  | 200.0.0                             |
| Router                   | An empty text field in the i  | onowing entries means  |             | 10.0.0.0                            |
| EnOcean                  | Gateway:                      | 10.0.0.8               |             | 10.0.0.8                            |
| BAChet                   | DNS1-                         |                        |             |                                     |
| Plug-in<br>E-moil        | DNO1.                         |                        |             |                                     |
| E-mail<br>Backup/Restore | UNS2:                         |                        |             |                                     |
| Statistics               | DNS3:                         |                        |             |                                     |
| IPOCS plug-ins           |                               |                        |             |                                     |
| System functions         | CNIP Settings                 |                        |             |                                     |
| DALI functions           | Confirmation Research         | [                      |             |                                     |
| Alarm Console (Java)     | Conliguration Server.         | 10.0.0.140             |             |                                     |
| Alarm Console (Ajax)     | Server Port:                  | 1629                   |             |                                     |
| Impressum                | CNIP Port:                    | 1628                   |             |                                     |
| Logout                   |                               |                        |             |                                     |
| Help                     | Escrow Timeout:               | 0                      | ms          |                                     |
|                          | Aggregation Timeout:          | 16                     | ms          |                                     |
|                          | An empty text field in the f  | ollowing entries means | - Not used! |                                     |
|                          | Multicast Address:            |                        |             |                                     |
|                          | Multicast Port:               | 0                      |             |                                     |
|                          | manedat F an.                 | 0                      |             |                                     |
|                          | NAT Address:                  |                        |             |                                     |
|                          | MD5 Authentication Key:       |                        |             | 1                                   |
|                          | MD5 Authentication:           |                        | ) - <b></b> |                                     |
|                          | RNI Settings                  |                        |             |                                     |
|                          | Port:                         |                        |             |                                     |
|                          | ()                            |                        |             |                                     |
|                          | Save Settings                 |                        |             |                                     |

Figure 4.3.6.1: IP configuration form of the ICS web server

Figure 4.3.6.1 shows an example of the IP settings page of the ICS.

The static values saved in the device are shown in the table column *Static value*. The column *Current value* shows the currently active setting, possibly provided by a BOOTP or DHCP server.

The settings are saved via the button *Save Settings* but only become effective after a restart of the ICS, which can be initiated via the button *ICS Restart*.

**Note:** If you have set BOOTP or DHCP as IP configuration type the following access to the homepage may fail as the IP address has changed. Please ask your administrator what the settings are or use the console to determine the IP address.

#### 4.3.7 Device

On this configuration page date and time of the real time clock, the root path of the online help and the redirection of the start page can be modified and ICS kernel and application can be uploaded.

If the browser addresses http://ICS-IP-Address, there is redirection to the start page. If there is no redirection configured, the start page address is http://ICS-IP-Address/home.asp

In order to get to a page of a specific language, add 2lang=<xx> to the address line. The wildcard <xx> stands for de (German), en (English) or fr (French).

**Example**: With http://ICS-IP-Address/home.asp?lang=fr, the start page comes in French.

Save the changes with button Save Settings.

A kernel file (\*.dl) or IPOCS application (\*.al) upload is initiated by the corresponding buttons.

**Note:** Consider when uploading the kernel or the application there is a risk that the ICS stops working. In this case, the ICS starts its fall back application and can be brought back to normal operation by uploading the correct kernel or application images (see 2.4.2 and 3.3.3.6).

**Note:** Please make sure that the root path of the online help always ends with a slash "/"! All configuration entries below NiLS-DALI commissioning need only be configured when the device is used in Tridium's NiagaraAX framework, otherwise they have no meaning.

#### 4.3.8 Switch

Configuration settings and status information of the integrated Ethernet switch.

Adjusted properties:

- port mirroring for diagnosis with sniffer tools
- broadcast and multicast storm protection
- aging time

#### 4.3.9 Password

On this configuration page you can modify all passwords (s. 4.3.9.1) except the password to launch Plugins.

Select the desired type of password from the selection options, enter the current password in the field *Enter old Password:* the new password in the field *Enter new Password:* and repeat the new value in the field *Confirm new Password:* once more. After a click on the button *Save Settings* the modification becomes effective.

If it was successful you have to login again.

If an error occurred an appropriate error message is displayed.

#### Functions

|                                    | Function                                        | User              | Default<br>Password |
|------------------------------------|-------------------------------------------------|-------------------|---------------------|
| Adminstration of settings          | Settings                                        | Administrator     | admin               |
| Basis authentication               | ICS Web pages                                   | goahead-<br>admin | sysmik              |
| FTP authentication                 | FTP IPOCSWebDesigner (see 4.3.25, too)          | admin             | admin               |
| Administration of system functions | Calendar, Scheduler, Trend, Alarm, Save/Restore | Administrator     | -                   |
| DALI administration                | DALI                                            | Administrator     | -                   |
| Telnet adminisration               | Telnet                                          | -                 | telnet              |

Table 4.3.9.1: Übersicht Kennwörter

#### 4.3.10 Security

In order to further specifically limit the access to the configuration options in the ICS, extended options are available in the page *Security Configuration*:

The following five groups can be set up:

(1)General locking of individual or all configuration options of the web server.

**Note:** After being saved a locking selected in group 1 can only be set back either via the console (see 4.1) or by deleting the application memory (see 3.3.3.4)!

(2)Host access restrictions to the web server based on a maximum of eight IP address ranges.

**Note:** An address range only becomes effective once the selection box behind the range is enabled.

- (3)Service restrictions (web services see [9], Plugin configuration)
- (4)HTTP access properties (port, basis authorization)
- (5)FTP access properties (port, block the /web folder)
- (6)Telnet access properties (port, enabling/disabling Telnet server)

Use the key *Save Settings* to validate the modifications. Specific options only become effective after a reset of the ICS. Use the button *Restart ICS* to restart the ICS.

#### 4.3.11 Plug-in - HTML Plug-ins

Up to 32 HTML Plugins can be loaded into the ICS. Information about how to create an IPOCS Plugin template can be found in [5]. Such template files are always available as HTML format and feature, except for the extension (.html, .htm), the same file name as the appropriate IPOCS PlugIn Creator project (.ipx file).

Fields of application of the two different Plugin files:

- Plugins ending on .html are suitable for displays of 800x480 and larger.
- Plugins ending on .htm are optimized for display dimension such as those used for SmartPhones.

A click on the button *Search* opens the file selection dialog of the web browser and the required template files can now be selected. Now click *Start upload* to load them into the ICS.

**Note:** All Plugins loaded into the ICS are initially only saved in the non-permanent memory of the ICS. Please use the button *Save all changes* in order to save them permanently!

**Note:** If the program ID of the plug-in template does not match one of the two program IDs of the IPOCS application, the upload aborts with an error message.

After successful loading a key is added for each Plugin below the field *Delete Plugins* that can be used to delete the respective Plugin.

**Note:** Later the Plugins are started in the form *IPOCS-PLUGIN-LIST* that can be accessed via the menu function *IPOCS PlugIns*.

In addition the global password to start the plugins can be assigned in this form. The default password to start Plugins is plugin.

You don't need to know the current password to modify the password and can directly assign any new password without verification.

A click on *Change Password* writes the new value into the ICS. If the confirmation has been faulty an appropriate error message will be displayed after reload of the form.

#### 4.3.12 Plug-in - oBIX Plug-ins

oBIX plug-ins are needed to read and write NV data points in the IPOCS application via an oBIX client. For a description of how to create these plug-ins, please see [5].

oBIX plug-ins have always the extension (.obix) and are loaded to the ICS the same way as described in 4.3.10. You can use one plug-in for the TP/FT-10 side and another one for the IP-852 side.

Clicking button *Search* (below *Upload oBIX Plug-in*) opens the file selection dialog, where you can choose the proper template file. Clicking on *Start upload* (to the right) loads the XML-file to the ICS, into the directory /ffs/sys/home of the Flash file system (see the access to SysHome via FTP client). The ICS web server automatically recognizes to which side the plug-in belongs and names the file correspondingly "points709.obix" or "points852.obix".

If the option *Enable use of oBIX XSL client* is enabled and has been stored via *Save Settings*, then you can use the link *Goto oBIX XSL client* to open an HTML-based oBIX client access, where all data points can be read and written.

**Note:** Disable this option afterwards for better performance, when you are using another oBIX client (e.g. Tridiums NiagaraAX oBIX driver), because in this case it is not necessary to create an XSL file (which is only required to present a HTML web page).

**Note:** If the program ID of the plug-in template does not match one of the two program IDs of the IPOCS application, the upload aborts with an error message.

#### 4.3.13 E-Mail

The IPOCS e-mail function block uses a memory area of maximum 16.384 bytes as configuration basis where a text is saved in a format as used in the Windows configuration files (.ini). This area can either be configured via the IPOCS programming interface or via the web server. Unlike the text input in IPOCS, the web interface allows for a form-based input where the user doesn't need to know the conventions of the text file.

**Note:** All E-Mail settings made in IPOCS are also visible at the web interface while the reverse case does not apply!

Due to the internal saving as text file the maximum number of available e-mail entries cannot be determined, but the user is informed about the number of characters still available in the first line of the form.

A new entry is created via the button *New* and is assigned the number of the last entry increased by one. The entry form is opened later via the newly created assigned numeric key (see figure 4.3.12.1).

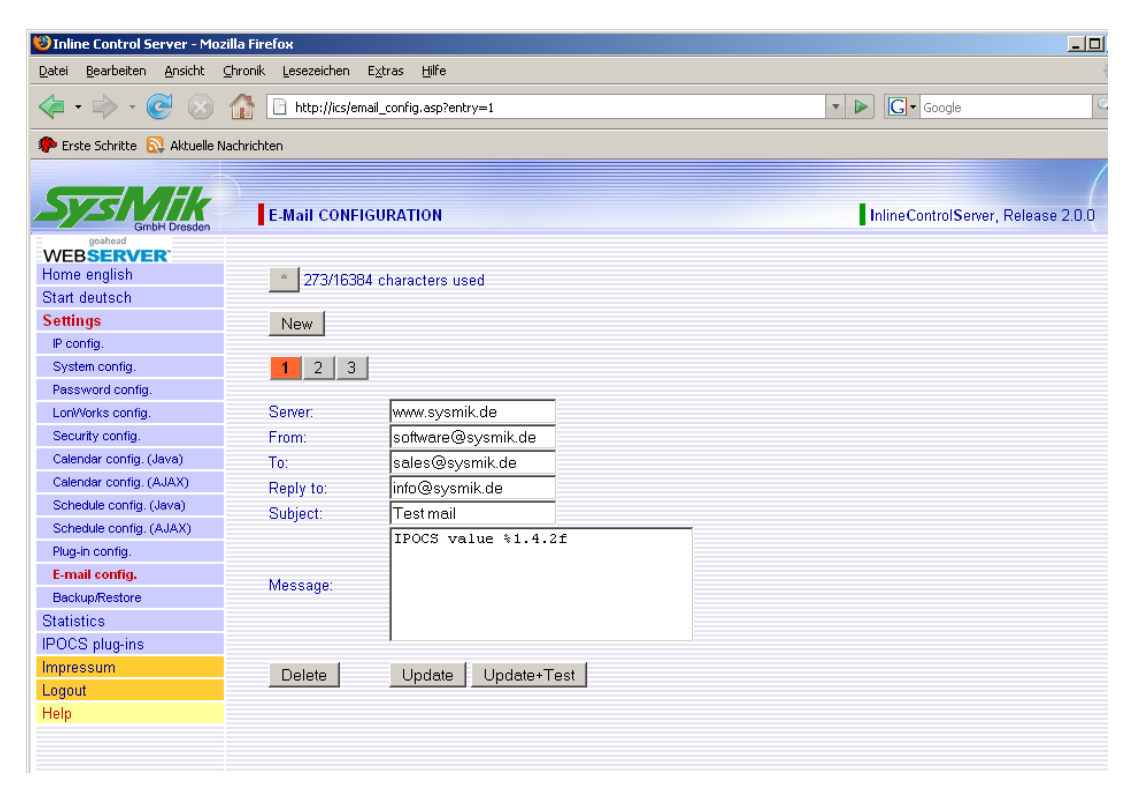

Figure 4.3.12.1: E-Mail entry form

The following syntax has to be observed in the fields From, To and Reply to:

["'First Name Last Name'"] < recipient@domainname>

Parameters in squared brackets ([]) are optional. If several recipients have to be addressed the entries have to be separated by a semicolon (;).

Furthermore it may make sense to include readings, error codes or other process data in the fields *Subject* and *Message* of the e-mail for transmission. In the IPOCS

application process values are mapped as memory blocks for this purpose, one can refer to them in the e-mail via the memory channel number.

The formatting of such an entry is:

%Memorychannelnumber.Length.Resolution.Type

Length represents the minimum number of edited characters, Resolution the number of positions after decimal point for float values (max. 30) and  $T_{YP}e$  a character for the definition of the data type. Valid values for type are "w" or "W" for word, "l" or "L" for long, "f" or "F" for float.

The button *Update* saves an entry without check-up, while the button *Update* + *Test* saves an entry only if the e-mail has been successfully sent.

**Note:** If a domain name is used specifying the server there has to be at least one valid DNS entry in the IP configurations!

## 4.3.14 Router

This configuration entry is available for all ICS with router (TP/FT-10 to IP-852). The router can be set to one of four modes (off, router, switch, and repeater). In switch mode the learning of subnets and/or groups can be additionally defined.

#### 4.3.15 EnOcean

This configuration entry is available for all ICS with Ethernet. The connection to EnOcean is realized by the EnOcean receiver SRC-Ethernet (by Thermokon), which provides EnOcean packets via UDP (as client). The ICS acts as server for the SRC-Ethernet and the used port can be defined. The default value 0 means that the server function is deactivated.

#### 4.3.16 Modbus

This configuration entry is available for all ICS with Ethernet. It can be used for change the settings for Modbus TCP (port, unit ID) and Modbus RTU (activated / deactivated).

## 4.3.17 BACnet

This configuration entry is available for all ICS with BACnet. You can configure network number, object ID, BACnet port, and also the BACnet broadcast behavior. Please have a look at the BACnet standard for further information.

## 4.3.18 Backup / Restore

This configuration entry is used to backup and restore selectable ICS settings. The list of available options depends on the ICS type. The name of backup files is automatically created, using the following pattern:

ICS-<MAC-address hexadecimal>-SETTINGS-year-month-day.ini

Note: The created file is a UTF-8 text file.

#### 4.3.19 Statistics

This menu entry allows to access the statistics of the CEA-709 and CEA-852 network interfaces. Further information about the displayed values can be found in the standards [14] and [15].

#### 4.3.20 IPOCS Plug-ins

All plug-ins available in the ICS can be processed via this menu entry. After a click on the menu entry *IPOCS PlugIns* you can access the list of plug-ins. If a password has been assigned to start the plug-ins, first a form to enter the password opens after a click on one of the red *Start* links. Once this form has been sent faultlessly the required plug-in is displayed in a new web browser window.

The periodical reload of the data point values can be configured via the tool bar of the plug-in user interface. Further to selecting and deselecting of all data points it also allows filtering related to input, configuration and/or output data points. Optionally the update rate can also be modified.

#### 4.3.21 System Functions

This menu entry allows access to the system functions - calendar, schedule, trend and alarm.

**Note:** Optionally, password protected session management for administrator (full access) and guest (read only) can be configured (see 4.3.8).

In the next page you open the wanted system configuration function using the red marked link.

A detailed description of the system functions follows in chapters 4.4 to 4.6. Each of the four system functions can be configured either via a Java or an Ajax user interface.

The function Backup/Restore is used to backup and restore selected system configurations. The name of backup files is automatically created, using the following pattern:

ICS-<MAC-address hexadecimal>-SYSTEM-year-month-day.ini

#### **Note:** The created file is a UTF-8 text file.

#### 4.3.22 DALI Functions

This menu entry allows access to the DALI functions.

**Note:** Optionally, password protected session management for administrator (full access) and guest (read only) can be configured (see 4.3.8).

In the next page you open the wanted system configuration function using the red marked link.

For a detailed description of the DALI Configurator please refer to [10].

The function Backup/Restore is used to backup and restore DALI configurations in CSV file format. The name of backup files is automatically created, using the following pattern:

ICS-<MAC-address hexadecimal>-DALI-year-month-day.csv

**Note:** The created file is a UTF-8 text file in CSV file format. When editing this file with Microsoft Excel, you can only save it as Unicode text file. To upload such a modified file to the ICS, you have to convert it back to UTF-8 first. This can be done for example using Microsoft Word.

**Note:** The DALI configurations are stored in the Flash file system of the ICS in the directory /ffs/sys/home/. This allows you to save and restore them as binary files also via FTP access (see chapter 4.3.23). Each DALI network on the ICS has its own configuration file, which is named dali followed by terminal number and extension .cfg and is therefore fixed to the terminal number (e.g. DALI terminal as third terminal  $\rightarrow$  dali3.cfg).

**Note:** If you insert other terminals before or after the DALI terminals, the driver in the ICS is able to recognize this and renames the file names correctly. However, if you insert terminals between existing DALI terminals, this cannot be recognized and leads to failing or incorrect DALI configuration. To mend this, you can download the old configuration via FTP to the PC, change the file names according to the new station setup, and upload them into the ICS via FTP. This should be done with great care.

## 4.3.23 Alarm Console Java and Ajax

The web-based user interface of the alarm console is used to display upcoming alarms. It shows a list of all current alarms, which can be acknowledged using the acknowledge buttons. A cyclic re-load of this page can be configured using the control elements below.

#### Functions

| ALARM CONSO         | DLE                 |             |                     |                  | InlineContro   | olServer, Release 4.1  |
|---------------------|---------------------|-------------|---------------------|------------------|----------------|------------------------|
| Width: 800          | Height: 500         | Set Size    | •                   |                  |                | Small<br>Medium<br>Big |
| Alarm number        | Description         | Alarm state | Active timestamp    | Inactive timesta | mp Acknowledge | Acknowledged           |
| 00001               | Sensorausfall (Ausf | Inactive    | 2009-08-27,10:32:24 | 2009-08-27,10:3  | 2:44 🔽         |                        |
| 00002               | Отказ датчиков (    | Active      | 2009-08-27,10:32:52 |                  | ✓              |                        |
| 00003               | アラーム (アラーム)         | Active      | 2001-01-01,20:37:43 |                  |                |                        |
|                     |                     |             |                     |                  |                |                        |
| Alarm Console: V1.1 | .1 Upload           | Manual      | V Ackn              | owledge          |                | (C) 2009 SysMik GmbH   |

Figure 4.3.21.1: Alarm console as Java version

Note: It is not necessary to log-in for the alarm console.

#### 4.3.24 Imprint

Includes the contact information of SysMik GmbH Dresden.

#### 4.3.25 FTP Server

Each ICS with integrated web server includes an FTP server which requires an FTP client to be properly authorized at the server.

The default user/password combination is:

user: admin

password: admin

whereas the password can be modified via the Configuration web page (see 4.3.9).

The root directory that is opened is the basic directory of the ICS web pages in the Flash file system and it is empty by default. All standard configuration web pages are integrated into the ICS kernel and are not accessible via FTP.

This data area is mainly used to store user specific web pages and lexicon files containing translations of these web pages for different languages.

If you want to create user specific web pages for the Web server, please read the manual [9].

Lexicon files are always expected in a sub-folder "lexicon". To get more information how to create your own translations, please contact us via <u>software@sysmik.de</u>.

We'll provide you with a basic lexicon collection and hints how to translate the contained files.

Note: In order to avoid conflicts with the embedded configuration websites each user project should be saved in an individual sub-folder below folder web. Via <a href="http://sics-ipaddress>/web\_tree.txt">http://sics-ipaddress>/web\_tree.txt</a> the file list of all integrated files and folders that should not be overwritten can be loaded (exceptions see [9]).

It is also possible to load ICS firmware (ICS kernel file of type .dl) via FTP into the ICS. There is a separate log-in for kernel updates:

user: fmwupd-primary password: admin

To update the kernel, overwrite the file fmwupd-primary in the ICS with the new .dl file. That is, the .dl file has to be copied into the ICS via FTP as file fmwupd-primary. After restarting the ICS the new firmware becomes valid.

There is a third FTP area, where the alarm, DALI, and oBIX configuration is accessible. The log-in to this area is:

| user:     | sys-home |
|-----------|----------|
| password: | admin    |

**Note:** The password of all mentioned FTP user accounts is identical. Changing the FTP password using the configuration websites will change it for all three accounts!

**Note:** The remote directory that you have to select in the FTP client is also identical for all three accounts and has to be a slash (/). Most FTP client allow also an empty entry and use automatically the root in the selected FTP area.

# 4.4 Interval Timer

All ICS with Ethernet interface are provided with ten calendars and ten timer schedules each that can be used for date and time dependent setting of function block inputs within the IPOCS application. Figure 4.4.1 shows the dependencies and priorities in principle.

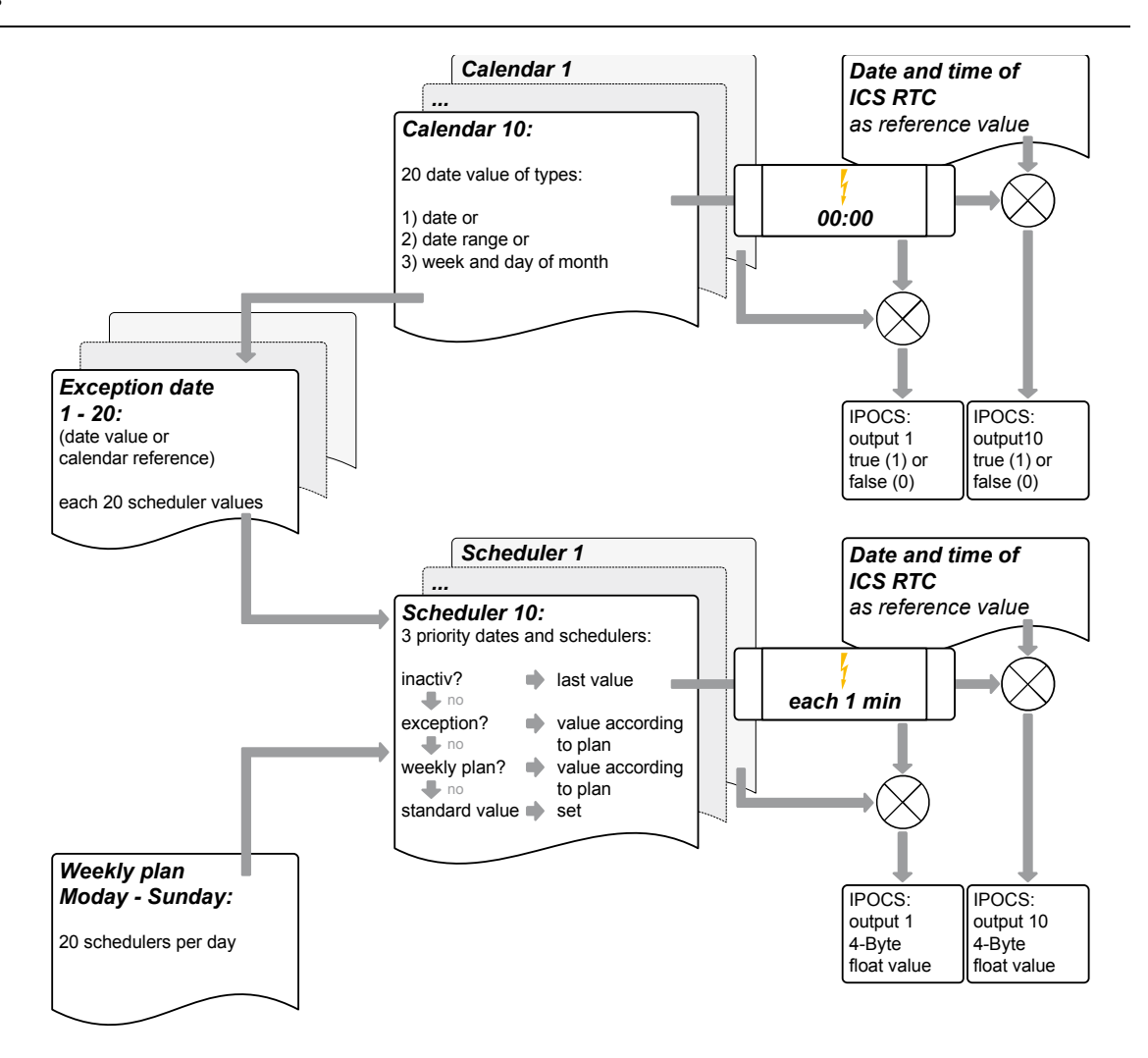

Figure 4.4.1 Calendar and timer schedule dependencies and priorities

The following information represents an overview about the use of the calendars and timer schedules.

## 4.4.1 Calendars

Up to 10 calendars can be defined in an ICS. A calendar is not a linear representation of year, month and day but a list of maximum 20 date entries.

A choice of three types of date entries is available:

- Date (year, month, day, weekday)
- Range of date (start and end date, see below)
- Week and day (month, monthly week, weekday)

The extreme flexibility however is only realized by admitting wildcards (\* = any) within every date element and by additional element values.

| Year                                           | Month               | Day  | Weekday          | Monthly Week |
|------------------------------------------------|---------------------|------|------------------|--------------|
| *                                              | *                   | *    | *                | *            |
| <current><br/><current>+20</current></current> | January<br>December | 1 31 | Monday<br>Sunday | day 1 7      |
|                                                | odd                 | last |                  | day 8 14     |
|                                                | even                |      |                  | day 15 21    |
|                                                |                     |      |                  | day 22 28    |
|                                                |                     |      |                  | day 29 31    |
|                                                |                     |      |                  | last 7       |

Table 4.4.1.1 includes an overview of all date element values.

 Table 4.4.1.1: Possible date element values

Exceptions and actual time ranges within the timer schedules also use date types as the calendar to define the date relation whereas for exceptions also references to a calendar can be used.

Within the IPOCS application the ten calendars can be used in parallel. The output of the related function block provides the value "true" or "false", depending on the date entries and the current date, and is recalculated at the turn of the day.

#### 4.4.2 Schedulers

Basically a calendar already is a scheduler providing a daily switch signal of "true" or "false" at 00:00 h.

The 10 schedulers in the ICS improve this to output a floating point value at any minute of a 24 hour day.

Each scheduler includes two features:

- Actual time range: the date range of its validity.
- Standard value: the output value if none of the following schedulers is active

and the following two schedulers:

- Weekly schedule: Schedulers for the weekdays Monday to Sunday
- Exception schedules with priority (1...16): Schedulers valid according to their date entry or one of the ten calendars and the priority set.

The schedulers themselves can manage 20 scheduler points per weekday or exception, whereas the number of exceptions per scheduler is also limited to 20.

A scheduler point in the ICS has an accuracy of one minute, which means that every minute the outputs of valid schedulers are recalculated and updated if necessary. Any floating point value with single accuracy can be used as output value.

Each scheduler point expires either at a scheduler point chronologically set later or at 00:00 h. The expiry of a scheduler point can be enforced by a switch value of "ZERO", this means that the chronologically previous switch value expires at such a point in time. Within the IPOCS application the maximum 10 schedulers can be used in parallel and provide a value according to the process in figure 4.4.1 at the output of the respective function block.

## 4.4.3 Configuration via Web Browser

Scheduler and Calendar configuration are realized as interactive Java applets (see figures 4.4.3.1 and 4.4.3.2).

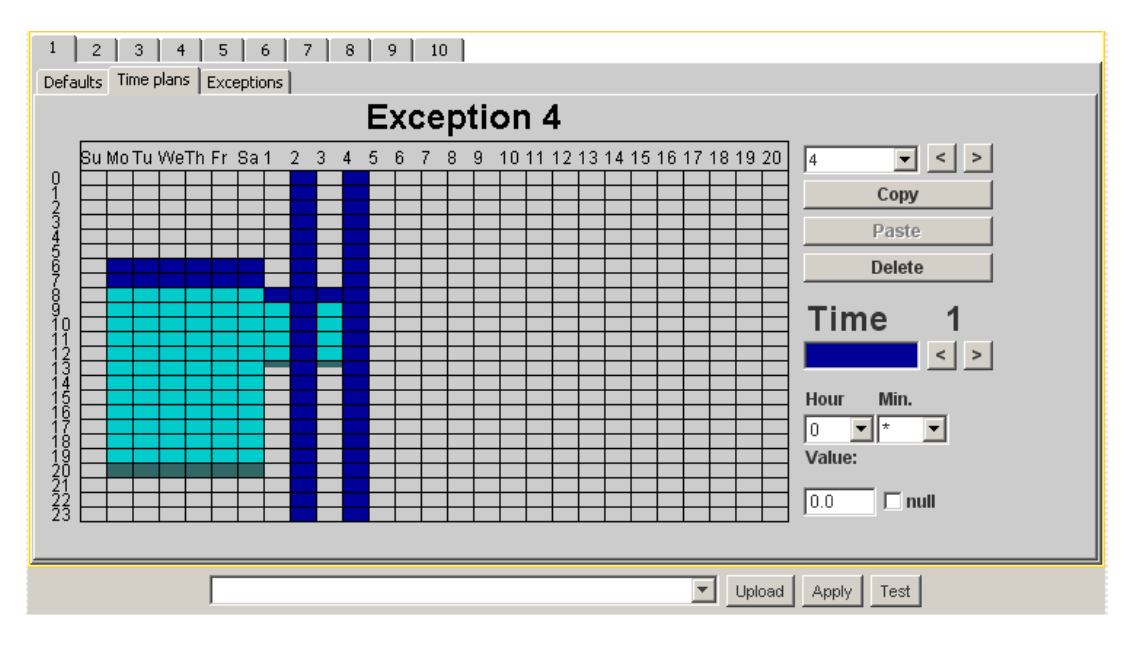

Figure 4.4.3.1: Java version of scheduler view

**Note:** The entry of the schedules of exceptions and weekly schedules is realized in the combined register tab *Time plans*, whereas it has to be switched over to the register *Exceptions* to enter the date relation of an exception.

| 1<br>Defa                              | 2  <br>aults T    | 3   4<br>ïme plan | 5<br>S Exce | 6  | 7   8 | 9  | 10   |                                     |
|----------------------------------------|-------------------|-------------------|-------------|----|-------|----|------|-------------------------------------|
| Year: 2007 << >> Month: December 💌 < > |                   |                   |             |    |       |    | er 💌 | <> Entry 1 <>                       |
|                                        | Su                | Мо                | Tu          | We | Th    | Fr | Sa   | Date Priority: 0 💌                  |
|                                        |                   |                   |             |    |       |    | 1    | Date:<br>2007 ▼ December ▼ 24 ▼ * ▼ |
|                                        | 2                 | З                 | 4           | 5  | 6     | 7  | 8    | Date range:                         |
| ŀ                                      | 9                 | 10                | 11          | 12 | 13    | 14 | 15   |                                     |
|                                        | 16                | 17                | 18          | 19 | 20    | 21 | 22   | Week and day:                       |
| -                                      | 23                | 24                | 25          | 26 | 27    | 28 | 29   | *  *    Calendar reference:         |
|                                        | 30                | 31                |             |    |       |    |      |                                     |
|                                        | Upload Apply Test |                   |             |    |       |    |      |                                     |

Figure 4.4.3.2: Entering the exception date in the Java version

# 4.5 Trendlogs

All ICS with Ethernet interface are provided with a fixed number of trendlog objects each that can be used for logging any float values of the IPOCS application.

## 4.5.1 Trendlog Object

It's possible to activate up-to 40 trendlog objects. The trendlog objects are saving their input float value either periodically or when changing a specified value. The trend object outputs the current status (active/inactive), current counter position in the trendlog file, and the total collected number of values since the first activation. It's possible to stop the trendlog when reaching the end of the trendlog buffer (4000) or to collect values in a circular manner. It's also possible to chain trendlogs in the IPOCS application and to increase the virtual buffer size.

## 4.5.2 Configuration via Web Browser

Trendlog configuration is realized as interactive Java applet (see figure 4.5.2.1).

| 1 2 3 4 5 6<br>Configuration Graphics | 7   8   9   10   < < >                | > >  >  ]                                                                           |
|---------------------------------------|---------------------------------------|-------------------------------------------------------------------------------------|
| Control Log:                          |                                       |                                                                                     |
| 1 2007-11-08 15:17:09 er              | nabled                                | Name Trendlog 1 Enabled Stop when full Interval (1/10 seconds): 1 Delta: 0.0 Delete |
| Position:                             | 0                                     |                                                                                     |
| Max. Counter:                         | 4000                                  |                                                                                     |
| Total Counter:                        | 4000                                  |                                                                                     |
| Trend: Load Apply Response:           | 01(Trendlog 1,disabled):0.4000/4000=0 | (C) SysMik GmbH Dresden, V1.2.0                                                     |

Figure 4.5.2.1: Java version of trendlog view

Clicking the register card *Graphics* opens a graphical view where the values are shown as line diagram. It's also possible to use an AJAX trendlog configuration website for storing trendlogs into CSV files.

# 4.6 Alarming

IPOCS applications can send alarms via e-mail messages simply providing client functionality and sending out the message via SMTP protocol using an SMTP server.

Using a special syntax, it is also possible to use references to the memory function block of the IPOCS application in the e-mail messages (see 4.3.11).

The configuration can be created either in the IPOCS development environment (see [4]) or via the web server (see 4.1.1).

## 4.6.1 Configuration per Web Browser

The alarm configuration is an interactive Java applet (see figure 4.6.1.1).

| ALARM C       | ONFIGURATION    |                   |                 |                   |      | InlineC       | ontrolServer, Release 4.1.10 |
|---------------|-----------------|-------------------|-----------------|-------------------|------|---------------|------------------------------|
| Width: 800    | )               | Height: 500       |                 | Set Size          |      |               | Small<br>Medium<br>Big       |
|               | Set alarm num   | ber maximum to -> |                 | 16                |      |               |                              |
| AlarmID       | Name            |                   | Message text    |                   |      | Needs Acknowl | ledge                        |
| 1             | Sensorausfall   |                   | Ausfall des Auf | ientemperatursens | sors |               |                              |
| 2             | Отказ датчиков  |                   | Отказ от внец   | него датчика те   | мп.  |               |                              |
| 3             | アラーム            |                   | アラーム            |                   |      |               |                              |
| 4             | Alarm4          |                   |                 |                   |      |               |                              |
| 5             | Alarm5          |                   |                 |                   |      |               |                              |
| 6             | Alarm6          |                   |                 |                   |      |               |                              |
| 7             | Alarm7          |                   |                 |                   |      |               |                              |
| 8             | Alarm8          |                   |                 |                   |      |               |                              |
| 9             | Alarm9          |                   |                 |                   |      |               |                              |
| 10            | Alarm10         |                   |                 |                   |      |               |                              |
| 11            | Alarm11         |                   |                 |                   |      |               |                              |
| 12            | Alarm12         |                   |                 |                   |      |               |                              |
| 13            | Alarm13         |                   |                 |                   |      |               |                              |
| 14            | Alarm14         |                   |                 |                   |      |               |                              |
| 15            | Alarm15         |                   |                 |                   |      |               |                              |
| 16            | Alarm16         |                   |                 |                   |      |               |                              |
|               |                 |                   |                 |                   |      |               |                              |
| Alarm Configu | uration: V1.1.1 | Upload            |                 |                   | Ap   | ply           | (C) 2009 SysMik GmbH         |

Figure 4.6.1.1: Java version of alarm configuration

# 4.7 Firmware Download

Firmware download means to download a primary image (IPOCS operating system core with all communication interfaces for the intended operation, see 2.4.2), e.g. within an update, into the device.

Fallback image and boot loader cannot be modified.

## 4.7.1 Firmware Download when running Primary Image

Depending on the device type, the firmware can be downloaded via:

TP/FT-10 IP-852 (ICS with IP-852 interface) ICS Web site (ICS with Ethernet) FTP (all ICS with Ethernet)

The following means can be used for firmware download via TP/FT-10 and IP-852:

- IPOCS programming system (see [4]). Open dialog *Target System* by *Run* → *Logon to Target System*. Then select and start the target system and afterwards launch the *Settings* dialog which offers a function to download a target kernel file.
- ICS App Loader (see [8]), an LNS plugin for downloading firmware and application files into ICS devices

Loytec's LSD Tool (see [19])

For download per Web site see 4.3.7 and per FTP see 4.3.23.

#### 4.7.2 Firmware Download when running Fallback Image

Running the fallback Image, a firmware download is possible via TP/FT-10 (see 4.7.1) and for devices with Ethernet via FTP. For FTP download in Fallback image the unmodifiable user / password combination applies:

user:

password:

fmwupd-primary fallbackadmin
# 5 Troubleshooting

# 5.1 Directions for Use

# 5.1.1 Performance and Resource Management

IPOCS-application, local bus control and firmware share the available resources (processor time, memory).

Besides the complexity of the IPOCS application and the configured cycle times the interface definitions have an important influence on the resource utilization. Every data point consumes resources just by its existence (data memory), but usually it is also somehow processed by the application, thus increasing application size and CPU load.

Please consider the recommended values of table 5.1.1.1 when defining interfaces. These values represent no hard limits, they should rather help you to estimate the complexity of your application in relation to the performance of the ICS. The requirements of the separate interfaces can be accumulated against each other. If, for example, only very few IP-852 network variables are needed, more TP/FT-10 network variables may be used accordingly.

| Interface                                                         | Maximum value            | Recommended             |
|-------------------------------------------------------------------|--------------------------|-------------------------|
| TP/FT-10                                                          |                          | -                       |
| Network variables<br>Alias table entries<br>Address table entries | 4,096<br>4,096<br>65,536 | 1,000<br>1,000<br>2,000 |
| IP-852                                                            |                          |                         |
| Network variables<br>Alias table entries<br>Address table entries | 4,096<br>4,096<br>65,536 | 1,000<br>1,000<br>2,000 |
| BACnet                                                            |                          |                         |
| Objects                                                           | >1,500                   | 500                     |
| I/O Local bus                                                     |                          |                         |
| Data points                                                       | 5,103<br>(DALI: 81 x 63) | 1,000                   |
| Fidelio                                                           |                          |                         |
| Rooms                                                             | >1,000                   | 200                     |

Table 5.1.1.1: Recommended values for interface definitions

The evaluation of the CPU load is realized via the RS-232 diagnosis (see 4.1 and 4.1.1).

**Note:** The CPU load should not reach 100 %, as some lower prioritized tasks of the IPOCS application might not be executed any longer and I/O accesses are slowed down. Optimize your application in this case, e.g. by increasing the task cycle times.

The memory utilization can be determined in the IPOCS development system (see [4]). After loading an application to the target system, the IPOCS resource dialog shows the used and available range of each memory type.

**Note:** Observe and if necessary optimize the memory utilization early in the development process of your application in order to avoid bottle necks as the development goes on and for later extensions.

### 5.1.2 Extended Network Management Commands

The CEA-709.1B standard (network protocol specification of CEA-709, see [14]) has defined so-called extended network management commands.

Prior to the introduction of CEA-709.1B a node in a LONWORKS network could only include a maximum of 15 address table entries. The CEA-709.1B standard defines extended network management commands allowing for the use of up to 65536 address table entries. This is a tremendous improvement compared to 15, considerably facilitating the binding of nodes with many communication relations in CEA-709 networks.

The standard defines that after reception of an extended network management command this has to be used exclusively in the future. If an ICS is integrated using an LNS tool, LNS uses the extended network management commands and the ICS expects any future network management commands in the same form. Some proprietary tools are not able to do this and therefore cannot communicate with ICS in its entirety.

**Note:** When using tools that do not support the extended network management messages, you should configure the address table entry number to 15. That way, the ICS will ignore any extended network management command.

The described effect can only occur with tools or devices running network management.

## 5.1.3 CEA-709 Network Management

With a maximum of 4.096 network variables and, up to more than a thousand I/O channels (dependant upon the mix and type of I/O), the ICS can be a very complex CEA-709 node. On the device side these comprehensive options are supported by the on-board high speed microcontroller, free programming and the extended CEA-709 network management commands for up to 65.536 address table entries.

The potential for such high performance devices can only be exploited by use of appropriate network management tools. An up-to-date network management tool should include the following features:

- LNS-TE based; LNS-TE as consistent network operating system manages the standardized network data base and has sufficient performance to process even large networks in appropriate time.
- Table oriented user interface for clear visualization, structured project management and operation sequences that can be automated.

We recommend the LNS-TE based network management tools by Newron System for the integration of LONWORKS networks with ICS. Newron System has established itself as quasi standard especially for large scale projects. NL220 operates in a strictly table oriented manner and includes due to NL-CSV Plugins export/import functions for CSV files acting as interface to spreadsheet programs such as Excel. These functions significantly facilitate structured work. Due to the automation functions of Excel it is possible to process data points just at one location during project progress, even if the same data point is included in several different project tables. To modify characteristics of a data point the system integrator only edits the respective Excel table and the modifications can be automatically transferred to other tables. The modification becomes effective in the LNS database by import to the LNS database and does not need to be implemented manually anymore which is usually error prone. This means the consistency of the entire project and the avoidance of errors can be supported by this procedure.

# 5.1.4 IP-852 Configuration Server

Each IP-852 channel requires a configuration server that assigns and manages IP addresses of this channel. The configuration server is only required if the list of participants in the IP-852 channel is modified, which means at the moment of network management or if a participant such as a notebook for diagnosis purposes is temporarily added or disconnected.

The configuration server can either be a PC software or an integral part of a selfcontained device within the IP-852 channel. The ICS does not contain a configuration server.

The specific characteristics of a configuration server can be found in the manuals of the respective manufacturer such as Echelon (see ) or Loytec (see [20]).

## 5.1.5 Recover Device Settings

If data for the access of the devices via IP such as web server and FTP server) have got lost there are two options:

- Readout data from the device via console and modify them if necessary.
- Reset device to the default settings by deleting the application memory (see 3.3.3.4).

# 5.2 Diagnosis

The ICS is a very complex device including many functions and interfaces. This complexity increases the number of possible failures in practical use. Usually, the most problems are caused by interactions with other devices and components. Therefore, the ICS should initially not be treated in isolation but in the context of the entire system.

An example are the extended functions of the ICS according to CEA-709.1B that can lead to conflicts if the ICS has to communicate both with an LNS and a tool that does not support CEA-709.1B (see 5.1.2).

Different on board tools are available for error diagnosis:

- Inline supply LEDs for supply and diagnosis LEDs of the connected automation terminals
- Service, RUN and I/O-LED
- Ethernet status LEDs for devices with Ethernet connection
- Web server for devices with Ethernet connection
- RS-232 interface for console communication

If the error cannot be detected with on board instruments further tools are available. We recommend the following ones:

- CEA-709 diagnosis tool NLUtil by Newron System
- CEA-709 protocol analyzer LPA by Loytec

# 5.3 Typical Errors and their Repair

### 5.3.1 Communication Errors

### 5.3.1.1 General

Prior to the detailed analysis of communication errors it should be made sure that the device is properly wired, supplied with voltage and has booted.

In particular it has to be checked

- if all featherkeys and keyways are properly snapped in
- if the mounting rail is properly grounded
- if the functional earth ground connection of the ICS to the mounting rail is connected by a separate lead to a grounding terminal via a 1.5 mm<sup>2</sup>.

The RUN LED is a reliable indicator of the operating status. The boot process is only completed if it is permanently light red or green.

#### 5.3.1.2 No Communication at All, Device Does not Boot

Check the performance of service, RUN and I/O LED. Periodical simultaneously flashing of service, RUN and I/O LED indicates a cyclic reset of the device. If RUN and I/O LED only periodically flash simultaneously the fallback image is running.

In case of a cyclic reset please make sure that the supply voltage is not too low and the mains adapter is sufficiently dimensioned. With proper supply voltage the error may be caused by a damaged kernel. In this case launch the fallback image (see 3.3.3.6) and load a matching kernel into the device.

If the device autonomously launches the fallback image the primary image is damaged; please load the matching kernel into the device.

# 5.3.1.3 No Communication via TP/FT-10

This error can either be caused by the configuration of the LONWORKS network or by the ICS itself. For diagnosis please proceed as follows:

Check wiring and termination of the LONWORKS network (see [12]) and supply of the ICS.

Check if the device is located in an area of strong alternating magnetic fields. Magnetic fields may cause interferences in the TP/FT-10 transceiver.

## 5.3.1.4 No Communication via IP-852

For diagnosis please proceed with the following steps:

- Check the Ethernet wiring. If the LNK LED does not light up the physical connection to the Ethernet network has been interrupted.
- Check the IP settings of the device, the IP-852 channel and the availability per ping command. Make sure that an IP address is only assigned once.
- Check per ping command (command line PC tool) that the IP-852 configuration server can be accessed in the network.
- Check the settings of the IP-852 configuration server.

## 5.3.1.5 No Network Variable Updates via IP-852 or TP/FT-10 Available

For error diagnosis and repair please proceed as follows:

Check the CEA-709 communication (see 5.3.1.3 and 5.3.1.4).

Check that the device is properly commissioned (use a network management tool or NLUtil). which means in the state "configured online". Unlike Neuron based nodes for LONWORKS networks the service LED of the ICS does not visualize this state! This characteristic is due to the fact that the ICS can include several ICS-709 nodes but is provided with only one service LED.

Determine if extended network management commands are used or have been used. Make sure that the network management processes strictly with or without extended network management commands (see also 5.1.2).

## 5.3.1.6 No Connection to the Web Server

For diagnosis please proceed as follows:

Check the Ethernet wiring. If the LNK LED does not light up the physical connection to the Ethernet network has been interrupted.

Check IP address and netmask of the device. Make sure that the IP address is only assigned once. Check the connection per ping command.

## 5.3.2 No Login of the FTP Clients at the FTP-Server Available

There are several causes for this error:

- incompatible IP settings
- the standard FTP port cannot be accessed
- the FTP server is blocked by a firewall
- user name or password of the authorization is wrong

For diagnosis please proceed as follows:

- Check the IP settings as in 5.3.1.6.
- Check the FTP port of the FTP client and read the FTP port settings of the ICS via the web server configuration website or via console. Adapt both settings.
- Let the access be activated as exception in the firewall via the access port used in the FTP server or connect with the web server behind the firewall. Note: Port 20 may possibly have to be activated as well and the passive mode has to be set in the FTP client.
- Enter the proper authorization data to establish a connection.

### 5.3.2.1 Console Cannot be Started

To operate the console the serial connection cable (see 7.1) and a PC terminal program are required. If the console start fails there may be two possible error causes:

- 1) The serial connection between PC and ICS is interrupted. Check if the connection cable properly connects to the ICS and the RS-232 interface of your PC and if the communication settings of the terminal program are correct (port number, transmission rate 38.4 kBit/s, 8 data bits, no parity, 1 stop bit, no flow control).
- The start condition for the console is not granted. Please make sure that after the request for console start has been displayed the <C> button is activated followed by <Enter>.

#### 5.3.3 In- and Output Errors

#### 5.3.3.1 General

First make sure that the device boots properly and that there is no communication error (see 5.3.1). Please also check

- if the supply connectors are properly plugged in and latched,
- the LEDs UM, US, UL (if available) continuously light up,
- the supply voltages are within the stated tolerances.

The I/O LED on the ICS and the diagnosis LEDs (marked by ,D') on the automation terminals are important indicators of the status of the automation terminals.

**Note:** Please make sure that you always use the IPOCS IO Configurator (see [4]) for programming. This is the only procedure allowing for use of the diagnosis options in their full extent.

Table 5.3.3.1.1 shows an overview about the performance of the diagnosis LEDs on the automation terminals and their possible causes.

| State              | Meaning                                                                                                    |
|--------------------|----------------------------------------------------------------------------------------------------|
| off                | no logic supply                                                                                                    |
| on                 | logic supply ok, local bus is running                                                                                                    |
| flashing<br>0.5 Hz | logic supply ok, local bus stopped                                                                                                    |
| flashing<br>2 Hz   | logic supply ok, peripheral error (see specific terminal documentation)                                                                            |
| flashing<br>4 Hz   | logic supply ok, error at connection between flashing and previous terminal (i.e. loose contact, broken terminal, plugging terminals in operation) |

 Table 5.3.3.1.1: Performance of the diagnosis LED D

#### 5.3.3.2 No Access at All to In- and Outputs

Check the diagnosis LED "D" on the Inline terminals.

If the diagnosis LED of the first terminal behind the bus controller signals an interface error (4 Hz flashing, see Table 5.3.3.1.1), the bus controller cannot access the local bus. Actually this case only occurs during booting and plugging of terminals and during operation or, in case of an error while processing the fallback image, a damaged primary image or hardware failure. Load a proper kernel into the device (see 4.7) or exchange the device.

If all diagnosis LEDs flash in a 0.5 Hz cycle the local bus has been disrupted during operation by either removal of a terminal or by a loose connection.

## 5.3.3.3 No Access to a Part of the In- and Outputs

Check the diagnosis LED "D" on the terminals according to Table 5.3.3.1.1 and the I/O LED on the ICS according to Table 3.3.3.1.

If there is a disruption of the local bus caused by a loose connection or a damaged terminal the error position can be located using the diagnosis LEDs.

If the error is caused by a wrong combination of I/O terminals it can be recognized by the I/O LED lighting in yellow, as far as the station has been properly configured with the IPOCS IO Configurator,.

### 5.3.3.4 Individual Terminals Notify a Peripheral Error

This error is generated by individual Inline terminals. It is visualized via the diagnosis LED "D" at the respective terminal and can be read-out using an IPOCS function block. Please see the appropriate terminal documentations concerning possible failure causes.

# 5.4 Error Reporting Form

If you should not be able to detect the cause of an error and are in need of support from the product manufacturer, please use the error reporting form from table 10.1 and send it to your local representative or: <u>service@sysmik.de</u>

# 6 Technical Data

| Processing unit              |                                  |
|------------------------------|----------------------------------|
| Processor / clock            | LC3020 (32 Bit ARM), 50 MHz      |
| NVRAM                        | 8 KiB, data retention ≥ 45 years |
| RTC                          | buffered for min. 72 h           |
| FLASH / SDRAM                |                                  |
| ICS devices without Ethernet | 8 MiB / 8 MiB                    |
| ICS devices with Ethernet    | 16 MiB / 32 MiB * <sup>)</sup>   |

| Ethernet-switch     |                 |
|---------------------|-----------------|
| Connections         | 2 x 10/100BaseT |
| MDI/MDI-X crossover | automatic       |
| Aging time          | approx. 200 s   |

| IP-852 (control network over Ethernet)                 |               |
|--------------------------------------------------------|---------------|
| Max. number of network variables / alias table entries | 4,096 / 4,096 |
| Max. number of address table entries                   | 65,536        |

| TP/FT-10 (twisted pair bus connection for free topology) |                                    |
|----------------------------------------------------------|------------------------------------|
| Max. number of network variables / alias table entries   | 4,096 / 4,096                      |
| Max. number of address table entries                     | 65,536                             |
| Transceiver                                              | TP/FT-10                           |
| Isolation                                                |                                    |
| LON vs. module                                           | 1 kV AC, 60 s <sup>1)</sup>        |
|                                                          | 277 V AC, continuous <sup>1)</sup> |

| General electrical data                                                      |                                                                                            |  |
|------------------------------------------------------------------------------|--------------------------------------------------------------------------------------------|--|
| Supply voltage U <sub>BK</sub>                                               | 24 V DC                                                                                    |  |
| Absolute limits                                                              | 19.2 V to 30 V DC                                                                          |  |
| Current drain at nominal voltage without local bus terminals                 |                                                                                            |  |
| ICS devices without Ethernet                                                 | ≤ 100 mA                                                                                   |  |
| ICS devices with Ethernet                                                    | ≤ 150 mA                                                                                   |  |
| Max. current drain at nominal voltage with local bus terminals <sup>2)</sup> | $\leq$ 1.5 A (7.5 V logic supply loaded with 2 A and 24 V analog supply loaded with 0.5 A) |  |

#### **Technical Data**

| Connections         |                                                                             |
|---------------------|-----------------------------------------------------------------------------|
| Supply              |                                                                             |
| Туре                | Spring-cage terminals                                                       |
| Rated cross section | $0.2 \text{ mm}^2$ to $1.5 \text{ mm}^2$ (solid or stranded), 24 - 16 AWG   |
| Ampacity            | 8 A                                                                         |
| Ethernet            |                                                                             |
| Туре                | RJ45, shielded                                                              |
| TP/FT-10            |                                                                             |
| Туре                | Spring-cage terminals, pluggable T-connector                                |
| Rated cross section | 0.2 mm <sup>2</sup> to 2.5 mm <sup>2</sup> (solid or stranded), 24 - 12 AWG |
| RS-232              |                                                                             |
| Туре                | RJ12, unshielded                                                            |

| Enclosure              |                        |
|------------------------|------------------------|
| Width x height x depth | 90 mm x 72 mm x 116 mm |
| Weight                 | approx. 270 g          |

| Environmental conditions |                                               |
|--------------------------|-----------------------------------------------|
| Operating temperature    | 0 °C to 55 °C (32 °F to 122 °F) <sup>2)</sup> |
| Storage temperature      | -20 °C to 70 °C (-4 °F to 158 °F)             |
| Rel. humidity            | 0 % to 75 %, non condensing                   |
| Protection standard      | IP20                                          |

| Connection of Inline automation te                                              | erminals                                                                                                    |
|---------------------------------------------------------------------------------|----------------------------------------------------------------------------------------------------|
| Number of I/O devices or<br>automation terminals in one Inline<br>station       | max. 63                                                                                                    |
| Max. load of logic supply $(U_L)$                                               | 2 A                                                                                                    |
| Max. load of analog supply (U <sub>ANA</sub> )                                  | 0.5 A                                                                                                    |
| Max. ampacity of potential routing contacts $U_M$ , $U_S$ and GND (sum current) | 8 A                                                                                                    |
| Derating of logic supply and analog supply for Ethernet variants                | P [%] 100<br>90<br>80<br>70<br>60<br>50<br>40<br>40<br>20<br>10<br>0<br>5<br>10<br>15<br>20<br>25<br>30<br>40<br>45<br>50<br>55<br>T [°C] |

| EMC conformity                                                           |                           |
|--------------------------------------------------------------------------|---------------------------|
| IEC 61000-4-2 (ESD)<br>6 kV contact discharge / 8 kV air discharge       | criterion A               |
| IEC 61000-4-3 (immunity field) 10 V/m                                    | criterion A               |
| IEC 61000-4-4 (burst) 1 kV / 2.2 kV                                      | criterion A , criterion B |
| IEC 61000-4-5 (surge) 0.5 kV asymmetric                                  | criterion A               |
| IEC 61000-4-6 (conducted immunity) 10 V/m                                | criterion A               |
| EN 55011 (emission of ISE devices)<br>EN 55022 (emission of ITE devices) | class A <sup>3)</sup>     |

\*) ICS devices until serial number 0818 – xxxx are equipped with FLASH / SDRAM of 8 MiB / 8 MiB

<sup>1)</sup> Safety agency hazardous voltage barrier requirements are not supported!

<sup>2)</sup> Caution: Observe derating for Ethernet enabled devices!

<sup>3)</sup> Warning: This is a Class A product (EN 55022). In a domestic environment this product may cause radio interference in which case the user may be required to take adequate measures.

Table 6.1: Technical data

# 7 Order Information

# 7.1 ICS and Accessories

| Variant             | Configuration                                                 | Part no.         |
|---------------------|---------------------------------------------------------------|------------------|
| ICS-709             | TP/FT-10                                                      | 1226-100202-01-7 |
| ICS-709M            | TP/FT-10, display and keypad                                  | 1226-100202-02-4 |
| ICS-709-1           | TP/FT-10, IP                                                  | 1226-100202-18-5 |
| ICS-709M-I          | TP/FT-10, IP, display and keypad                              | 1226-100202-19-2 |
| ICS-852             | TP/FT-10, IP, IP-852, LPA                                     | 1226-100202-03-1 |
| ICS-852M            | TP/FT-10, IP, IP-852, LPA, display and keypad                 | 1226-100202-04-8 |
| ICS-852X            | TP/FT-10, IP, IP-852, router, LPA                             | 1226-100202-09-3 |
| ICS-852MX           | TP/FT-10, IP, IP-852, router, LPA, display and keypad         | 1226-100202-05-5 |
| ICS-709-B           | TP/FT-10, IP, BACnet                                          | 1226-100202-07-9 |
| ICS-709M-B          | TP/FT-10, IP, BACnet, display and keypad                      | 1226-100202-08-6 |
| ICS-852-B           | TP/FT-10, IP, IP-852, LPA, BACnet                             | 1226-100202-14-7 |
| ICS-852M-B          | TP/FT-10, IP, IP-852, LPA, BACnet, display and keypad         | 1226-100202-15-4 |
| ICS-852X-B          | TP/FT-10, IP, IP-852, router, LPA, BACnet                     | 1226-100202-16-1 |
| ICS-852MX-B         | TP/FT-10, IP, IP-852, router, LPA, BACnet, display and keypad | 1226-100202-17-8 |
| ICS-709-F           | TP/FT-10, IP, Fidelio                                         | 1226-100202-06-2 |
| ICS-709-B-F         | TP/FT-10, IP, BACnet, Fidelio                                 | 1226-100202-33-8 |
| ICS-852-F           | TP/FT-10, IP, IP-852, LPA, Fidelio                            | 1226-100202-32-1 |
| Accessories         |                                                               |                  |
| ACC-ICS-RJ12-SUB-9F | RS-232 cable RJ12 to DSUB-9 female                            | 1151-100231-01-2 |
| ACC-ICS-RJ12-RS485  | RS-485 adapter with cable 150 mm                              | 1151-100366-01-1 |
| IPOCS-USB           | IPOCS-4.1 full version; USB dongle                            | 1503-100081-13-3 |
| IPOCS-C             | IPOCS-4.1 full version; parallel port dongle                  | upon request     |

 Table 7.1.1: Order information for ICS and accessories

# 7.2 Supported Inline Automation Terminals

| Device <sup>1)</sup>             | Function                                     | Part no. <sup>1)</sup> |
|----------------------------------|----------------------------------------------|------------------------|
| Digital Input / Output Terminals |                                              |                        |
| IB IL 230 DI 1-PAC               | 1 input 230 V                                | 2861548                |
| IB IL 24 DI 2-PAC                | 2 inputs 24 V                                | 2861221                |
| IB IL 24 DI 4-PAC                | 4 inputs 24 V                                | 2861234                |
| IB IL 24 DI 4-ME                 | 4 inputs 24 V                                | 2863928                |
| IB IL 24 DI 8/HD-PAC             | 8 inputs 24 V, 1 DU                          | 2700173                |
| IB IL 24 DI 8-PAC                | 8 inputs 24 V                                | 2861247                |
| IB IL 24 DI 16-PAC               | 16 inputs 24 V                               | 2861250                |
| IB IL 24 DI 16-ME                | 16 inputs 24 V                               | 2897156                |
| IB IL 24 DI 32/HD-PAC            | 32 inputs 24 V                               | 2862835                |
| IB IL 24 DO 2-PAC                | 2 transistor outputs 24 V DC/ 0.5 A          | 2861470                |
| IB IL 24 DO 2 2A-PAC             | 2 transistor outputs 24 V DC / 2 A           | 2861263                |
| IB IL 24 DO 4-PAC                | 4 transistor outputs 24 V DC / 0.5 A         | 2861276                |
| IB IL 24 DO 4-ME                 | 4 transistor outputs 24 V / 0.5 A            | 2863944                |
| IB IL 24 DO 8/HD-PAC             | 8 transistor outputs 24 V DC/ 0.5 A, 1 DU    | 2700172                |
| IB IL 24 DO 8-PAC                | 8 transistor outputs 24 V DC/ 0.5 A          | 2861289                |
| IB IL 24 DO 8 2A-PAC             | 8 transistor outputs 24 V DC/ 2 A            | 2861603                |
| IB IL 24 DO 16-PAC               | 16 transistor outputs 24 V DC/ 0.5 A         | 2861292                |
| IB IL 24 DO 16-ME                | 16 transistor outputs 24 V DC/ 0.5 A         | 2897253                |
| IB IL 24 DO 32/HD-PAC            | 32 transistor outputs 24 V DC/ 0.5 A         | 2862822                |
| Relay Terminals                  |                                              |                        |
| IB IL 24/230 DOR 1/W-PAC         | 1 change over contact 230 V / 3 A            | 2861881                |
| IB IL 24/230 DOR 1/W-PC-PAC      | 1 change over contact 230 V / 3 A            | 2862178                |
| IB IL 24/48 DOR 2/W-PAC          | 2 change over contact 48 V / 2 A             | 2863119                |
| IB IL 24/230 DOR 4/W-PAC         | 4 change over contact 230 V / 3 A            | 2861878                |
| IB IL 24/230 DOR 4/W-PC-PAC      | 4 change over contact 230 V / 3 A            | 2862181                |
| IB IL 24/230 DOR 4/HC-PAC        | 4 bistable 230 V / 16 A, high inrush current | 2897716                |
| TRIAC Terminals                  |                                              |                        |
| IB IL DO 1 AC-PAC                | 1 x TRIAC 12-253 V AC/ 0.5 A                 | 2861920                |
| IB IL DO 4 AC-1A-PAC             | 4 x TRIAC 12-253 V AC/ 1 A                   | 2861658                |
| Analog Input Terminals           |                                              |                        |
| IB IL AI 2/SF-PAC                | 2 x voltage, current                         | 2861302                |
| IB IL AI 2/SF-ME                 | 2 x voltage, current                         | 2863944                |
| IB IL TEMP 2 RTD-PAC             | 2 x resistance, temperature                  | 2861328                |
| IB IL AI/TEMP 4 RTD-PAC          | 4 x voltage, resistance, temperature         | 2897952                |
| IB IL AI 4/EF-PAC                | 4 x voltage, current                         | 2878447                |
| IB IL TEMP 4/8 RTD-PAC           | 8 x resistance, temperature                  | 2863915                |
| IB IL AI 8/SF-PAC                | 8 x voltage, current                         | 2861412                |

| Analog Output Terminals              |                                                                |         |
|--------------------------------------|----------------------------------------------------------------|---------|
| IB IL AO 1/SF-PAC                    | 1 x voltage, current                                           | 2861315 |
| IB IL AO 1/U/SF-PAC                  | 1 x voltage                                                    | 2861399 |
| IB IL AO 2/SF-PAC                    | 2 x voltage, current                                           | 2863083 |
| IB IL AO 2/U/SF-PAC                  | 2 x voltage                                                    | 2861467 |
| IB IL AO 2/U/BP-ME                   | 2 x voltage                                                    | 2863957 |
| IB IL AO 4/U/SF-PAC                  | 4 x voltage                                                    | 2692050 |
| IB IL AO 4/8/U/BP-PAC                | 8 x voltage                                                    | 2878036 |
| Function and Communication Terminals |                                                                |         |
| IB IL DALI/PWR-PAC                   | DALI master with DALI supply                                   | 2897813 |
| IB IL DALI-PAC                       | DALI master, extension terminal                                | 2897910 |
| IB IL DALI/MM-PAC                    | DALI master with DALI supply, multi<br>master support          | 2700605 |
| IB IL DI 8/S0-PAC                    | 8 S0 counter inputs / digital inputs                           | 2897020 |
| Power and Segment Terminals          |                                                                |         |
| IB IL 24 PWR IN-PAC                  | 24 V feed in                                                   | 2861331 |
| IB IL 24 PWR IN/F-PAC                | 24 V fused feed in                                             | 2861438 |
| IB IL 24 PWR IN/2F-PAC               | 24 V fused feed in                                             | 2862136 |
| IB IL 24 PWR IN/2-F-D-PAC            | 24 V fused feed in with diagnostics                            | 2862152 |
| IB IL 24 PWR IN/2F-DF-PAC            | 24 V fused feed in with diagnostics                            | 2863779 |
| IB IL 24 PWR IN/R-PAC                | Supply of bus electronics (U <sub>L</sub> , U <sub>ANA</sub> ) | 2861674 |
| IB IL 24 SEG-PAC                     | 24 V segment supply                                            | 2861344 |
| IB IL 24 SEG/F-PAC                   | 24 V fused segment supply                                      | 2861373 |
| IB IL 24 SEG/F-D-PAC                 | 24 V fused segment supply with diagnostics                     | 2861904 |
| IB IL 24 SEG-ELF-PAC                 | 24 V fused segment supply                                      | 2861409 |
| IB IL PD 24V-PAC                     | Distribution of 24 V segment voltage                           | 2862987 |
| IB IL PD GND-PAC                     | Distribution of GND                                            | 2862990 |
| IB IL 230 PWR IN-PAC                 | 230 V feed in                                                  | 2861535 |
| IB IL DOR LV-SET-PAC                 | Spacer terminal to separate 230 V and 24 V                     | 2861645 |

<sup>1)</sup> Device names and part numbers of Phoenix Contact apply.

Table 7.2.1: Automation terminals supported by ICS

**Note:** All terminals listed in table 7.2.1 have been approved for use with ICS. If other terminals are intended to be used please contact SysMik [18]! See table 5.3.3.1. for terminals preferably to be used in building automation.

# 8 Glossary

| Term                 | Explanation                                                                                                    |
|----------------------|----------------------------------------------------------------------------------------------------|
| BACnet               | ISO EN16484.5 communication protocol for building automation with generic objects to be implemented manufacturer specific.                                                                                                    |
| BACnet/IP            | BACnet communication medium using standard Internet Protocols (UDP and IP)                                                                                                    |
| BACnet MS/TP         | BACnet transmission medium, Master-Slave/Token-Passing over RS-485 twisted pair cabling                                                                                                    |
| CNIP                 | "Control Network over IP"; abbreviation for the CEA-852 protocol EN 14908.4                                                                                                    |
| Configuration Server | Function for CEA-709 address assignment and management at the IP-852 channel                                                                                                    |
| CEA-709              | International standard based on extended LONWORKS specifications for the communication protocol including physical transmission procedures on different media compliant with the LONMARK definition. In Europe standardized equivalent as EN-14908 Control Network Protocol ("CNP").                                                                                                    |
| CEA-709.1            | Standard of the communcation protocol known als LON "Control Network Protocol Specification"                                                                                                    |
| CEA-852              | Use of the IP channel as transmission medium for the LONWORKS protocol                                                                                                    |
| Echelon              | Company that invented and marketed "Control Networks"                                                                                                    |
| EN-14908             | International CEN standard "Open Data Communication in<br>Building Automation, Controls and Building Management –<br>Control Network Protocol". Specifies in accordance with the<br>ANSI-/CEA-Standards and the LONMARK guidelines the<br>communication protocol (part 1), the PowerLine channel (part 2),<br>the TP/FT-10 channel (part 3), protocol tunneling IP-852 (part 4)<br>and the implementation guidelines (part 5) |
| Fallback Image       | Minimal software with emergency help functions, e.g. for<br>download of the Primary Image; is launched if Primary Image is<br>damaged                                                                                                    |
| Fidelio / OPERA      | Leading hotel management software, provides room occupancy information as one of various functions                                                                                                    |
| Free topology        | All devices are connected to each other in any order at the TP/FT-10 channel                                                                                                    |
| HTTP                 | Stateless protocol for data transfer from a WEB server to a WEB browser.                                                                                                    |
| ICS                  | InlineControlServer for LONMARK and BACnet applications (SysMik). Bus controller for the scalable I/O terminal system Inline Modular (Phoenix Contact), optional with WEB server.                                                                                                    |
| ICS-709 Series       | InlineControlServer series for communication via IP/FT-10                                                                                                    |
| ICS-852 Series       | InlineControlServer series for communication via IP-852 and TP/FT-10                                                                                                    |
| IPOCS                | Graphic programming tool for controllers and I/O modules (by SysMik)                                                                                                    |

#### Glossary

| IP-852                | Channel type specified by LONMARK based on CEA-852 for tunneling of the 709 protocol via IP internet protocol                                                                                                    |
|-----------------------|----------------------------------------------------------------------------------------------------|
| ISO-EN-16484          | International standard "Building Automation And Control Systems - BACS", specified in 7 parts about how building automation is to be planned and realized. Includes the BACnet specification and directives for the product conformance test and certification. This standard constitutes no exclusive claim by BACnet thus definitively not excluding the use of the other standardized protocols ("LON" and "KNX") in building automation |
| ISO-EN-16484-5        | Global standard "Building Automation And Control Systems" part 5: Data Communication Protocol. Specification of the BACnet protocol.                                                                                                    |
| Node                  | Bus participant in networks                                                                                                    |
| KNX                   | European standard for building engineering services, includes EIB, EHS, BATIBUS                                                                                                    |
| LCS                   | Range of IPOCS programmable LON compact controllers (SysMik) with 8-Bit Neuron chips                                                                                                    |
| Line bus              | All devices are lined-up like "a pearl necklace"                                                                                                    |
| Link-Power (LPT)      | Bus medium where power supply and data are transferred via one pair of lines. Can generally be mixed with TP/FT-10                                                                                                    |
| L-IP                  | Router by LOYTEC between TP/FT-10 and IP-852                                                                                                    |
| LNS                   | Platform by Echelon based on a standardized database for interoperable network management tools                                                                                                    |
| Local bus             | Channel for the communication of the Inline bus controller with<br>the automation terminals within an Inline station                                                                                                    |
| LONMARK Germany       | German user organization – membership corporation; affiliate of LONMARK International                                                                                                    |
| LONMARK International | Global manufacturer and user association standardizing profiles for specific applications and Interoperability Guidelines                                                                                                    |
| LonWorks              | Trade name for the technology platform for control networks by<br>Echelon primarily including the ANSI-/CEA-709.1 standardized<br>communication protocol, the Neuron microprocessor, transceiver<br>modules for TP/FT-10 and Powerline and LNS                                                                                                    |
| LPA-Back-End          | Software module on the ICS enabling the evaluation of the CEA-<br>709 network traffic with an protocol analyzer by Loytec                                                                                                    |
| ΜΙΟ                   | Range of simple Multi-I/O-LON devices (SysMik) with 8-Bit Neuron chips                                                                                                    |
| MNI                   | "Multiple Network-Interface" with L-Core technology by Loytec<br>for parallel operation of up to 8 applications, including several<br>network participants, at a time                                                                                                    |
| Modbus                | Communications protocol for programmable logic controllers (PLCs)                                                                                                    |
| Modbus TCP            | Modbus using standard Internet Protocols (TCP/IP)                                                                                                    |
| Modbus RTU            | Modbus over serial lines (RS-232 or RS-485) with transmission of binary data                                                                                                    |
| Network interface     | Coupler between PC and Network                                                                                                    |

| Neuron                       | LONWORKS chip, LONWORKS communication controller etc.<br>provided by Echelon; central part of the most existing CEA-709<br>nodes                                                                                                    |
|------------------------------|----------------------------------------------------------------------------------------------------|
| Neuron ID /<br>Node ID (NID) | Unique number for clear identification of a network participant                                                                                                    |
| NiagaraAX                    | Framework (Tridium Inc.) for management systems in Java-/<br>Web technologies. Independent from communication protocols<br>(BACnet / LON / MOD-Bus).                                                                                                  |
| NIC-709                      | PC network interface (LOYTEC) for LONWORKS-/CEA-709-<br>Networks                                                                                                    |
| NIC-852                      | PC network interface (LOYTEC) for LONWORKS-/CEA-852                                                                                                    |
| NL-FACIL                     | Tool for functional project design (Newron System) in regularly<br>structured projects such as office buildings to ease engineering<br>and service                                                                                                    |
| NL-START                     | Complete package of tools without LNS by Newron System for project engineering, realization and service of LON projects incl. OPC server for small networks (up to 64 participants)                                                                   |
| NL-SUITE                     | Denomination for the LNS tools by Newron System for project<br>engineering, realization and service of LON projects incl. OPC<br>server                                                                                                    |
| OMD                          | Range of relay modules (SysMik) with 8-Bit-Neuron-Chips                                                                                                    |
| OPC-DA                       | Standard for data communication between automation system<br>and control technology based on Microsoft technologies                                                                                                    |
| OPC-XML                      | OPC standard based on Web technologies independent from Windows                                                                                                    |
| Orion Stack                  | Implementation of the upper protocol layers of the CEA-709 standard by Loytec                                                                                                    |
| Power-Line<br>Communication  | Data transfer via the mains supply such as 230 V AC grid                                                                                                    |
| Primary-Image                | Program code including all functions for intended operation                                                                                                    |
| proprietary                  | Characteristic of systems and products to be designed<br>manufacturer specific using non-standardized protocols, which<br>means without the free availability of tools and systems of the<br>manufacturer they cannot be universally used by anybody. |
| Remote access                | Remote access to the network for project management and maintenance purposes                                                                                                    |
| Ring topology                | Form of the free bus topology; bus topology with redundancy by connecting the terminals of a line bus. The bus remains communication enabled even in case of an interruption.                                                                         |
| RNI                          | "Remote Network Interface". External network interface directly at the CEA-709 network; communication with the control station via IP using a specific protocol.                                                                                      |
| Router                       | Active element for topology structuring. Actively receives messages and sends them out after regeneration. Interference suppression, message filtering, medium coupling and connection of network segments.                                           |
| Service LED / button         | Signal LED displaying the node status. The login button prompts<br>sending of the Neuron ID or NID to set-up the addressing of a<br>network participant via the network management tool                                                               |

#### Glossary

| SOAP         | XML based protocol supporting the data exchange between systems and enabling remote queries of functions.                                                                           |
|--------------|----------------------------------------------------------------------------------------------------|
| Switch       | Device for the connection of several network segments. Each port can receive data, buffer them and transfer them according to source and target address to other ports for sending. |
| TE/DU        | Division unit, 12.2 mm in the Inline-System                                                                                                    |
| Terminator   | Bus terminator. Passive network in order to avoid signal reflections on the TP/FT-10 bus line. 105 Ohm for line bus, 52.5 Ohm for free topology                                     |
| TP/FT-10     | Channel type specified by LONMARK; standard Twisted Pair technology with free topology, most common channel type, 78 kBit/s                                                         |
| VDI-3814     | Guidelines for planning and realization of building automation projects based on the ISO-/EN-16484 standard                                                                         |
| Web server   | Server service making the protocols of the Internet technologies available (e.g. HTTP)                                                                                              |
| Web services | Services based on WEB technologies using XML documents for data exchange such as HTTP-GET or HTTP-POST                                                                              |
| Wink command | CEA-709 command to identify individual devices; after reception<br>of a Wink command the devices can be located by a flashing<br>LED                                                |
| XML          | Standard for an expandable language to create machine and human readable documents in shape of a tree structure                                                                     |

Table 8.1: Glossary

# 9 Literature

- [1] <u>www.phoenixcontact.com</u>
- [2] User manual IL SYS INST UM E: "Automation Terminals of the Inline Product Range", Phoenix Contact, Phoenix order no. 26 98 73 7.
- [3] ICS and IPOCS, First Steps, SysMik GmbH Dresden.
- [4] IPOCS, First Steps in IPOCS 4.1, SysMik GmbH Dresden. (part of IPOCS 4.1.x installation)
- [5] First Steps with the IPOCS PlugIn Creator, SysMik GmbH Dresden. (part of IPOCS 4.1.x installation)
- [6] First Steps with the IO Configurator for Inline Stations, SysMik GmbH Dresden. (part of IPOCS 4.1.x installation)
- [7] First Steps with the BACnet Configurator for Inline Stations, SysMik GmbH Dresden. (part of IPOCS 4.1.x installation)
- [8] First Steps with the ICS App Loader, SysMik GmbH Dresden. (part of IPOCS 4.1.x installation)
- [9] Developer documentation: ICS Webserver Software Version 2.0, SysMik GmbH Dresden. (part of IPOCS 4.1.x installation)
- [10] DALI Configurator, Software Description, SysMik GmbH Dresden
- [11] LONWORKS FTT-10A Free Topology Transceiver User's Guide, Echelon Corporation.
- [12] LONWORKS Wiring Guidelines, SysMik GmbH Dresden.
- [13] LONWORKS Installation Handbook, LON Nutzerorganisation e.V., VDE-Verlag Berlin, ISBN 3-8007-2687-4
- [14] ANSI/CEA-709.1-C, Control Network Protocol Specification, 2010.
- [15] ANSI/CEA-852-B, Tunneling Device Area Network Protocols Over Internet Protocol Channels, 2010.
- [16] BACnet Protocol Implementation Conformance Statement, SysMik GmbH Dresden.
- [17] IP-852 Channel User's Guide, Echelon Corporation, 2005.
- [18] First Steps with IPOCS WebDesigner, Quick Guide, SysMik GmbH 2011.
- [19] <u>www.sysmik.de</u>
- [20] <u>www.loytec.com</u>
- [21] <u>www.lonmark.org</u>
- [22] <u>www.echelon.com</u>

# 10 Error Reporting Form

Please fill in form and send to <a href="mailto:service@sysmik.de">service@sysmik.de</a>

| Error Report                                   |                              |  |
|------------------------------------------------|------------------------------|--|
| General Information                            |                              |  |
| Date / Time                                    |                              |  |
| Issued by (name)                               |                              |  |
| Business address                               |                              |  |
| Project / Application                          |                              |  |
| Device type                                    |                              |  |
| Serial number (Ser. No.)                       |                              |  |
| Node ID(s)                                     |                              |  |
| Error (short description)                      |                              |  |
| Behavior of ICS LEDs (as far as                | s available in this variant) |  |
| Service (on/on/frequency)                      | 1                            |  |
| KON (on/on/frequency)                          |                              |  |
|                                                |                              |  |
| LINK (OII/OII/Irequency)                       |                              |  |
| Test LED (on/off)                              |                              |  |
| US/UM/UL (on/off)                              |                              |  |
| Behavior of LEDs of the attached I/O terminals |                              |  |
| Diagnostics LED "D" (on/off/fr                 | equency)                     |  |

Table 10.1: Error Reporting Form